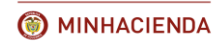

**©** GOBIERNO DE COLOMBIA

# **REPÚBLICA DE COLOMBIA**

## MINISTERIO DE HACIENDA Y CREDITO PÚBLICO OFICINA DE BONOS PENSIONALES

# SISTEMA DE INFORMACION BONOS PENSIONALES

INSTRUCTIVO DE REGISTRO DE TRÁMITES DE CUOTAS PARTES DE BONOS PENSIONALES

**BOGOTA, JULIO DE 2018** 

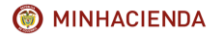

## INSTRUCTIVO DE REGISTRO DE TRÁMITES DE CUOTAS PARTES DE BONOS PENSIONALES

| Código:  | Mis.3.9.Man.1.<br>Pro.2 |
|----------|-------------------------|
| Fecha:   | 07-02-2018              |
| Versión: | 1                       |
| Página:  | 2 de 47                 |

## INDICE.

| 1. OBJETIVO.                                             | 5   |
|----------------------------------------------------------|-----|
| 2. ALCANCE.                                              | 5   |
| 3. TERMINOS Y DEFINICIONES.                              | 5   |
| 4. DESCRIPCIÓN GENERAL DEL SISTEMA.                      | 6   |
| 5. INGRESO AL SISTEMA DE BONOS PENSIONALES.              | 7   |
| 6.1. Prerrequisitos.                                     | 7   |
| 6.2. Procedimiento para ingresar al aplicativo.          | 7   |
| 6. RECEPCION DE SOLICITUDES RECONOCIMIENTO DE CUOTAS PAR | TES |
| DE BONOS PENSIONALES.                                    | 8   |
| 6.2. Descripción del proceso.                            | 8   |
| 7. REGISTRO DE TRAMITES EN SISTEMA DE BONOS PENSIONALES  | 9   |
| 7.1. Precondiciones para el registro de tramites.        |     |
| 7.2. Registro de tramites.                               | IU  |
| 7.5. Actualización y capitalización.                     | 10  |
| 7.4. Traniles del Sistema de Donos Pensionales.          | 10  |
| 7.4.1.2 Condiciones                                      | 10  |
|                                                          |     |
| 7.4.1.3. Descripcion del proceso.                        |     |
| 7.4.2. Objeción                                          | 18  |
| 7.4.2.2. Condiciones                                     | 18  |
| 7.4.1.3. Descripción del proceso.                        |     |
| 7.4.3. Reconocimiento.                                   | 21  |
| 7.4.3.2. Condiciones.                                    | 21  |
| 7.4.3.3. Descripción del proceso.                        | 21  |
| 7.4.4. Reconocimiento y Redención                        | 22  |
| 7.4.4.2. Condiciones.                                    | 22  |
| 7.4.3.3. Descripción del proceso.                        | 23  |
| 745 Emisión                                              | 26  |
| 7.4.5.2. Condiciones.                                    |     |
| 7.4.5.3. Descripción del proceso.                        | 27  |
| 746 Emisión v redención                                  | 29  |
| 7462 Condiciones                                         | 29  |
| 7.4.6.3. Descripción del proceso.                        |     |
| 747 Anulación                                            | 31  |
| 7.4.7.2 Condiciones                                      |     |
| 7.4.7.2. Condiciones.                                    | Ji  |
| 7.4.7.5. Descripcion del proceso.                        |     |
| 7.4.9. Redencion                                         |     |
|                                                          |     |
| 7.4.9.3. Descripción del proceso.                        |     |
| 7.4.10. Redención FONPET.                                |     |
| 7.4.11. REINTEGRO.                                       |     |
| 7.4.11.2. Condiciones.                                   |     |

| Código:  | Mis.3.9.Man.1.<br>Pro.2 |
|----------|-------------------------|
| Fecha:   | 07-02-2018              |
| Versión: | 1                       |
| Página:  | 3 de 47                 |

| 7.4.11.2. Descripción del proceso.                                                                  | 39       |
|----------------------------------------------------------------------------------------------------|----------|
| 7.4.12. Reintegro Parcial<br>7.4.12.2. Condiciones.                                                 | 40<br>40 |
| 7.4.12.3. Descripción del proceso                                                                   | 40       |
| <ol> <li>CONSULTA DE TRÁMITES EN SISTEMA DE BONOS PENSIONALES</li> <li>8.2. Condiciones.</li> </ol> | 41<br>41 |
| 8.3. Descripción del proceso.                                                                       | 41       |
| 9. REVERSIÓN DE TRÁMITES EN SISTEMA DE BONOS PENSIONALES                                            | 45       |
| 9.2. Condiciones                                                                                    | 45       |
| 9.3. Descripción del proceso.                                                                       | 46       |

# INDICE DE IMÁGENES.

| Imagen 1: Pantalla de ingreso al aplicativo de Bonos Pensionales                         | 7   |
|------------------------------------------------------------------------------------------|-----|
| Imagen 2: Consulta de solicitudes                                                        | 8   |
| Imagen 4: Pantalla de Consulta de Solicitudes                                            | 9   |
| Imagen 5: Consulta de solicitudes                                                        | .10 |
| Imagen 6: Información de Bonos Consultados                                               | .10 |
| Imagen 7: Sección de Cuotas Partes                                                       | .10 |
| Imagen 8: Detalle del Cupón.                                                             | .11 |
| Imagen 9: Datos de la cuota parte                                                        | .11 |
| Imagen 10: Detalle del valor de la cuota parte                                           | .11 |
| Imagen 11: Historia de trámites.                                                         | .11 |
| Imagen 12: Documentos                                                                    | .12 |
| Imagen 13: Botón de Registro de Trámites.                                                | .12 |
| Imagen 14: Liquidación histórica anterior a Diciembre de 2006                            | .12 |
| Imagen 15: Datos del Afiliado                                                            | .13 |
| Imagen 16: Datos del Cupón.                                                              | .13 |
| Imagen 17: Ingreso de Datos para el Registro del Trámite.                                | .13 |
| Imagen 18: Fecha de Resolución o Comunicación en día festivo.                            | .14 |
| Imagen 19: Fecha de Radicación de la comunicación                                        | .14 |
| Imagen 20: Error en campo de observaciones.                                              | .14 |
| Imagen 21: Botón de actualización y capitalización                                       | .15 |
| Imagen 22: Cálculo Actualización y Capitalización                                        | .15 |
| Imagen 23: Mensaje informativo sobre liquidación del bono.                               | .16 |
| Imagen 24: Pantalla de consulta de bonos                                                 | .17 |
| Imagen 25: Ingreso a la pantalla de cupones cuando la entidad es emisora                 | .17 |
| Imagen 26: Registro de Información de Confirmación de liquidación                        | .17 |
| Imagen 27: Confirmación de Registro del Trámite de Confirmación de liquidación           | .18 |
| Imagen 28: Trámite de confirmación realizado con éxito                                   | .18 |
| Imagen 29: Actualización del estado del cupón                                            | .18 |
| Imagen 30: Registro de información para realizar la Objeción del cupón                   | .19 |
| Imagen 31: Confirmación de Registro del Trámite de Objeción                              | .20 |
| Imagen 32: Trámite de confirmación realizado con éxito                                   | .20 |
| Imagen 33: Actualización del estado del cupón a objetado.                                | .20 |
| Imagen 34: Registro de información para realizar el Reconocimiento del cupón             | .21 |
| Imagen 35: Confirmación de Registro del Trámite de Reconocimiento                        | .22 |
| Imagen 36: Trámite de confirmación realizado con éxito                                   | .22 |
| Imagen 37: Actualización del estado del cupón a reconocido.                              | .22 |
| Imagen 38: Registro de información para realizar el Reconocimiento y Redención del cupón | .24 |

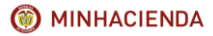

## INSTRUCTIVO DE REGISTRO DE TRÁMITES DE CUOTAS PARTES DE BONOS PENSIONALES

| Código:  | Mis.3.9.Man.1.<br>Pro.2 |
|----------|-------------------------|
| Fecha:   | 07-02-2018              |
| Versión: | 1                       |
| Página:  | 4 de 47                 |

| Imagen 39: Error en fecha de Sinjestro                                            | 24 |
|-----------------------------------------------------------------------------------|----|
| Imagen 40: Confirmación del registro del trámite de Reconocimiento y Redención    | 25 |
| Imagen 41. Trámite de confirmación realizado con éxito                            | 25 |
| Imagen 42: Actualización del estado del cupón a RECO REDI ENTIDAD.                |    |
| Imagen 43: Registro de información para la Emisión del Cupón                      | 27 |
| Imagen 44: Confirmación del registro del trámite de Emisión del Cupón.            | 28 |
| Imagen 45: Trámite de confirmación realizado con éxito.                           |    |
| Imagen 46: Actualización del estado del Cupón a emitido entidad                   | 28 |
| Imagen 47: Emisión errada por menor valor.                                        | 29 |
| Imagen 48: Valor registrado inferior a la fecha de resolución de Emisión.         | 29 |
| Imagen 49: Registro de datos para realizar la Emisión y Redención del Cupón       | 30 |
| Imagen 50: Mensaje de error en el valor de redención registrado                   | 30 |
| Imagen 51: Confirmación registro del trámite de Emisión y Redención del Cupón.    | 31 |
| Imagen 52: Trámite de confirmación realizado con éxito                            | 31 |
| Imagen 53: Actualización del estado del Cupón a Emitido Redimido Entidad          | 31 |
| Imagen 54: Registro de información para Anulación del Cupón                       | 32 |
| Imagen 55: Confirmación del registro del trámite de Anulación                     | 33 |
| Imagen 56: Trámite de confirmación realizado con éxito                            | 33 |
| Imagen 57: Actualización del estado del cupón anulado entidad.                    | 33 |
| Imagen 58: Error en fecha de resolución de anulación del cupón.                   | 33 |
| Imagen 63: Mensaje fecha de siniestro posterior a la fecha de referencia del Bono | 34 |
| Imagen 64: Registro de Información para realizar la redención del Cupón.          | 36 |
| Imagen 65: Confirmación del registro del trámite de Redención.                    | 36 |
| Imagen 66: Trámite de confirmación realizado con éxito                            | 36 |
| Imagen 67: Actualización del estado del Cupón a Redimido Entidad                  | 37 |
| Imagen 68: Ruta de consulta de instructivos.                                      | 38 |
| Imagen 69: Pantalla de consulta de instructivos                                   | 38 |
| Imagen 70: Ingreso de información para realizar el trámite de Reintegro           | 39 |
| Imagen 71: Confirmación de registro del trámite de Reintegro                      | 40 |
| Imagen 72: Trámite de confirmación realizado con éxito                            | 40 |
| Imagen 73: Actualización del estado del cupón a Reintegrado Entidad.              | 40 |
| Imagen 74: Consulta de solicitudes                                                | 41 |
| Imagen 75: Pantalla de Consulta de Solicitudes                                    | 42 |
| Imagen 76: Información de Bonos Consultados                                       | 42 |
| Imagen 77: Sección de Cuotas Partes                                               | 42 |
| Imagen 78: Detalle del Cupón                                                      | 43 |
| Imagen 79: Datos de la cuota parte                                                | 43 |
| Imagen 80: Detalle del valor de la cuota parte                                    | 43 |
| Imagen 81: Historia de trámites.                                                  | 43 |
| Imagen 82: Pantalla de Detalle del trámite.                                       | 44 |
| Imagen 83: Documentos                                                             | 44 |
| Imagen 84: Botón de Registro de Trámites.                                         | 44 |
| Imagen 85: Liquidación histórica anterior a Diciembre de 2006                     | 45 |
| Imagen 86: Consulta del detalle del trámite                                       | 46 |
| Imagen 87: Pantalla de detalle de Trámites.                                       | 46 |
| Imagen 88: Confirmación de registro del trámite de reversión.                     | 46 |
| Imagen 89: Actualización de datos del cupón y el estado del trámite.              | 47 |

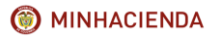

| Código:  | Mis.3.9.Man.1.<br>Pro.2 |
|----------|-------------------------|
| Fecha:   | 07-02-2018              |
| Versión: | 1                       |
| Página:  | 5 de 47                 |

## 1. OBJETIVO.

El presente Instructivo de Usuario está dirigido a las entidades que emiten bonos pensionales o participan como contribuyentes de los mismos, las cuales deben registrar los diferentes trámites a través del Sistema de la Oficina de Bonos Pensionales. Tiene como objetivo principal brindar al lector información sobre las actividades que se deben realizar, las condiciones y validaciones para un adecuado registro de la información.

En el desarrollo del presente Instructivo, se realiza una descripción general de cada opción del sistema, discriminando sus principales componentes, relacionando las actividades que se deben llevar a cabo para la ejecución de cada proceso.

## 2. ALCANCE.

El Instructivo de Usuario para el Registro de Trámites de Cuotas Partes de Bonos Pensionales, aplica a todos los servidores públicos, proveedores o contratistas que hagan uso del aplicativo para realizar los procesos de liquidación, reconocimiento, redención, objeción, emisión, expedición, anulación, pago y reintegro de sus cuotas partes en el Sistema de Bonos Pensionales.

## 3. TERMINOS Y DEFINICIONES.

**Anulación:** Proceso mediante el cual una entidad emisora o contribuyente podrá dejar sin validez un cupón que ya haya sido reconocido o emitido. Se requiere que la entidad emita un acto administrativo que soporte dicha anulación y realizar el proceso correspondiente en el sistema interactivo de Bonos Pensionales.

AFP: Administradoras de Fondos de Pensiones.

**Contribuyente:** Entidad obligada al pago de la cuota parte del Bono Pensional.

**Cuota parte de Bono Pensional:** Es la parte de un bono pensional que le corresponde asumir a una entidad como contribuyente en un bono pensional emitido por un emisor. Debe entenderse como sinónimo de cupón de Bono Pensional.

**Cuotapartista:** Entidad obligada al pago de cuota parte de un bono pensional. Debe entenderse como sinónimo de Contribuyente.

**Cupón de Bono Pensional:** Representa la proporción con que participa en el valor de un bono pensional tanto el emisor como el o los contribuyentes de un bono pensional. Debe entenderse como sinónimo de Cuota parte de Bono pensional.

**Cupón Principal de Bono Pensional:** Representa el valor del cupón a cargo del emisor del Bono Pensional.

**Detención:** Proceso del Sistema de Bonos Pensionales por medio del cual se realiza un bloqueo al bono pensional cuando la información del mismo presenta inconsistencias. Pueden generarse de manera automática por el sistema o de manera manual. La detención solo se inactiva una vez se corrija la inconsistencia.

**Emisión del bono:** Se entiende por tal el momento en el que se confirma o certifica la información contenida en la liquidación provisional, en el caso de emisores privados, o el momento en que queda en firme el acto administrativo que reconoce el derecho al bono pensional, en el caso de emisores públicos. (Artículo 1 decreto 1513/1998)

**Expedición:** Se entiende por expedición de un Bono Pensional, el momento del ingreso de la información sobre el monto y algunas características del bono al Deposito Central de Valores. Aplica únicamente para los Bonos tipo A.

Puede realizarse manera desmaterializada cuando la información se encuentra en medio magnético, o de manera materializada, es decir cuando las entidades han emitido el bono en

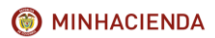

| Código:  | Mis.3.9.Man.1. |
|----------|----------------|
|          | Pro.2          |
| Fecha:   | 07-02-2018     |
| Versión: | 1              |
| Página:  | 6 de 47        |

papel de seguridad, con número consecutivo, sello seco y con la firma del representante legal y el tesorero. Además, en el título físico especifican las características del patrimonio autónomo que está respaldando el título.

**FONPET:** Fondo Nacional de Pensiones de las Entidades Territoriales. Creado con el objetivo de provisionar los recursos necesarios para cubrir el pasivo pensional. Los recursos de este fondo provienen de las Entidades Territoriales y de la Nación y son administrados por el Ministerio de Hacienda por medio de patrimonios autónomos manejados por fiduciarias y fondos de pensiones.

**Investigación:** Proceso en el Sistema de Bonos Pensionales por medio del cual se realiza un bloqueo al bono pensional cuando la información del mismo cambia y hay diferentes causas, debe ser validada por un funcionario de la Oficina de Bonos Pensionales. La investigación solo se inactiva una vez se corrija la inconsistencia.

**Liquidación provisional:** Calculo temporal del valor del bono pensional que se genera hasta que el mismo sea aprobado por el beneficiario para realizar la emisión del Bono Pensional.

**Objeción:** Proceso por medio del cual los contribuyentes del bono pueden registrar su rechazo a la liquidación del bono, justificando las razones a las que obedece el mismo.

**OPB:** Abreviatura de Oficina de Bonos Pensionales creada por el artículo 24 del decreto ley 1299 de 1994 y reglamentada por el decreto 1748 de 1995.

**Reconocimiento de Cuota parte:** Acto administrativo mediante el cual el contribuyente acepta el pago de la cuota parte y autoriza al emisor para suscribirla en su nombre. En el caso de las entidades públicas consiste en un acto administrativo en firme; en el caso de las privadas, de una comunicación dirigida al emisor. (Artículo 1 decreto 1513/1998)

Redención: Se puede presentar de forma normal o anticipada.

**Reintegro:** Este proceso permite realizar la devolución total o parcial de los dineros pagados por la entidad por un cupón, por parte de la Administradora de Pensiones cualquiera que sea la causa de la misma.

## 4. DESCRIPCIÓN GENERAL DEL SISTEMA.

El Sistema interactivo de Bonos Pensionales del Ministerio de Hacienda y Crédito Público se creó con el fin de automatizar los procesos de liquidación, emisión, expedición y pago de los Bonos Pensionales según lo establecido en el decreto 1748 de 1995.

Dentro de sus principales funcionalidades con respecto al trámite de Cuotas Partes de Bonos Pensionales se encuentran:

- Liquidación
- Confirmación Liquidación.
- Reconocimiento.
- Objeción.
- Emisión.
- Emisión y Redención.
- Reconocimiento y Redención.
- Anulación.
- Expedición.
- Redención.
- Redención FONPET.
- Reintegro.
- Reintegro Parcial.

| Código:  | Mis.3.9.Man.1.<br>Pro.2 |
|----------|-------------------------|
| Fecha:   | 07-02-2018              |
| Versión: | 1                       |
| Página:  | 7 de 47                 |

## 5. INGRESO AL SISTEMA DE BONOS PENSIONALES.

Este proceso permite al funcionario de la Entidad el ingreso al Sistema interactivo de Bonos pensionales del Ministerio de Hacienda y Crédito Público.

#### 6.1. Prerrequisitos.

Se requiere de un usuario y clave asignado para el Sistema Interactivo de Bonos Pensionales asignado por la Oficina de Bonos Pensionales del Ministerio de Hacienda y Crédito Público.

Nota: El usuario y clave es requerido para todos los tramites del sistema de la OBP.

#### 6.2. Procedimiento para ingresar al aplicativo.

a. Con el usuario y clave asignada para el Sistema de Bonos Pensionales, debe ingresar a la siguiente página:

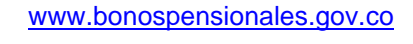

Se mostrará la siguiente pantalla:

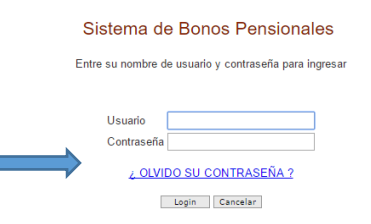

Imagen 1: Pantalla de ingreso al aplicativo de Bonos Pensionales.

**IMPORTANTE:** Se recomienda ingresar desde el navegador google Chrome para que mantenga una correcta visualización del contenido, en otros navegadores la información puede no presentarse de manera adecuada.

- b. Una vez que el usuario haya ingresado en la página de Bonos, la pantalla muestra los siguientes campos y botones (ver imagen 1):
- 1. <u>Usuario:</u> En este campo ingrese el usuario asignado por el ÁREA DE OPERACIÓN DE BONOS PENSIONALES.
- <u>Contraseña:</u> En este campo ingrese la contraseña asignada por el ÁREA DE OPERACIÓN DE BONOS PENSIONALES o la clave de acceso si fue cambiada por el usuario.
- 3. <u>Login:</u> Este botón le permite el ingreso al aplicativo una vez se indique el usuario y la contraseña respectiva.
- 4. <u>Cancelar</u>: Este botón elimina los datos de usuario y contraseña registrados dejando los campos en blanco para recibir los nuevos datos.
- 5. Link ¿OLVIDO SU CONTRASEÑA?: Este link le permite solicitar una nueva clave.

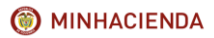

| Código:  | Mis.3.9.Man.1.<br>Pro.2 |
|----------|-------------------------|
| Fecha:   | 07-02-2018              |
| Versión: | 1                       |
| Página:  | 8 de 47                 |

**IMPORTANTE:** El usuario se **bloquea** con tres intentos fallidos de ingreso. Si no recuerda la contraseña, ingrese con el link **OLVIDO SU CONTRASEÑA** antes de los tres intentos para evitar el bloqueo del usuario. Si el usuario se bloquea debe reportarlo a la Oficina de Bonos Pensionales del Ministerio de Hacienda para ser desbloqueado.

# 6. RECEPCIÓN DE SOLICITUDES RECONOCIMIENTO DE CUOTAS PARTES DE BONOS PENSIONALES.

Una vez que la entidad recibe los usuarios y claves correspondientes para hacer uso del Sistema de Bonos pensionales, esta se encuentra habilitada para recibir por este medio las solicitudes de reconocimiento de cuota parte de un Bono Pensional, efectuadas por las administradoras de Pensiones (AFP).

## 6.2. Descripción del proceso.

## Cuando la nación participa en la emisión del bono:

El funcionario recibirá por correo electrónico y de manera física una comunicación escrita, remitida de manera automática por el sistema de bonos pensionales en la cual se solicita el reconocimiento de Cuota Parte de un Bono Pensional y se relacionan los datos básicos de la persona y la información de la liquidación provisional realizada por la Oficina de Bonos Pensionales de acuerdo a la información reportada por la AFP.

## Cuando la nación NO participa en la emisión del bono:

El funcionario recibirá de manera física o por correo electrónico una comunicación escrita, remitida por parte de la AFP a la cual se encuentra afiliado el beneficiario del bono, o directamente del emisor del Bono, en la cual se solicita el reconocimiento de Cuota Parte de un Bono Pensional y se relacionan los datos básicos de la persona y la información de la liquidación provisional realizada por la Oficina de Bonos Pensionales de acuerdo la información reportada por la AFP.

Para consultar y gestionar la solicitud, el usuario deberá ingresar al aplicativo de Bonos Pensionales con el usuario y clave asignados, dirigirse a la pestaña de Bonos, que se encuentra en la parte superior izquierda de la pantalla y seleccionar la opción consultas, consulta de solicitudes.

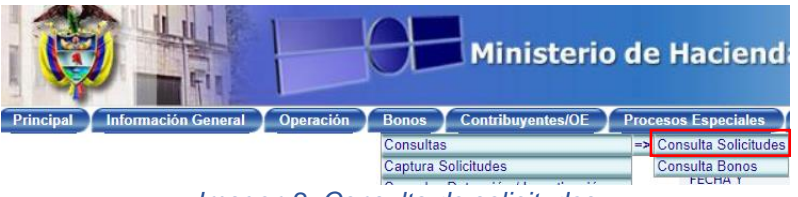

Imagen 2: Consulta de solicitudes

El sistema lo llevará automáticamente la pantalla de consulta de solicitudes donde deberá ingresar el tipo y número de documento del beneficiario del bono y hacer clic en el botón consultar. Adicionalmente en caso de requerirlo, el usuario podrá realizar la consulta seleccionando la AFP o el estado de la solicitud.

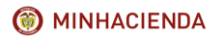

INSTRUCTIVO DE REGISTRO DE TRÁMITES DE CUOTAS PARTES DE BONOS PENSIONALES

| Código:  | Mis.3.9.Man.1.<br>Pro.2 |
|----------|-------------------------|
| Fecha:   | 07-02-2018              |
| Versión: | 1                       |
| Página:  | 9 de 47                 |

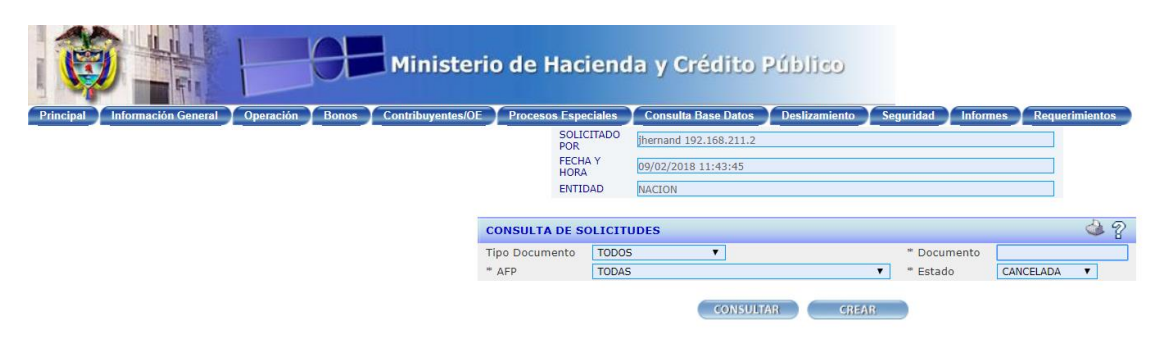

Imagen 2: Pantalla de Consulta de Solicitudes

Una vez realizada la consulta el usuario deberá realizar el registro del trámite teniendo en cuenta lo establecido en el <u>capítulo 7</u> del presente Instructivo.

# 7. REGISTRO DE TRÁMITES EN SISTEMA DE BONOS PENSIONALES.

# 7.1. Precondiciones para el registro de trámites.

El Sistema de Bonos Pensionales de la Oficina de Bonos Pensionales para permitir el registro de los trámites requiere que:

- En la liquidación del bono no se detecten inconsistencias que conlleven a que el bono no sea emitible. (MENSAJE EN LA LIQUIDACIÓN – NO EMITIBLE)
- El estado inicial para los contribuyentes es LIQUIDACION PROVISIONAL y el Emisor PRELIQUIDACION, cuando el Emisor confirma la liquidación entonces habilita a los contribuyentes en estado PND RECONOCIMIENTO.
- Cuando la Nación no es el emisor del bono y no se presenten inconsistencias que impidan emitir el bono, es indispensable que el emisor registre su confirmación de la liquidación para permitir que los demás contribuyentes puedan registrar la objeción, el reconocimiento o emisión, emisión redención de su cupón que se encontrará en estado PND RECONOCIMIENTO.
- Si el emisor del bono es la Nación, se requiere el procesamiento de la respectiva solicitud de emisión del bono sea realizada por la Administradora de Pensiones para permitir el registro del reconocimiento o emisión, emisión redención de los cupones de los demás contribuyentes del bono. Una vez procesada la solicitud de emisión dentro de los procesos mensuales masivos de la OBP el estado para los contribuyentes es PND RECONOCIMIENTO. Posterior al reconocimiento por parte de los contribuyentes, la Nación procede a EMITIR la parte de su cupón, previa verificación de historia laboral.
- El bono no tenga detenciones por las causales: 24 (El empleador ha negado confirmación de historia o salario) y/o 77 (El empleador no ha confirmado la Historia Laboral) activas, salvo que se trate de un trámite de Objeción.
- Para registrar la emisión de la cuota parte por parte del emisor, es indispensable haber registrado previamente la confirmación de la liquidación, teniendo en cuenta que el estado inicial de la misma es PRE LIQUIDACIÓN.
- Para registrar el trámite de Anulación se requiere que se haya realizado previamente el reconocimiento o emisión del cupón.
- Para registrar un trámite de expedición, el bono debe ser tipo A, y debe haberse reconocido o emitido previamente el cupón y no haberse causado la redención del bono.
- El trámite de Redención (pago) permite registrar su realización de forma simultánea o
  posterior al reconocimiento o emisión de la cuota parte y por redención anticipada o
  normal.
- Los trámites de Reintegro exigen que se haya registrado previamente la redención del cupón por parte del contribuyente.

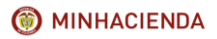

| Código:  | Mis.3.9.Man.1.<br>Pro.2 |
|----------|-------------------------|
| Fecha:   | 07-02-2018              |
| Versión: | 1                       |
| Página:  | 10 de 47                |

- El trámite de reintegro parcial solo está habilitado para los cupones con valor al corte negativo en estado PND REIN PARCIAL ENTIDAD, salvo que el responsable sea el ISS o COLPENSIONES.
- Para las entidades territoriales contribuyentes o emisores que vayan a realizar el pago con recursos del FONPET solamente deben registrar trámite de emisión o reconocimiento.

#### 7.2. Registro de trámites.

Para el registro de las diferentes operaciones que realice la entidad contribuyente sobre el cupón, se debe acceder al menú Bonos y realizar una Consulta de Bonos o una Consulta de Solicitudes.

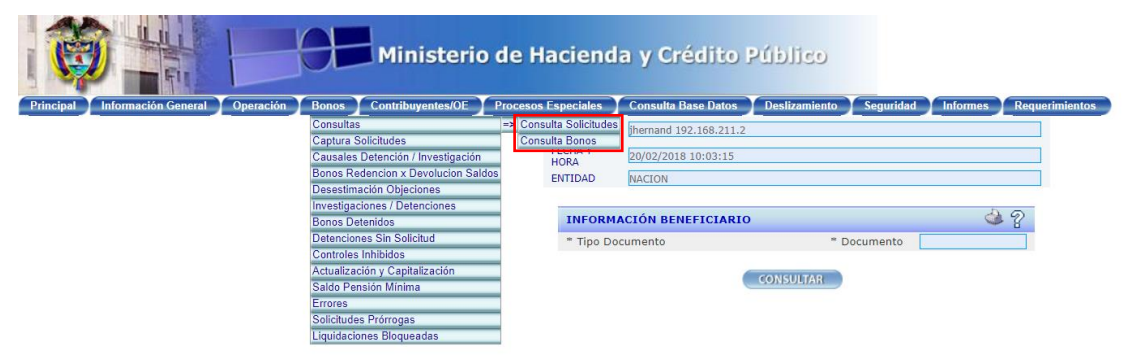

Imagen 3: Consulta de solicitudes

Al ingresar los filtros de Tipo Documento y Documento, AFP, o Estado y operar el botón de Consultar, el sistema desplegará la información correspondiente a los bonos de la consulta. Haga clic en el hipervínculo del Campo Documento para ver el detalle del Bono seleccionado. (Ver imagen 7)

| Ø                 |                               |                  | Ministerio d     | e Haciend   | la y Crédit                               | o Público        |                                                                              |                                            |     |       |
|-------------------|-------------------------------|------------------|------------------|-------------|-------------------------------------------|------------------|------------------------------------------------------------------------------|--------------------------------------------|-----|-------|
| Principal         | ormación General 🔟 C          | peración Bonos 0 | ontribuyentes/OE | SOLICITADO  | Consulta Base Data<br>(hernand 192.168.2) | Deslizamien      | toSeguridadInformesRequerimientos                                            |                                            |     |       |
|                   |                               |                  |                  | FECHA Y     | 20/02/2018 10:07:4                        | 1                |                                                                              |                                            |     |       |
|                   |                               |                  |                  | ENTIDAD     | NACION                                    |                  |                                                                              |                                            |     |       |
|                   |                               |                  |                  |             |                                           |                  |                                                                              |                                            |     |       |
|                   |                               |                  |                  | CONSULT     | A DE BONOS                                |                  |                                                                              |                                            |     |       |
|                   |                               |                  |                  | = Tipo Do   | cumento TODOS                             | •                | Documento 28310843                                                           |                                            |     |       |
|                   |                               |                  |                  | * AFP Soli  | citante TODAS                             |                  |                                                                              |                                            |     |       |
|                   |                               |                  |                  | Tipo Bono   | TODOS .                                   | 1                | fodalidad                                                                    |                                            |     |       |
| DOCUMENTO         | NOMBRES                       | AFP SOLICITANTE  | FECHA SOLICITUD  | TIPO BONO / | FECHA CORTE                               | VALOR<br>VERSION | ESTADO EMISOR                                                                | ESTADO DE LOS CUPORES-                     | DET | INVES |
| C 28310843        | SERENO BADILLO                | ISS/COLPENSIONES | 03/09/2007       | 8/1         | 01/07/1995                                | \$16,827,654     | HOSPITAL INTEGRADO SAN JOSE DEL MUNICIPIO DE                                 | DEPARTAMENTO DE SANTANDER -                | SI  | NO    |
| € 28310843        | SERENO BADILLO<br>ROSA ELVIRA | ISS/COLPENSIONES | 27/08/2007       | B / 1       | 01/04/1994                                | \$12,474,428     | HOSPITAL INTEGRADO SAN JOSE DEL MUNICIPIO DE<br>PUERTO WILCHES - REEMPLAZADA | DEPARTAMENTO DE SANTANDER -<br>REEMPLAZADA | NO  | NO    |
| C.28310843        | SERENO BADILLO<br>ROSA ELVIRA | ISS/COLPENSIONES | 14/08/2007       | B / 1       | 01/07/1995                                | \$16,827,654     | DEPARTAMENTO DE SANTANDER - REEMPLAZADA                                      |                                            | NO  | NO    |
| C 28310843        | SERENO BADILLO<br>ROSA ELVIRA | ISS/COLPENSIONES | 13/08/2007       | B / 1       | 01/07/1995                                | \$17,028,333     | DEPARTAMENTO DE SANTANDER - REEMPLAZADA                                      |                                            | NO  | NO    |
| <u>C 28310843</u> | SERENO BADILLO<br>ROSA ELVIRA | ISS/COLPENSIONES | 10/08/2007       | B / 1       | 01/01/1996                                | \$201,620,711    | DEPARTAMENTO DE SANTANDER - REEMPLAZADA                                      |                                            | NO  | NO    |
| Registros         | 1 al 5 de 5                   |                  |                  |             |                                           |                  |                                                                              |                                            |     |       |

Imagen 4: Información de Bonos Consultados

En la parte inferior de la pantalla del detalle del bono, en la sección de Cuotas Partes se encuentra la información de los cupones.

|               | CUOTAS PARTES                                                            |                            |                 |                      |                                 |                      |            |                  |                    |                      |                        |
|---------------|--------------------------------------------------------------------------|----------------------------|-----------------|----------------------|---------------------------------|----------------------|------------|------------------|--------------------|----------------------|------------------------|
| TIPO          | NET / NOMBRE                                                             | ESTADO CUPON               | DIAS A<br>CARGO | VALOR BRUTO<br>CUPON | VALOR CUPON VERSION<br>ANTERIOR | VALOR FECHA<br>CORTE | PORCENTAJE | VALOR<br>EMISION | VALOR<br>REDENCION | VALOR NETO<br>PAGADO | REINTEGRO A F.<br>PAGO |
| Emisor        | 890201724 HOSPITAL INTEGRADO SAN JOSE DEL MUNICIPIO DE<br>PUERTO WILCHES | PRE LIQUIDACION            | 546             |                      |                                 | \$1,627,906          | 10         | 0                | 0                  | 0                    | 0                      |
| Contribuyente | 890201235 DEPARTAMENTO DE SANTANDER                                      | LIQUIDACION<br>PROVISIONAL | 5,098           |                      |                                 | \$15,199,748         | 90         | 0                | 0                  | 0                    | 0                      |
| TOTALES       |                                                                          |                            |                 |                      |                                 | \$16,827,654         |            | 0                | 0                  | 0                    | 0                      |

Imagen 5: Sección de Cuotas Partes

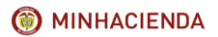

| Código:  | Mis.3.9.Man.1.<br>Pro.2 |
|----------|-------------------------|
| Fecha:   | 07-02-2018              |
| Versión: | 1                       |
| Página:  | 11 de 47                |

Al hacer clic en el hipervínculo del campo Tipo, en el cupón del Contribuyente el sistema deberá desplegar en una nueva pantalla los Datos del Cupón correspondiente al Cuotapartista seleccionado, en la cual se presentarán las siguientes secciones:

## A. DETALLE DEL CUPON.

En esta sección el usuario verá los datos del afiliado tales como, nombres completos, documento, género, fecha de nacimiento, AFP solicitante, tipo de bono modalidad y versión, la AFP a la cual se encuentra afiliado, La fecha de afiliación al ISS o al RAIS según sea el caso y la fecha de selección de régimen.

| DETALLE DEL CUPON                              |                                          |                                  |                     |                                      |              |                               | ¢          |                        |                |
|------------------------------------------------|------------------------------------------|----------------------------------|---------------------|--------------------------------------|--------------|-------------------------------|------------|------------------------|----------------|
|                                                | DATOS AFILIADO                           |                                  |                     |                                      |              |                               |            |                        |                |
| Documento                                      |                                          | C 28310843 Género                |                     | Género F                             |              | Fecha Nacimiento (DD/MM/AAAA) |            |                        | 30/12/1948     |
| AFP Solicitante                                | 2 Solicitante 15S/COLPENSIONES Tipo Bond |                                  | o-Modalidad/Versión | B /1                                 | AFP Afiliado | AFP Afiliado                  |            | ISS/COLPENSIONES ( 99) |                |
| Fecha Afiliación ISS/COLPENSIONES (DD/MM/AAAA) |                                          | echa Afiliación RAI (DD/MM/AAAA) |                     | Fecha Selección Régimen (DD/MM/AAAA) |              |                               | 01/07/1995 |                        |                |
| ORIGEN DE NOMBRES                              |                                          | PRIMER APELLIDO                  |                     | SEGUNDO APELLIDO                     |              | PRIMER NOMBRE                 |            |                        | SEGUNDO NOMBRE |
| Solicitud                                      | SERENO                                   |                                  |                     | BADILLO                              |              | ROSA                          |            | ELVIRA                 |                |
| Registraduria/Das                              | SERENO                                   |                                  | BADILLO             |                                      | ROSA         |                               | ELVIRA     |                        |                |
| ISS/COLPENSIONES                               | SERENO                                   |                                  | BADILLO             |                                      | ROSA         |                               | ELVIRA     |                        |                |
| Documento Alterno No.                          |                                          |                                  |                     |                                      |              |                               |            |                        |                |

Imagen 6: Detalle del Cupón.

# B. DATOS DE LA CUOTA PARTE.

Muestra os datos correspondientes a la cuota parte tales como, tipo de cupón (emisor o contribuyente), Nit y nombre de la entidad, días a cargo de la entidad, Tiempo total de servicio, tasa de interés, estado actual del cupón, vencimiento, redención anticipada y causal entre otros.

|                      | DATOS DE LA CUOTA PARTE |                          |           |                |                           |  |  |  |
|----------------------|-------------------------|--------------------------|-----------|----------------|---------------------------|--|--|--|
| Тіро                 | Contribuyente           | NIT                      | 890201235 | Nombre         | DEPARTAMENTO DE SANTANDER |  |  |  |
| Días a Cargo         | 5,098                   | Tiempo Total Servicio    | 5,644     | Tasa Interes % | 3.0                       |  |  |  |
| Estado Cupón         | LIQUIDACION PROVISIONAL | Vencimiento              |           | Cuenta Deceval |                           |  |  |  |
| Custodio             |                         | ISIN Especie             |           | ISIN ANNA      | Fungible                  |  |  |  |
| Inversionista        |                         | Documento Inversionista  |           |                |                           |  |  |  |
| Tipo Cálculo         |                         | Descripción Tipo Cálculo |           |                |                           |  |  |  |
| Redención Anticipada |                         | Causal                   |           |                |                           |  |  |  |

Imagen 7: Datos de la cuota parte.

# C. DETALLE DEL VALOR DE LA CUOTA PARTE.

|                | DETALLE VALOR DE LA CUOTA PARTE |                     |              |                |           |                 |  |  |  |
|----------------|---------------------------------|---------------------|--------------|----------------|-----------|-----------------|--|--|--|
|                | FECHA<br>(DD/MM/AAAA)           | VALOR CONTRIBUYENTE | VALOR BRUTO  | VALOR EFECTIVO | RESOL NO. | FECHA RESOL/COM |  |  |  |
| CORTE          | 01/07/1995                      | \$15,199,748        | \$15,199,748 | \$15,199,748   |           |                 |  |  |  |
| EMISION        |                                 | \$0                 | \$0          | \$0            |           |                 |  |  |  |
| RECONOCIMIENTO |                                 | \$0                 | \$0          | \$0            | 0         |                 |  |  |  |
| ANULACION      |                                 | \$0                 | \$0          | \$0            |           |                 |  |  |  |
| REDENCION      |                                 | \$0                 | \$0          | \$0            |           |                 |  |  |  |
| REINTEGRO      |                                 | \$0                 | \$0          | \$0            |           |                 |  |  |  |

Imagen 8: Detalle del valor de la cuota parte.

# D. HISTORIA DE TRÁMITES.

|                          |                                   |                                              | HISTORIA DE TRAMITES           |                   |                            |               |
|--------------------------|-----------------------------------|----------------------------------------------|--------------------------------|-------------------|----------------------------|---------------|
| TRAMITE                  | NUMERO RESOLUCION<br>COMUNICACION | FECHA RESOLUCION<br>COMUNICACION(DD/MM/AAAA) | FUNCIONARIO                    | CARGO FUNCIONARIO | FECHA TRAMITE (DD/MM/AAAA) | OBSERVACIONES |
| PASO A COBRO COACTIVO    | VPBP-2007-8098                    | 11/12/2015                                   | SISTEMA BONOS PENSIONALES COLP |                   | 05/02/2018                 |               |
| ENTREGA CUENTA DE COBRO. | VPBP-2007-8098                    | 10/10/2007                                   | SISTEMA BONOS PENSIONALES COLP |                   | 05/02/2018                 |               |
| EIRMA CUENTA DE COBRO.   | VPBP-2007-8098                    | 10/09/2007                                   | SISTEMA BONOS PENSIONALES COLP |                   | 05/02/2018                 |               |

Imagen 9: Historia de trámites.

# E. DOCUMENTOS.

| DOCUMENTOS       |                     |         |                |  |                                 |                    |        |                               |  |
|------------------|---------------------|---------|----------------|--|---------------------------------|--------------------|--------|-------------------------------|--|
| TIPO DOCUMENTO   |                     |         |                |  | FECHA DOCUMENTO<br>(DD/MM/AAAA) | NET<br>RESPONSABLE |        | FECHA ENTREGA<br>(DD/MM/AAAA) |  |
| CU-CUOTAPARTISTA | CU9920180209.006302 | EMISION | RECONOCIMIENTO |  | 09/02/2018                      | 860013816          | SALIDA |                               |  |
|                  |                     |         |                |  |                                 |                    |        |                               |  |

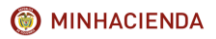

| Código:  | Mis.3.9.Man.1.<br>Pro.2 |
|----------|-------------------------|
| Fecha:   | 07-02-2018              |
| Versión: | 1                       |
| Página:  | 12 de 47                |

#### Imagen 10: Documentos.

Finalmente, en la parte inferior se encuentra el botón REGISTRAR TRAMITE que permite realizar el registro de trámites sobre el cupón.

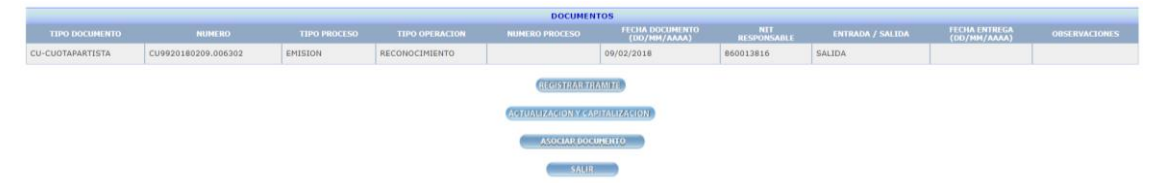

Imagen 11: Botón de Registro de Trámites.

Cuando el bono pensional corresponde a una liquidación histórica, anterior a diciembre de 2006 para acceder a la sección de cuotas partes es necesario operar inicialmente el botón DETALLE CUPONES. El usuario visualizará la información como se evidencia en la imagen 15.

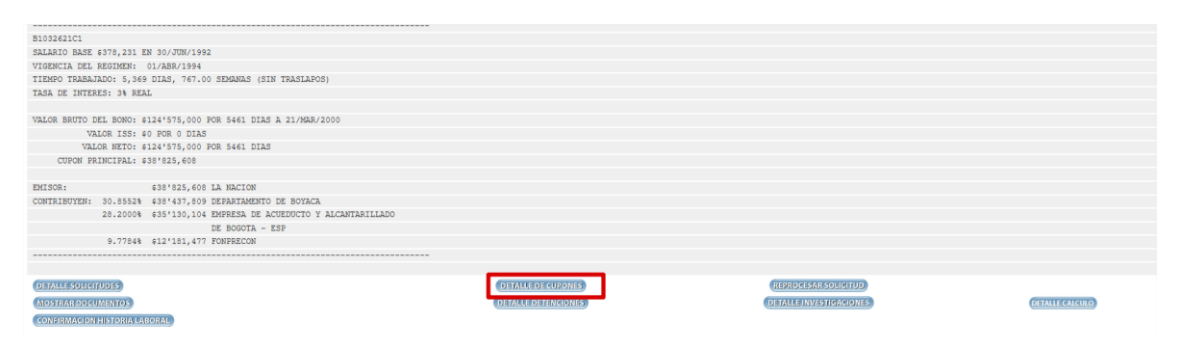

Imagen 12: Liquidación histórica anterior a Diciembre de 2006

Al operar el botón de Detalle Cupones o el hipervínculo del campo Tipo, el sistema despliega la pantalla donde se muestra el detalle de los cuotapartistas.

**IMPORTANTE:** El sistema no habilita el botón de Registrar Trámites en los siguientes casos:

- Para los contribuyentes que registren una solicitud de redención vigente a través de FONPET o cuando el cupón se encuentre en estado REDIMIDO FONPET, REINTEGRO FONPET, COMP REINTEGRADO ENTIDAD, REINTEGRADO ENTIDAD o ANULADO ENTIDAD.
- Si el emisor del bono no confirma la liquidación los contribuyentes no podrán registrar ningún trámite.

Al operar el botón <u>REGISTRAR TRÁMITE</u>: se despliega la pantalla Trámite Cupones, la cual se encuentra divida en tres secciones. En la parte superior de la pantalla se encuentra la primera sección muestra los datos básicos del afiliado. En la segunda sección se evidencian los datos correspondientes al cupón.

|                                    |            |                                      | _                | _          |              |                            |                |            |  |
|------------------------------------|------------|--------------------------------------|------------------|------------|--------------|----------------------------|----------------|------------|--|
|                                    |            |                                      |                  |            |              |                            |                | 1          |  |
| Documento                          | C 26617378 | Fecha Selección Régimen (DD/MM/AAAA) |                  | 01/09/1997 | Fecha Nacir  | niento (DD/MM/AAAA)        |                | 23/05/1952 |  |
| Género                             | FEMENINO   | Fecha Afiliación RAI (DD/MM/AAAA)    |                  | 09/07/1997 | Fecha Régi   | men Asofondos (DD/MM/AAAA) |                | 09/07/1997 |  |
| AFP Solicitante                    | PROTECCION | Tipo Bono-Modalidad/Versión          |                  | A 2 /2     | AFP Afiliado | AFP Afiliado PROTECCI      |                |            |  |
| ORIGEN DE                          | NOMBRES    | PRIMER APELLIDO                      | SEGUNDO APELLIDO |            |              | PRIMER NOMBRE              | SEGUNDO NOMBRE |            |  |
| Solicitud                          |            | LOSADA                               | GUTIERREZ        | EZ         |              | MARIA                      | EMMA           |            |  |
| Registraduria/Das LOSADA GUTIERREZ |            | GUTIERREZ                            | GUTIERREZ        |            | MARIA        | EMMA                       |                |            |  |
| Afiliados LOZADA GUTIE             |            | GUTIERREZ                            |                  |            | MARIA        | EMMA                       |                |            |  |

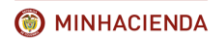

| Código:  | Mis.3.9.Man.1.<br>Pro.2 |
|----------|-------------------------|
| Fecha:   | 07-02-2018              |
| Versión: | 1                       |
| Página:  | 13 de 47                |

#### Imagen 13: Datos del Afiliado

|                          | DATOS DEL CUPON          |                          |            |                     |                               |
|--------------------------|--------------------------|--------------------------|------------|---------------------|-------------------------------|
| Тіро                     | Emisor                   | NIT                      | 899999003  | Nombre              | MINISTERO DE DEFENSA NACIONAL |
| Dias a Cargo             | 4,347                    | Tiempo total de servicio | 5,865      | Tasa Interes %      | 4.0                           |
| Estado Cupón             | PND REIN PARCIAL ENTIDAD | Vencimiento              | Diferido   | Acta Reconocimiento |                               |
| Custodio                 |                          | ISIN Especie             |            | ISIN Anna           | Fungible                      |
| Inversionista            |                          | Documento Inversionista  |            | Cuenta Deceval      |                               |
| Registro Migración       |                          | Archivo Migración        |            |                     |                               |
| Fecha Corte (DD/MM/AAAA) | 01/09/1997               | Valor bono al Corte      | 14,644,023 | Valor cupón a Corte | -997                          |

Imagen 14: Datos del Cupón.

En la parte inferior la tercera sección en la cual el usuario encontrará los campos de datos para el ingreso del trámite.

| TRAMITE DE CUPONES                  |                     |                                                    |            | 48 |  |
|-------------------------------------|---------------------|----------------------------------------------------|------------|----|--|
| Trámite a realizar                  | ANULACIÓN           |                                                    |            |    |  |
| Fecha Corte (DD/MM/AAAA)            | ANULACIÓN 45        | Valor bono al Corte                                | 40,866,894 |    |  |
| Tiempo total de servicio            | EMISIÓN Y REDENCIÓN | Días a cargo                                       | 191        |    |  |
| Valor cupón a Corte                 | OBJECION            |                                                    |            |    |  |
| Número de Resolución o Comunicación | REDENCION           | Fecha de Resolución<br>o Comunicación (DD/MM/AAAA) |            |    |  |
| Número de Radicación                |                     | Fecha Radicación (DD/MM/AAAA)                      |            |    |  |
| Observaciones                       |                     |                                                    |            |    |  |
| Funcionario                         |                     |                                                    | ]          |    |  |
| Cargo                               |                     |                                                    | ]          |    |  |
| GUARDAR CANCELAR                    |                     |                                                    |            |    |  |

Imagen 15: Ingreso de Datos para el Registro del Trámite.

Los campos de datos a diligenciar para crear el trámite son:

 <u>Trámite a Realizar:</u> Presenta al usuario el listado de trámites sobre el cual registrará información. En esta opción solo se habilitan los trámites que el sistema permite registrar de acuerdo al estado del cupón. El usuario deberá seleccionar el trámite que desea realizar.

<u>Nota:</u> si la entidad desea realizar un trámite que no se despliega, quiere decir que la solicitud y el estado del bono aún no se lo permite.

La entidad debe comunicarse con la AFP donde se encuentra afiliado el beneficiario del bono.

- 2. <u>Fecha Corte (DD/MM/AAAA)</u>: Permite Visualizar la información a manera informativa. Este campo es diligenciado automáticamente por el sistema y no es modificable.
- **3.** <u>Tiempo Total Válido para Bono:</u> Permite Visualizar la información a manera informativa. Este campo es diligenciado automáticamente por el sistema y no es modificable.
- 4. <u>Días a Cargo:</u> Permite Visualizar la información a manera informativa. Este campo es diligenciado automáticamente por el sistema y no es modificable.
- 5. <u>Valor Cupón al Corte</u>: Permite Visualizar la información a manera informativa. Este campo es diligenciado automáticamente por el sistema y no es modificable.
- <u>Número de Resolución o Comunicación</u>: El usuario obligatoriamente debe digitar el número del documento que soporta el trámite realizado excepto para el trámite de Expedición o el de Objeción.
- 7. Fecha de Resolución o Comunicación: El usuario debe incluir la fecha del documento que

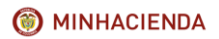

| Código:  | Mis.3.9.Man.1.<br>Pro.2 |
|----------|-------------------------|
| Fecha:   | 07-02-2018              |
| Versión: | 1                       |
| Página:  | 14 de 47                |

soporta el trámite realizado en formato (DD/MM/AAAA). Obligatorio para todos los trámites, excepto para el de Expedición y el de Objeción. Si esta fecha resulta ser de un día festivo el sistema muestra un mensaje, dando la opción al usuario de modificar o validar la misma.

| ? | Fecha de Resolución o Comunicación es un dia festivo.¿Desea<br>Continuar? |
|---|---------------------------------------------------------------------------|
|   | Aceptar                                                                   |

Imagen 16: Fecha de Resolución o Comunicación en día festivo.

- 8. <u>Número de Radicación:</u> El usuario puede digitar el número de Radicado asignado por la Entidad.
- **9.** <u>Fecha de Radicación:</u> El usuario puede registrar la fecha en que se radicó el documento en formato (DD/MM/AAAA). Esta fecha debe ser igual o posterior a la fecha de resolución. En el caso en que la fecha digitada sea menor, el sistema muestra el siguiente mensaje de error.

| Mensaje de página web            | and the second                       | ×          |
|----------------------------------|--------------------------------------|------------|
| La Fecha de radic<br>Resolución. | ación debe ser igual o posterior a l | a Fecha de |
|                                  |                                      | Aceptar    |

Imagen 17: Fecha de Radicación de la comunicación.

**10.** <u>Observaciones:</u> Registra las observaciones que respalden la realización del trámite. Este campo es obligatorio para los trámites de REINTEGRO, ANULACIÓN y OBJECIÓN y opcional para los demás trámites. Si el usuario no ingresa las observaciones para estos estos trámites el sistema presenta el siguiente mensaje de error.

| TRAMITE DE CUPONES                                                                                                    | d                                                                                      | 28 |
|----------------------------------------------------------------------------------------------------|----------------------------------------------------------------------------------------|----|
| Trámite a realizar<br>Fecha Corte (DD/MM/AAAA)<br>Tiempo total de servicio<br>Valor cupón a Corte<br>Número de Resolución o Comunicación | 082ECION         Image: Construction           654         Debe Ingresar Observaciones |    |
| Número de Radicación<br>Observaciones                                                                                                    | 434 [12/12/2010                                                                        |    |
| Funcionario                                                                                                    |                                                                                        |    |
| Cargo                                                                                                    | pp                                                                                     |    |

Imagen 18: Error en campo de observaciones.

- **11.** <u>Funcionario:</u> Digite el nombre del Funcionario que está registrando la información del trámite. Este campo es de carácter obligatorio.
- **12.** <u>Cargo Funcionario:</u> Digite el cargo del Funcionario que está registrando la información del trámite. Este campo es de carácter obligatorio.

Si el usuario modifica el tipo de trámite a realizar una vez ingresados los campos solicitados, el sistema limpia los campos para que sean diligenciados nuevamente.

Adicionalmente la pantalla tiene los siguientes botones:

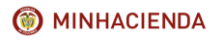

| Código:  | Mis.3.9.Man.1.<br>Pro.2 |  |  |  |  |  |
|----------|-------------------------|--|--|--|--|--|
| Fecha:   | 07-02-2018              |  |  |  |  |  |
| Versión: | 1                       |  |  |  |  |  |
| Página:  | 15 de 47                |  |  |  |  |  |

- a) Guardar: Permite ingresar el registro en el sistema.
- b) Cancelar: Lleva al usuario a la pantalla anterior sin guardar la información ingresada.

**Nota:** si la entidad no está de acuerdo con los datos que no son modificables (# 2, 4, 5) debe de abstenerse de realizar algún trámite en el sistema y debe dirigirse a la AFP donde se encuentra afiliado el beneficiario del bono.

#### 7.3. Actualización y capitalización.

Este proceso le permite a la entidad calcular el valor monetario desde una fecha a otra, en el cual se tiene en cuenta el IPCP y la tasa de interés correspondiente.

(ver artículos 17, Decreto 1798/1995, artículos 15 y 16 decreto 3798/2003)

Para ello, el usuario deberá realizar ingresar a la pantalla de trámite de cupones según lo indicado en el capítulo <u>7.2.</u> <u>Registro de trámites.</u> del presente Instructivo y hacer clic en el botón ACTUALIZACIÓN Y CAPITALIZACIÓN.

|         |                                   |                                              | HISTORIA DE TRA | MITES             |                            |               |
|---------|-----------------------------------|----------------------------------------------|-----------------|-------------------|----------------------------|---------------|
| TRAMITE | NUMERO RESOLUCIÓN<br>COMUNICACIÓN | ETCHA BESOLUCION<br>COMUNICACION(DD/MM/AAAA) | FUNCTONARIO     | CARGO FUNCTONARIO | FECHA TRANITE (DD/HH/AAAA) | OBSERVACIONES |
|         |                                   |                                              | Composition     |                   |                            |               |
|         |                                   |                                              | REGISTRARTIAM   | 110               |                            |               |
|         |                                   |                                              | Astronomical    | 10124214141210    |                            |               |
|         |                                   |                                              | ASDCIAP DOCUM   | шо                |                            |               |
|         |                                   |                                              | SAME.           |                   |                            |               |

Imagen 19: Botón de actualización y capitalización.

Automáticamente el sistema abrirá una nueva ventana en la cual se solicitan los siguientes datos para realizar el cálculo:

- 1. Fecha Inicial: Fecha de corte desde la cual se realizará el proceso de actualización y capitalización.
- 2. Fecha Final: Fecha de final hasta la cual se realizará el proceso de actualización y capitalización.
- 3. Tasa de Interés: Tasa de interés con la que debe realizarse el proceso de actualización y capitalización teniendo en cuenta la información de la liquidación del bono.
- 4. Valor a Actualizar: Se debe ingresar el valor del cupón que se desea actualizar.
- 5. Fecha IPCP a utilizar: Fecha del IPC con la cual se va a realizar el proceso de actualización y capitalización.

Adicionalmente, deberá seleccionar con el mouse si desea actualizar y capitalizar, solo actualizar, o solo capitalizar y hacer clic en el botón calcular. Automáticamente, el sistema le mostrará el valor sin redondeo y el valor redondeado calculado.

| ACTUALIZACION Y CAPITAL                                     | IZACION            |                                                                                                |                            | 4? |
|-------------------------------------------------------------|--------------------|------------------------------------------------------------------------------------------------|----------------------------|----|
| * Fecha Inicial(DD/MM/AAAA)<br>* Tasa Interes<br>Actualizar | 01/02/1995<br>3%   | <ul> <li>Fecha Final(DD/MM/AAAA)</li> <li>* Valor a Actualizar</li> <li>Capitalizar</li> </ul> | 20/02/2018<br>2639498<br>🗹 |    |
| Fecha IPCP a utilizar                                       | Valor Sin Redondeo | CALCULAR<br>27.336.125.79                                                                      | 7                          |    |
|                                                             | Valor Redondeado   | 27,336,000.00                                                                                  |                            |    |

Imagen 20: Cálculo Actualización y Capitalización.

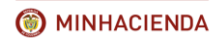

| Cádigo   | Mis.3.9.Man.1. |
|----------|----------------|
| Coulgo.  | Pro.2          |
| Fecha:   | 07-02-2018     |
| Versión: | 1              |
| Página:  | 16 de 47       |

**IMPORTANTE:** Tenga en cuenta que de acuerdo al artículo 6 del Decreto 4937de 2009 los bonos B se actualizan y capitalizan de la siguiente manera:

- Se actualizan y capitalizan desde la fecha de corte de la resolución de pensión del ISS-COLPENSIONES y se actualiza desde esta fecha, hasta la fecha de pago si el pago por parte del emisor o contribuyente se realiza dentro de los 30 días siguientes del recibo de la resolución de pensión.

- Si el pago se realiza posterior a los 30 días se debe actualizar y capitalizar desde la fecha de corte hasta la fecha de pago por parte del emisor y/o contribuyente.

## 7.4. Trámites del Sistema de Bonos Pensionales.

Los trámites a realizar con respecto Cuotas Partes de Bonos Pensionales dentro del Sistema de Bonos Pensionales se encuentran discriminados en las siguientes actividades:

## 7.4.1. Confirmación liquidación.

Este trámite está diseñado solo para la entidad emisora del bono quien, como primer responsable del mismo, debe confirmar que los datos básicos del afiliado, la historia laboral, salario y fecha base, valores, los contribuyentes y su participación reportados en la liquidación del bono son correctas. Teniendo en cuenta lo anterior, si el emisor no realiza dicho proceso de confirmación de la liquidación, el contribuyente no podrá realizar la creación del trámite de reconocimiento.

En caso de que el emisor no haya confirmado los datos de la liquidación el usuario de la entidad contribuyente, verá al consultar el bono en la parte superior de la pantalla el siguiente mensaje: INDICIO DE LIQUIDACIÓN - DEBE SER CONFIRMADO POR EL EMISOR.

| MINISTERIO DE HACIENDA Y CREDITO PUBLICO - OFICINA DE BONOS PENSIONALES LIQUIDACION 🤤 |              |                 |             |                              |         |                      |                                 |                              | 48      |          |                 |             |  |
|---------------------------------------------------------------------------------------|--------------|-----------------|-------------|------------------------------|---------|----------------------|---------------------------------|------------------------------|---------|----------|-----------------|-------------|--|
| INDICIO DE LIQUIDACIÓN - DEBE SER CONFIRMADO POR EL EMISOR                            |              |                 |             |                              |         |                      |                                 |                              |         |          |                 |             |  |
|                                                                                       |              |                 |             |                              |         |                      |                                 |                              |         |          |                 |             |  |
| Documento                                                                             |              | C 32452370      | Género      | fnero FE                     |         | FEMENIN              | INO Fecha Nacimiento (DD/MM/AAA |                              | AA)     |          | 01/05/1950      | 01/05/1950  |  |
| AFP Solicitante                                                                       |              | OTROS EMISORES  | Tipo Bono-f | todalidad/Versión            |         | B /1                 | AFP Afiliado                    |                              |         |          | ISS/COLPENSIONE | S (99)      |  |
| Fecha Afiliación ISS/COLPENSIONES (DD/MM/AAAA)                                        |              |                 | Fecha Selec | ción Régimen (DD/MM/AAAA)    |         | 21/04/19             | 195                             | Fecha Afiliación RAI (DD/MM/ | AAAA)   |          |                 |             |  |
| ORIGEN DE NOMBRES                                                                     |              | PRIMER APELLIDO |             | SEGUNDO APEL                 | LIDO    |                      |                                 | PRIMER NOMBRE                |         |          | SEGUNDO NOMB    | RE          |  |
| Solicitud                                                                             | OSPINA       |                 |             | ARIAS                        |         |                      | MARTA                           |                              |         | LUCIA    |                 |             |  |
| Registraduria/Das                                                                     | OSPINA       |                 |             | ARIAS                        |         |                      | MARTHA                          |                              |         | LUCIA    |                 |             |  |
| ISS/COLPENSIONES                                                                      | OSPINA       |                 | ARIAS       |                              |         | MARTHA               |                                 | LUCIA                        |         |          |                 |             |  |
| Documento Alterno No.                                                                 |              |                 |             |                              |         |                      |                                 |                              |         |          |                 |             |  |
|                                                                                       |              |                 |             |                              |         |                      |                                 |                              |         |          |                 |             |  |
|                                                                                       |              |                 |             | DATOS SOLICITUD              |         |                      |                                 |                              |         |          |                 |             |  |
| Fecha Última Solicitud (DD/MM/AAAA)                                                   | 31/01/2007   | Consecutivo     | 2           | Número Liquidación 2         |         | Fecha                | Fecha Proceso (DD/MM/AAAA)      |                              | 31/01/2 | 007      | Tipo Solicitud  | Liquidación |  |
| Medio Recepción                                                                       | Archivo      |                 |             | Solicitado por               |         |                      |                                 |                              |         |          |                 |             |  |
| Cargo                                                                                 | Teléfono     |                 | Teléfono    |                              | Archivo | SOLICITUD.2006.11.18 |                                 |                              |         | Registro | 31799411        |             |  |
| Motivo reproceso                                                                      |              |                 |             |                              |         |                      |                                 |                              |         |          |                 |             |  |
| Archivo Respuesta                                                                     | RBOR90200701 | 31.000000       |             | Fecha Respuesta (DD/MM/AAAA) |         |                      | 31/01/2007                      |                              |         |          |                 |             |  |

Imagen 21: Mensaje informativo sobre liquidación del bono.

#### 7.4.1.2. Condiciones.

Este trámite está habilitado únicamente para el cupón del emisor del bono y por ende solo permitido al usuario autorizado por la entidad correspondiente. Para hacer posible su registro el sistema valida que no se presenten en la liquidación del bono inconsistencias, tales como investigaciones o detenciones que impidan su emisión y muestra como estado del cupón y del bono PRELIQUIDACION o PND CNF LIQUIDACION cuando se trate de un bono pensional tipo B o T. También se presenta como opción cuando el cupón se halle en estado OBJETADO.

#### 7.4.1.3. Descripción del proceso.

Para realizar este proceso el usuario deberá realizar el registro del trámite ingresando a la pantalla de trámite de cupones según lo indicado en el <u>Capítulo 7.2</u> del presente Instructivo. Recuerde que este proceso está habilitado únicamente para el cupón del emisor del bono, por lo que el usuario al realizar la consulta por número de documento del beneficiario del bono, encontrará el nombre de la entidad en el campo Estado Emisor, seguido del estado del bono.

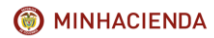

| Código:  | Mis.3.9.Man.1.<br>Pro.2 |
|----------|-------------------------|
| Fecha:   | 07-02-2018              |
| Versión: | 1                       |
| Página:  | 17 de 47                |

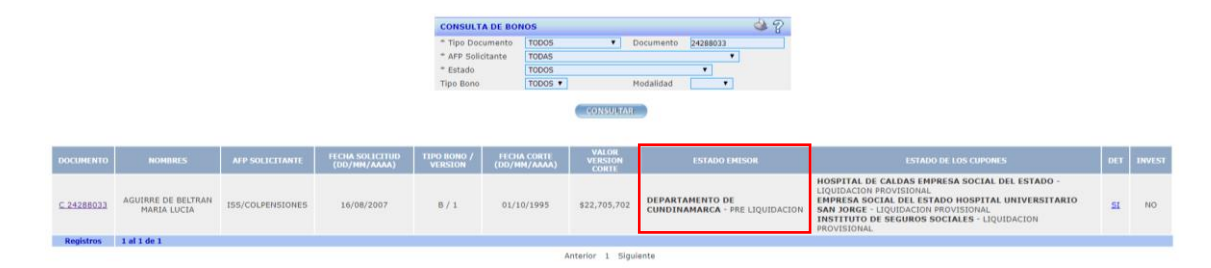

#### Imagen 22: Pantalla de consulta de bonos

El usuario deberá ingresar por el hipervínculo que se encuentra en el número de documento y dirigirse a la parte inferior de la pantalla, donde encontrará la sección de cuotas partes. Una vez allí, deberá ingresar por el hipervínculo denominado emisor para realizar el registro del trámite.

|               |                                                                         |                            |                 | CUOTAS PAR           | RTES                            |                      |            |                  |                    |                      |                        |
|---------------|-------------------------------------------------------------------------|----------------------------|-----------------|----------------------|---------------------------------|----------------------|------------|------------------|--------------------|----------------------|------------------------|
| TIPO          | NIT / NOMBRE                                                            | ESTADO CUPON               | DIAS A<br>CARGO | VALOR BRUTO<br>CUPON | VALOR CUPON VERSION<br>ANTERIOR | VALOR FECHA<br>CORTE | PORCENTAJE | VALOR<br>EMISION | VALOR<br>REDENCION | VALOR NETO<br>PAGADO | REINTEGRO A F.<br>PAGO |
| Emisor        | 899999114 DEPARTAMENTO DE CUNDINAMARCA                                  | PRE LIQUIDACION            | 6,788           |                      |                                 | \$19,084,486         | 84         | 0                | 0                  | 0                    | 0                      |
| Contribuyente | 800231235 EMPRESA SOCIAL DEL ESTADO HOSPITAL<br>UNIVERSITARIO SAN JORGE | LIQUIDACION<br>PROVISIONAL | 122             |                      |                                 | \$343,003            | 2          | 0                | 0                  | 0                    | 0                      |
| Contribuyente | 800155633 HOSPITAL DE CALDAS EMPRESA SOCIAL DEL<br>ESTADO               | LIQUIDACION<br>PROVISIONAL | 1,009           |                      |                                 | \$2,836,807          | 12         | 0                | 0                  | 0                    | 0                      |
| TOTALES       |                                                                         |                            |                 |                      |                                 | \$22,264,296         |            | 0                | 0                  | 0                    | 0                      |

#### Imagen 23: Ingreso a la pantalla de cupones cuando la entidad es emisora

Una vez ubicado en la pantalla de Trámite de Cupones, el usuario deberá seleccionar el trámite CFN LIQUIDACIÓN e ingresar el número y la fecha de resolución o comunicación con la que la entidad acepta la liquidación, el nombre y cargo del funcionario.

Opcionalmente puede ingresar el número y fecha de radicación si existieran y las observaciones que considere pertinentes.

Para registrar el proceso deberá realizar clic el botón Guardar ubicado en la parte inferior de la pantalla.

| DATOS DEL CUPON                                  |             |                    |                                                 |                     |                 |                     |            |                             |    |
|--------------------------------------------------|-------------|--------------------|-------------------------------------------------|---------------------|-----------------|---------------------|------------|-----------------------------|----|
| Tipo                                             | Emisor      |                    | NET                                             |                     | 899999114       | Nombre              |            | DEPARTAMENTO DE CUNDINAMARI | CA |
| Dias a Cargo                                     | 6,788       |                    | Tiempo total de servicio                        |                     | 8,076           | Tasa Interes %      |            | 3.0                         |    |
| Estado Cupón                                     | PRE LIQUIDA | DACION Vencimiento |                                                 |                     | Diferido        | Acta Reconocimiento |            |                             |    |
| Custodio                                         |             |                    | ISIN Especie                                    |                     |                 | ISIN Anna           |            | Fungible                    |    |
| Inversionista                                    |             |                    | Documento Inversionist                          |                     |                 | Cuenta Deceval      |            |                             |    |
| Registro Migración                               |             |                    | Archivo Migración                               |                     |                 |                     |            |                             |    |
| Fecha Corte (DD/MM/AAAA)                         | 01/10/1995  |                    | Valor bono al Corte                             |                     | 22,705,702      | Valor cupón a C     | Corte      | 19,084,486                  |    |
| Número de Resolución<br>Pensión ISS/COLPENSIONES |             |                    | Fecha de Resolución Per<br>ISS/COLPENSIONES (DI | isión<br>)/MM/AAAA) |                 |                     |            |                             |    |
| TRAMITE DE CUPONES                               |             |                    |                                                 |                     |                 |                     |            |                             | 2  |
| Trámite a realizar                               |             | CNF LIQU           | IDACION 🔻                                       |                     |                 |                     |            |                             |    |
| Fecha Corte (DD/MM/AAAA)                         |             | 01/10/199          | 5                                               | Valor bon           | bono al Corte   |                     | 22,705,702 |                             |    |
| Tiempo total de servicio                         |             | 8076               | Días a c                                        |                     | rgo             |                     | 6788       |                             |    |
| Valor cupón a Corte                              |             | 19,084,48          | 6                                               | Facha da l          |                 |                     |            |                             |    |
| Número de Resolución o Comunica                  | ación       | 12546              |                                                 | o Comuni            | cación (DD/MM/A | AAA)                | 12/09/2017 | 7                           |    |
| Número de Radicación                             |             |                    |                                                 | Fecha Rad           | licación (DD/MM | /AAAA)              |            |                             |    |
| Observaciones                                    |             |                    |                                                 |                     |                 |                     |            |                             |    |
| Funcionario                                      |             | TATIANA B          | ALLESTAS                                        |                     |                 |                     |            |                             |    |
| Cargo                                            |             | AUXILIAR           | ADMINISTRATIVO                                  |                     |                 |                     |            |                             |    |

Imagen 24: Registro de Información de Confirmación de liquidación

Si la información se encuentra registrada de manera correcta el sistema le solicitará confirmación para proceder a realizar el proceso. Haga clic en el botón de Aceptar.

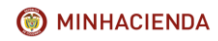

#### INSTRUCTIVO DE REGISTRO DE TRÁMITES DE CUOTAS PARTES DE BONOS PENSIONALES

| Código:  | Mis.3.9.Man.1.<br>Pro.2 |
|----------|-------------------------|
| Fecha:   | 07-02-2018              |
| Versión: | 1                       |
| Página:  | 18 de 47                |

|                                                                                                    |                                                                            | PRIMER APEL | LIDO                                                     | nguebas bonos                               | nensionales nov co d                                                                           | iner.                                                                 | ×               |                                 | PRIMER NOMBRE                         |            |
|----------------------------------------------------------------------------------------------------|----------------------------------------------------------------------------|-------------|----------------------------------------------------------|---------------------------------------------|------------------------------------------------------------------------------------------------|-----------------------------------------------------------------------|-----------------|---------------------------------|---------------------------------------|------------|
|                                                                                                    | AGUIRRE                                                                    |             |                                                          | Esta seguro que de                          | sea realizar el trÂunite?                                                                      |                                                                       |                 | MARIA                           |                                       | LUCIA      |
|                                                                                                    | AGUIRRE                                                                    |             |                                                          |                                             |                                                                                                | Acestar G                                                             | ancelar         | MARIA                           |                                       | LUCILA     |
|                                                                                                    | AGUIRRE                                                                    |             |                                                          | DE SEETION                                  |                                                                                                |                                                                       |                 | MARIA                           |                                       | LUCILA     |
|                                                                                                    |                                                                            |             |                                                          |                                             |                                                                                                |                                                                       |                 |                                 |                                       |            |
|                                                                                                    |                                                                            |             |                                                          |                                             |                                                                                                |                                                                       |                 |                                 |                                       |            |
| -                                                                                                    |                                                                            |             |                                                          | _                                           | DATOS DEL CUP                                                                                  |                                                                       | UPON            |                                 |                                       |            |
| Tipo Emis<br>Dias a Cargo 6,788<br>Estado Cupón PRE I<br>Custodio                                                                                                    |                                                                            | Emisor      | N                                                        | IT                                          |                                                                                                | 899999114                                                             | Nombre          |                                 | DEPARTAMENTO DE CUNDINA               | IMARCA     |
|                                                                                                    |                                                                            | 6,788       | т                                                        | empo total de servici                       | o 8,076                                                                                        |                                                                       | Tasa Int        | eres %                          | 3.0                                   |            |
|                                                                                                    |                                                                            | PRE LIQUIDA | CION Vencimiento                                         |                                             |                                                                                                | Diferido                                                              | Acta Re         | conocimiento                    |                                       |            |
|                                                                                                    |                                                                            |             | 15                                                       | IN Especie                                  |                                                                                                |                                                                       | ISIN An         | na                              | Fungible                              |            |
| Inversionista                                                                                                    |                                                                            |             | D                                                        | ocumento Inversionis                        | ta                                                                                             |                                                                       | Cuenta Deceval  |                                 |                                       |            |
| Registro Migración                                                                                                    |                                                                            |             | A                                                        | chivo Migración                             |                                                                                                |                                                                       |                 |                                 |                                       |            |
| Fecha Corte (DD/P                                                                                                    | MM/AAAA)                                                                   | 01/10/1995  | v                                                        | lor bono al Corte                           |                                                                                                | 22,705,702                                                            | Valor cu        | pón a Corte                     | 19,084,486                            |            |
| Número de Resolución                                                                                                    |                                                                            |             |                                                          |                                             |                                                                                                |                                                                       |                 |                                 |                                       |            |
| Número de Resolu<br>Pensión ISS/COLP                                                                                                    | ENSIONES                                                                   |             | Fi IS                                                    | cha de Resolución Pe<br>S/COLPENSIONES (D   | nsión<br>D/MM/AAAA)                                                                            |                                                                       |                 |                                 |                                       |            |
| Número de Resolu<br>Pensión ISS/COLP                                                                                                    | ENSIONES                                                                   |             | 54<br>15                                                 | icha de Resolución Pe<br>IS/COLPENSIONES (D | nsión<br>D/MM/AAAA)                                                                            |                                                                       |                 |                                 |                                       |            |
| Número de Resolu<br>Pensión ISS/COLP                                                                                                    | ENSIONES                                                                   |             | Fi                                                       | icha de Resolución Pe<br>IS/COLPENSIONES (D | nsión<br>D/MM/AAAA)                                                                            |                                                                       |                 |                                 |                                       |            |
| Número de Resolu<br>Pensión ISS/COLP                                                                                                    | IPONES                                                                     |             | Fi IS                                                    | icha de Resolución Pe<br>IS/COLPENSIONES (D | nsión<br>O/MM/AAAA)                                                                            |                                                                       |                 |                                 |                                       | i (        |
| Número de Resolu<br>Pensión ISS/COLP<br>TRAMITE DE CU<br>Trámite a realizar                                                                                                    | IPONES                                                                     |             | CNF LIQUIDA                                              | icha de Resolución Pe<br>is/COLPENSIONES (D | nsión<br>D/MM/AAAA)                                                                            |                                                                       |                 |                                 |                                       | 49         |
| Número de Resols<br>Pensión ISS/COLP<br>TRAMITE DE CU<br>Trámite a realizar<br>Fecha Corte (DD/                                                                                                  | IPONES                                                                     |             | CNF LIQUIDA<br>01/10/1995                                | cha de Resolución Pe<br>IS/COLPENSIONES (D  | nsión<br>D/MM/AAAA)                                                                            | o al Corte                                                            |                 | 22,705,70                       | 2                                     | <b>4</b> ? |
| Número de Resols<br>Pensión ISS/COLP<br>TRAMITE DE CU<br>Trámite a realizar<br>Fecha Corte (DD/<br>Tiempo total de s                                                                             | IPONES<br>MM/AAAA)<br>Iervicio                                             |             | CNF LIQUIDA<br>01/10/1995<br>8076                        | cha de Resolución Pe<br>s/COLPENSIONES (D   | neión<br>D/MM/AAAA)<br>] Valor bon<br>] Dias a car                                             | o al Corte<br>Igo                                                     | _               | 22,705,70;<br>6788              | 2                                     | i (        |
| Número de Resols<br>Pensión ISS/COLP<br>TRAMITE DE CU<br>Trámite a realizar<br>Fecha Corte (DD/<br>Tiempo total de s<br>Valor cupón a Cor                                                        | IPONES<br>IPONES<br>IMM/AAAA)<br>iervicio<br>rte                           |             | CNF LIQUIDA<br>01/10/1995<br>8076<br>19,084,486          | cha de Resolución Pe<br>Is/COLPENSIONES (D  | nsión<br>D/MM/AAAA)<br>] Valor bon<br>] Días a cai                                             | o al Corte<br>rgo                                                     |                 | 22,705,70<br>6788               | 2                                     | <b>4</b> ? |
| Número de Resolu<br>Pensión ISS/COLP<br>TRAMITE DE CU<br>Trámite a realizar<br>Fecha Corte (DD/<br>Tiempo total de s<br>Valor cupón a Cor<br>Número de Resolu                                    | IPONES<br>IPONES<br>IMM/AAAA)<br>iervicio<br>rte<br>ución o Comunici       | ación       | CNF LIQUIDA<br>01/10/1995<br>8076<br>19,084,486<br>12546 | cha de Resolución Pe<br>Is/COLPENSIONES (D  | nsión<br>D/MM/AAAA)<br>] Valor bon<br>] Días a car<br>]<br>Fecha de<br>o Comuni                | o al Corte<br>Igo<br>Resolución<br>cación (DD/MM/                     | AAAA)           | 22,705,705<br>6788<br>12/09/201 | 2                                     | <b>₩</b> ₽ |
| Número de Resoli<br>Pensión ISS/COLP<br>TRAMITE DE CU<br>Trámite a realizar<br>Fecha Corte (DD/<br>Tiempo total de s<br>Valor cupón a Cor<br>Número de Resoli<br>Número de Resoli                | IPONES<br>r<br>MM/AAAA)<br>iervicio<br>rte<br>ución o Comunici<br>ación    | ación       | CNF LIQUIDA<br>01/10/1995<br>8076<br>19,084,486<br>12546 | cha de Resolución Pe<br>S/COLPENSIONES (D   | nsión<br>O/MM/AAAA)<br>Ualor bon<br>Dias a car<br>Fecha de<br>Comuni<br>Fecha Rar              | o al Corte<br>rgo<br>Resolución<br>cación (DD/MM/<br>dicación (DD/MM/ | àaaa)<br>(aaaa) | 22,705,705<br>8798<br>12/09/201 | 2                                     | <b>3</b> ₽ |
| Numero de Resoli<br>Prenidin ISS/COLP<br>Trâmite de realizar<br>Fecha Corte (DD/<br>Tiempo total de s<br>Valor cupón a Cor<br>Número de Resoli<br>Número de Resoli<br>Observaciones              | PONES<br>PONES<br>MM/AAAA)<br>iarvicio<br>tré<br>ución o Comunic<br>ación  | adón        | CNF LIQUIDA<br>01/10/1995<br>8076<br>19,084,486<br>12546 | cha de Resolución Pe<br>s/cou/Pensiones (D  | nsión<br>D/HM/AAAA)<br>] Valor bon<br>Días a car<br>]<br>Fecha de<br>o Comuni<br>] Fecha Rat   | o al Corte<br>rgo<br>Resolución<br>cación (DD/MM//<br>licación (DD/MM | AAAA)<br>(AAAA) | 22,705.70<br>8798<br>12/09/201  | ,                                     | <u> </u>   |
| Numero de Resolu<br>Pensión ISS/COLP<br>Trámite a realizar<br>Eccha Corte (DD/<br>Tiempo total de s<br>Valor cupón a Cor<br>Número de Resolu<br>Número de Resolu<br>Observaciones<br>Euprionario | PONES<br>PONES<br>(PMMAAAA)<br>arvicio<br>rte<br>uución o Comunic<br>actón | adón        | CNF LIQUIDA<br>01/10/1995<br>8076<br>19.084.486<br>12546 | cha de Resolución Pe<br>s/cou/Pensiones (D  | nsión<br>D/HM/AAAA)<br>] Valor bon<br>] Días a car<br>]<br>Fecha de<br>o Comuni<br>] Fecha Rar | o al Corte<br>rgo<br>Resolución<br>cación (DD/MM/<br>Sicación (DD/MM/ | алаа)<br>(алаа) | 22,705,70<br>8788<br>12/09/201  | · · · · · · · · · · · · · · · · · · · | 4 P        |

Imagen 25: Confirmación de Registro del Trámite de Confirmación de liquidación.

Automáticamente el sistema confirmará si el trámite se ha realizado con éxito. Haga clic en el botón de Aceptar.

| pruebas.bonospensionales.gov.co dice:           | ×       |
|-------------------------------------------------|---------|
| El tramite del cupon se ha realizado con exito. |         |
|                                                 | Aceptar |
|                                                 |         |

Imagen 26: Trámite de confirmación realizado con éxito.

Una vez realizado el trámite el sistema dejará el cupón del emisor y el bono en estado CNF LIQUIDACION y los cupones de los demás contribuyentes, en estado PND RECONOCIMIENTO.

|               | CUOTAS PARTES                                                           |                       |                 |                      |                                 |                      |            |                  |                    |                      |                        |
|---------------|-------------------------------------------------------------------------|-----------------------|-----------------|----------------------|---------------------------------|----------------------|------------|------------------|--------------------|----------------------|------------------------|
| TIPO          | NIT / NOMBRE                                                            | ESTADO CUPON          | DIAS A<br>CARGO | VALOR BRUTO<br>CUPON | VALOR CUPON VERSION<br>ANTERIOR | VALOR FECHA<br>CORTE | PORCENTAJE | VALOR<br>EMISION | VALOR<br>REDENCION | VALOR NETO<br>PAGADO | REINTEGRO A F.<br>PAGO |
| Emisor        | 899999114 DEPARTAMENTO DE CUNDINAMARCA                                  | CNF LIQUIDACION       | 6,788           |                      |                                 | \$19,084,486         | 84         | 0                | 0                  | 0                    | 0                      |
| Contribuyente | 800155633 HOSPITAL DE CALDAS EMPRESA SOCIAL DEL<br>ESTADO               | PND<br>RECONOCIMIENTO | 1,009           |                      |                                 | \$2,836,807          | 12         | 0                | 0                  | 0                    | 0                      |
| Contribuyente | 800231235 EMPRESA SOCIAL DEL ESTADO HOSPITAL<br>UNIVERSITARIO SAN JORGE | PND<br>RECONOCIMIENTO | 122             |                      |                                 | \$343,003            | 2          | 0                | 0                  | 0                    | 0                      |
| TOTALES       |                                                                         |                       |                 |                      |                                 | \$22,264,296         |            | 0                | 0                  | 0                    | 0                      |

Imagen 27: Actualización del estado del cupón.

**IMPORTANTE:** En el caso de bonos tipo A o C con fecha de redención ya causada el estado del cupón de la Nación será PND RECON REDEN.

**IMPORTANTE:** En caso de que el emisor detecte alguna inconsistencia que haga perder la validez del bono debe solicitar a la AFP que cancele la solicitud o emitir y posteriormente anular el cupón

## 7.4.2. Objeción.

Permite que los contribuyentes del bono registren su rechazo a la liquidación del bono y las razones a las que obedece el mismo.

## 7.4.2.2. Condiciones.

Trámite habilitado para todos los contribuyentes del bono excepto la Nación y por ende solo

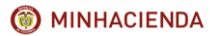

| Código:  | Mis.3.9.Man.1.<br>Pro.2 |
|----------|-------------------------|
| Fecha:   | 07-02-2018              |
| Versión: | 1                       |
| Página:  | 19 de 47                |

permitido al usuario autorizado por la entidad correspondiente para ingresar las inconsistencias y observaciones a la liquidación del mismo y eventualmente los datos básicos del bono y el cupón que la entidad responsable considere son los correctos.

Este trámite podrá realizarse incluso si previamente se ha realizado la confirmación de la liquidación del bono, la emisión o el reconocimiento del cupón. En estos casos, el sistema crea automáticamente una detención sobre el bono pensional, para advertir a los demás contribuyentes de la inconsistencia reportada por el contribuyente que realizó la objeción.

Para hacer posible su registro en el sistema el cupón debe encontrarse en uno de los siguientes estados:

- a. Si la entidad se encuentra como emisor: PND CONF LIQUIDACION, PRELIQUIDACION, EMITIDO ENTIDAD o EXPEDIDO.
- b. Si la entidad se encuentra como contribuyente: PND RECONOCIMIENTO, RECONOCIDO, EMITIDO o EXPEDIDO.

El sistema permite registrar trámites objeción, de otros contribuyentes en las versiones en las que el cupón de la Nación se encuentra en estado SIN VALOR si al momento de realizarse el estado del cupón de la Nación en la versión anterior corresponde a cancelación de la solicitud, anulación o un reintegro total.

El sistema no permite objetar trámites de reconocimiento, emisión o redención para los cuales exista una versión posterior reconocida, emitida o pagada. En estos casos el sistema debe exigir que se reverse, anule o reintegre primero la versión complementaria.

## 7.4.1.3. Descripción del proceso.

Para realizar este proceso el usuario deberá realizar el registro del trámite ingresando a la pantalla de trámite de cupones según lo indicado en el <u>capítulo 7.2</u>. del presente instructivo.

Una vez ubicado en la pantalla de trámite de Cupones, el usuario debe seleccionar el trámite OBJECIÓN e incluir en el campo de observaciones las razones que justifiquen la objeción. Adicionalmente deberá diligenciar el nombre y cargo del funcionario, Para registrar el proceso deberá realizar clic el botón Guardar ubicado en la parte inferior de la pantalla.

**IMPORTANTE:** Recuerde que la objeción debe estar debidamente justificada. La información que registre el usuario de la entidad en el campo de observaciones podrá ser revisada tanto por la OBP en los casos en los que la nación participe en el bono v como por las AFPs.

| Тіро                                                                                                    | Contribuyente                 |                               | NIT                                                                                                    | 800155633                                                                                             | Nombre                                                              | HOSPITAL DE CALDAS EMPRESA SOCIAL DEL ESTADO |   |  |
|----------------------------------------------------------------------------------------------------|-------------------------------|-------------------------------|----------------------------------------------------------------------------------------------------|----------------------------------------------------------------------------------------------------|---------------------------------------------------------------------|----------------------------------------------|---|--|
| Dias a Cargo                                                                                                    | 1,009                         |                               | Tiempo total de servicio                                                                                                    | 8,076                                                                                                 | Tasa Interes %                                                      | 3.0                                          |   |  |
| Estado Cupón                                                                                                    | PND RECONOCIMIENTO Vendmiento |                               | Vencimiento                                                                                                    | Diferido                                                                                              | Acta Reconocimiento                                                 |                                              |   |  |
| Custodio                                                                                                    |                               |                               | ISIN Especie                                                                                                    |                                                                                                    | ISIN Anna                                                           | Fungible                                     |   |  |
| Inversionista                                                                                                    |                               |                               | Documento Inversionista                                                                                                    |                                                                                                    | Cuenta Deceval                                                      |                                              |   |  |
| Registro Migración                                                                                                    |                               |                               | Archivo Migración                                                                                                    |                                                                                                    |                                                                     |                                              |   |  |
| Fecha Corte (DD/MM/AAAA)                                                                                                    | 01/10/1995                    |                               | Valor bono al Corte                                                                                                    | 22,705,702                                                                                            | Valor cupón a Corte                                                 | 2,836,807                                    |   |  |
| Número de Resolución                                                                                                    |                               |                               | Fecha de Resolución Pensión                                                                                                    |                                                                                                    |                                                                     |                                              |   |  |
| Pensión ISS/COLPENSIONES                                                                                                    |                               |                               | ISS/COLPENSIONES (DD/MM/AAAA)                                                                                                    |                                                                                                    |                                                                     |                                              |   |  |
| Pensión ISS/COLPENSIONES                                                                                                    |                               |                               | ISS/COLPENSIONES (DD/MM/AAAA)                                                                                                    |                                                                                                    |                                                                     |                                              | 4 |  |
| Pensión ISS/COLPENSIONES  FRAMITE DE CUPONES  Trámite a realizar                                                                                                    |                               | OBJECIO                       | ISS/COLPENSIONES (DD/MM/AAAA)                                                                                                    |                                                                                                    |                                                                     |                                              | 3 |  |
| Pensión ISS/COLPENSIONES<br>IRAMITE DE CUPONES<br>Irrámite a realizar<br>Fecha Corte (DD/MM/AAAA)                                                                                                    |                               | OBJECTO                       | ISS/COLPENSIONES (DD/MM/AAAA)                                                                                                    | ior bono al Cor                                                                                       | te                                                                  |                                              | 3 |  |
| Pensión ISS/COLPENSIONES<br>IRAMITE DE CUPONES<br>Irámite a realizar<br>'echa Corte (DD/MM/AAAA)<br>Tiempo total de servicio                                                                                                    |                               | OBJECTO                       | ISS/COLIPENSIONES (DD/MM/AAAA)                                                                                                    | lor bono al Cor<br>es a cargo                                                                         | te                                                                  |                                              | 3 |  |
| IRAMITE DE CUPONES<br>Irâmite a realizar<br>Fecha Corte (DD/MI/AAAA)<br>Tiempo total de servicio<br>Valor cupón a Corte                                                                                                    |                               |                               | ISS/COLPENSIONES (DD/MP/AAAA)           N           Va           Di                                                                                                    | ior bono al Cor<br>es a cargo                                                                         | te                                                                  |                                              | ٩ |  |
| IRAMITE DE CUPONES<br>Trámite a realizar<br>Fecha Corte (DD/MN/AAAA)<br>Tiampo total de servicio<br>Valor cupón a Corte<br>Vúmero de Resolución o Com                                                                              | unicación                     |                               | 2N Va                                                                                                    | lor bono al Cor<br>is a cargo<br>cha de Resoluci<br>comunicación (                                    | te<br>ión<br>DD//MM/AAAA)                                           |                                              | 3 |  |
| RAMITE DE CUPONES<br>Trámite a realizar<br>iecha Corte (DD/MM/AAAA)<br>fiempo total de servicio<br>falor cupón a Corte<br>tiúmero de Resolución o Com<br>túmero de Readicación                                                     | unicación                     | OBJECIO                       | 2N V<br>DN<br>DN<br>DN<br>DN<br>DN<br>DN<br>DN<br>DN<br>DN<br>DN                                                                                                    | lor bono al Cor<br>is a cargo<br>cha de Resoluci<br>comunicación (<br>cha Radicación                  | te<br>Ión<br>DD/MM/AAAA)<br>(DD/MM/AAAA)                            |                                              | 3 |  |
| Rensión ISS/COLPENSIONES<br>IRAMITE DE CUPONES<br>Trimite a realizar<br>Facha Corte (DD/HM/AAAA)<br>Taramo trati de servicio<br>alfor rupón a Corte<br>Womero de Resolución o Com<br>Número de Radicación<br>Diservaciones         | unicación                     | OBJECTO<br>CBJECTO<br>SE REAL | 28 COLFERIORES (DD/H9/AAA)<br>29 VS<br>29 VS<br>20 COLFERIORES (DD/H9/AAA)<br>29 COLFERIORES (DD/H9/AAAA)<br>29 COLFERIORES (DD/H9/AAAA)<br>20 COLFERIORES (DD/H9/AAAA)<br>20 COLFERIORES (DD/H9/AAAA)<br>20 COLFERIORES (DD/H9/AAAA)<br>20 COLFERIORES (DD/H9/AAAA)<br>20 COLFERIORES (DD/H9/AAAA)<br>20 COLFERIORES (DD/H9/AAAA)<br>20 COLFERIORES (DD/H9/AAAA)<br>20 COLFERIORES (DD/H9/AAAA)<br>20 COLFERIORES (DD/H9/AAAA)<br>20 COLFERIORES (DD/H9/AAAA)<br>20 COLFERIORES (DD/H9/AAAA)<br>20 COLFERIORES (DD/H9/AAAA) | lor bono al Cor<br>is a cargo<br>cha de Resoluci<br>comunicación (<br>cha Radicación<br>CUENTA QUE LA | te<br>DD/MM/AAAA)<br>(DD/MM/AAAA)<br>LIQUIDACIÓN DEL MISHO          | SE ENCUENTRA DIRADA                          | 3 |  |
| REAMETE DE CUPONES<br>TRAMITE DE CUPONES<br>Traimite a realizar<br>écha corte (DO/MM/AAAA)<br>Tiempo total de servicio<br>alor cupón a Corte<br>Número de Resolución o Com<br>Número de Radicación<br>Diservaciones<br>Funcionario | unicación                     | OBJECIO<br>SE REAL            | 29. • • Va<br>00. • • Va<br>01. • • • Va<br>02. • • • • • • • • • • • • • • • • • • •                                                                                                    | ior bono al Cor<br>is a cargo<br>cha de Resoluci<br>comunicación (<br>cha Radicación<br>CUENTA QUE LA | te<br>Ión<br>DD/YMY/AAAA)<br>(DO/YMY/AAAA)<br>LIQUIDACIÓN DEL MISMO | ISE ENCUENTRA LIPAGA                         | 3 |  |

Imagen 28: Registro de información para realizar la Objeción del cupón

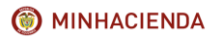

| Código:  | Mis.3.9.Man.1.<br>Pro.2 |
|----------|-------------------------|
| Fecha:   | 07-02-2018              |
| Versión: | 1                       |
| Página:  | 20 de 47                |

Si la información se encuentra registrada de manera correcta el sistema le solicitará confirmación para proceder a realizar el proceso. Haga clic en el botón de Aceptar.

|                                                                   | PRIMER APELLII                      |                   |               | pruebas.bonosper                                             | nsionales.g       | ov.co dice:                                                                                          | ×                 | PRIMER NOMBRE                   |               |  |  |  |  |  |
|-------------------------------------------------------------------|-------------------------------------|-------------------|---------------|--------------------------------------------------------------|-------------------|----------------------------------------------------------------------------------------------------|-------------------|---------------------------------|---------------|--|--|--|--|--|
|                                                                   | AGUIRRE                             |                   |               | Esta seguro que desea                                        | a realizar el trà | lumite?                                                                                              |                   | MARIA                           | LUCIA         |  |  |  |  |  |
|                                                                   | AGUIRRE                             |                   |               |                                                              |                   | Acent                                                                                                | Cancelar          | MARIA                           | LUCILA        |  |  |  |  |  |
|                                                                   | AGUIRRE                             |                   |               | DE DEEMAR                                                    |                   |                                                                                                    |                   | MARIA                           |               |  |  |  |  |  |
|                                                                   |                                     |                   |               |                                                              |                   |                                                                                                    |                   |                                 |               |  |  |  |  |  |
|                                                                   |                                     |                   |               |                                                              |                   |                                                                                                    |                   |                                 |               |  |  |  |  |  |
|                                                                   |                                     |                   |               | DATOS D                                                      | EL CUPON          |                                                                                                    |                   |                                 |               |  |  |  |  |  |
| Tipo                                                              | Contribuyente NI                    |                   | NIT           |                                                              |                   | 800155633                                                                                            | Nombre            | HOSPITAL DE CALDAS EMPRESA SOCI | AL DEL ESTADO |  |  |  |  |  |
| Dias a Cargo                                                      |                                     | 1,009             | Tiempo        | total de servicio                                            |                   | 8,076                                                                                                | Tasa Interes %    | 3.0                             |               |  |  |  |  |  |
| Estado Cupón                                                      |                                     | PND RECONOCIMIENT | O Vencim      | iento                                                        |                   | Diferido                                                                                             | Acta Reconocimie  | nto                             |               |  |  |  |  |  |
| Custodio                                                          | ustodio                             |                   | ISIN E        | specie                                                       |                   |                                                                                                    | ISIN Anna         | Fungible                        |               |  |  |  |  |  |
| Inversionista                                                     | nversionista                        |                   | Docum         | ento Inversionista                                           |                   |                                                                                                    | Cuenta Deceval    |                                 |               |  |  |  |  |  |
| Registro Migració                                                 | n                                   |                   | Archivo       | Archivo Migración                                            |                   |                                                                                                    |                   |                                 |               |  |  |  |  |  |
| Fecha Corte (DD/                                                  | 'MM/AAAA)                           | 01/10/1995        | Valor b       | Valor bono al Corte                                          |                   | 22,705,702                                                                                           | Valor cupón a Cor | te 2,836,807                    |               |  |  |  |  |  |
| Número de Resol                                                   | ución                               |                   | Fecha o       | Fecha de Resolución Pensión<br>ISS/COLPENSIONES (DD/MM/AAAA) |                   |                                                                                                    |                   |                                 |               |  |  |  |  |  |
|                                                                   |                                     |                   |               |                                                              |                   |                                                                                                    |                   |                                 |               |  |  |  |  |  |
|                                                                   |                                     |                   |               |                                                              |                   |                                                                                                    |                   |                                 |               |  |  |  |  |  |
| TRAMITE DE CU                                                     | JPONES                              |                   |               |                                                              |                   |                                                                                                    |                   |                                 | <u> الم</u>   |  |  |  |  |  |
| Trámite a realiza                                                 | r                                   | OB                | IECION        | •                                                            |                   |                                                                                                    |                   |                                 |               |  |  |  |  |  |
| Fecha Corte (DD                                                   | /MM/AAAA)                           |                   |               |                                                              | Va                | lor bono al Cort                                                                                     | e                 |                                 |               |  |  |  |  |  |
| Tiempo total de                                                   | servicio                            |                   |               |                                                              | Di                | as a cargo                                                                                           |                   |                                 |               |  |  |  |  |  |
| Valor cupón a Corte                                               |                                     |                   |               |                                                              | Fa                | cha de Resoluci                                                                                      | 60                |                                 |               |  |  |  |  |  |
|                                                                   | Número de Resolución o Comunicación |                   |               |                                                              | 0 (               | Comunicación (I                                                                                      | DD/MM/AAAA)       |                                 |               |  |  |  |  |  |
| Número de Reso                                                    | ación o com                         |                   |               |                                                              | F                 | cha Radicación                                                                                       |                   |                                 |               |  |  |  |  |  |
| Número de Reso<br>Número de Radio                                 | ación                               |                   |               |                                                              | re                | SE REALIZA LA OBJECIÓN DEL BONO TENIENDO EN CUENTA QUE LA LIQUIDACIÓN DEL MISMO SE ENCUENTRA ERRADA. |                   |                                 |               |  |  |  |  |  |
| Número de Reso<br>Número de Radio                                 | ación                               | SEI               | REALIZA LA O  | BJECIÓN DEL BONO TE                                          | ENIENDO EN        | CUENTA QUE LA I                                                                                      | LIQUIDACIÓN DEL M | ISMO SE ENCUENTRA ERRADA.       |               |  |  |  |  |  |
| Número de Reso<br>Número de Radio<br>Observaciones                | ación                               | SE                | REALIZA LA OI | BJECIÓN DEL BONO TE                                          | ENIENDO EN        | CUENTA QUE LA I                                                                                      | LIQUIDACIÓN DEL M | ISMO SE ENCUENTRA ERRADA.       |               |  |  |  |  |  |
| Número de Reso<br>Número de Radio<br>Observaciones<br>Funcionario | cación                              | SE                | REALIZA LA OF | AS                                                           | ENIENDO EN        | CUENTA QUE LA I                                                                                      | LIQUIDACIÓN DEL M | ISMO SE ENCUENTRA ERRADA.       |               |  |  |  |  |  |

Imagen 29: Confirmación de Registro del Trámite de Objeción

Automáticamente el sistema confirmará si el trámite se ha realizado con éxito. Haga clic en el botón de Aceptar.

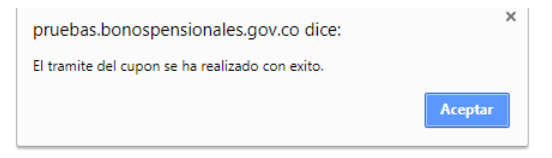

Imagen 30: Trámite de confirmación realizado con éxito.

Una vez se ha guardado el trámite el sistema dejará el cupón en estado OBJETADO.

|               |                                                                         |                       |                 | CUOTAS P             | ARTES                           |                      |            |                  |                    |                      |                        |
|---------------|-------------------------------------------------------------------------|-----------------------|-----------------|----------------------|---------------------------------|----------------------|------------|------------------|--------------------|----------------------|------------------------|
| TIPO          | NIT / NOMBRE                                                            | ESTADO CUPON          | DIAS A<br>CARGO | VALOR BRUTO<br>CUPON | VALOR CUPON VERSION<br>ANTERIOR | VALOR FECHA<br>CORTE | PORCENTAJE | VALOR<br>EMISION | VALOR<br>REDENCION | VALOR NETO<br>PAGADO | REINTEGRO A F.<br>PAGO |
| Emisor        | 899999114 DEPARTAMENTO DE CUNDINAMARCA                                  | CNF LIQUIDACION       | 6,788           |                      |                                 | \$19,084,486         | 84         | 0                | 0                  | 0                    | 0                      |
| Contribuyente | 800155633 HOSPITAL DE CALDAS EMPRESA SOCIAL DEL<br>ESTADO               | OBJETADO              | 1,009           |                      |                                 | \$2,836,807          | 12         | 0                | 0                  | 0                    | 0                      |
| Contribuyente | 800231235 EMPRESA SOCIAL DEL ESTADO HOSPITAL<br>UNIVERSITARIO SAN JORGE | PND<br>RECONOCIMIENTO | 122             |                      |                                 | \$343,003            | 2          | 0                | 0                  | 0                    | 0                      |
| TOTALES       |                                                                         |                       |                 |                      |                                 | \$22,264,296         |            | 0                | 0                  | 0                    | 0                      |

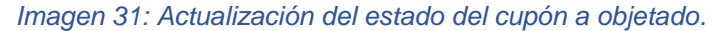

En los bonos en que el cupón de la Nación se reintegre o se anule, el sistema permite registrar trámites de objeción a los cupones de los demás contribuyentes en el caso de existir un trámite de emisión, expedición o reconocimiento previo.

#### Actualizaciones de estado:

Si se objeta, un cupón para el cual exista una versión posterior en estado PRE LIQUIDACION, PND CONF LIQUIDACION, CNF LIQUIDACION, PND RECONOCIMIENTO, PND ANULACION ENTIDAD, PND REINTEGRO ENTIDAD o PND REI PARCIAL ENTIDAD cambia el estado del cupón de la versión anterior a CANCELADO RECONOCIMIENTO debido a que desapareció la condición que originó el estado de la versión complementaria.

Por otra parte, si se objeta un cupón para el cual exista una versión posterior en estado LIQUIDACION PROVISIONAL la cambia a REEMPLAZADA, debido a que desapareció la condición que originó el estado de la versión complementaria.

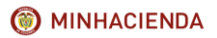

| Código:  | Mis.3.9.Man.1.<br>Pro.2 |
|----------|-------------------------|
| Fecha:   | 07-02-2018              |
| Versión: | 1                       |
| Página:  | 21 de 47                |

#### 7.4.3. Reconocimiento.

Este trámite está diseñado para que los Contribuyentes no emisores del bono, registren la aceptación de la liquidación, su participación en el bono y el compromiso del pago de la misma una vez se haga exigible el mismo.

#### 7.4.3.2. Condiciones.

Trámite habilitado para todos los contribuyentes del bono excepto la Nación y el emisor del bono para ingresar la aceptación de la cuota correspondiente.

El reconocimiento del cupón de otros contribuyentes no afectará la tasa de rendimiento del bono, aunque la fecha de su realización no sea consecuente con lo indicado en el Decreto 4937/2009 artículo 6to. cupones especiales Tipo T.

El sistema no permite realizar trámites de reconocimiento de cupones complementarios si no se ha registrado el reconocimiento de la versión original, generando por pantalla, la observación correspondiente al usuario.

#### 7.4.3.3. Descripción del proceso.

Para realizar este proceso el usuario deberá realizar el registro del trámite ingresando a la pantalla de trámite de cupones según lo indicado en el <u>capítulo 7.2</u> del presente Instructivo. Para hacer posible su registro en el sistema el cupón se debe encontrar en uno de los siguientes estados: PND RECONOCIMIENTO u OBJETADO

Una vez se encuentre en la pantalla de trámite de cupones, el usuario deberá seleccionar el trámite RECONOCIMIENTO, e ingresar el número y la fecha de resolución o comunicación con la que la entidad acepta la cuota, el nombre y cargo del funcionario.

|                                                                                                    |                                |                                                         |                                         | DATOS DEL CO                                                        | - OII                                                          |                |                                  |                     |              |     |
|----------------------------------------------------------------------------------------------------|--------------------------------|---------------------------------------------------------|-----------------------------------------|---------------------------------------------------------------------|----------------------------------------------------------------|----------------|----------------------------------|---------------------|--------------|-----|
| Тіро                                                                                                    | Contribuyente                  |                                                         | NET                                     |                                                                     | 890399029                                                      | Nombre         |                                  | GOBERNACION DEL VAI | LLE DEL CAUC | A   |
| Dias a Cargo                                                                                                    | 4,275                          |                                                         | Tiempo total de servicio                |                                                                     | 6,566                                                          | Tasa Interes % |                                  | 3.0                 |              |     |
| Estado Cupón                                                                                                    | PND RECONOCIMIENTO Vencimiento |                                                         | Vencimiento                             |                                                                     | Diferido                                                       | Acta Reconocir | miento                           |                     |              |     |
| Custodio                                                                                                    |                                | ISDI Especie                                            |                                         |                                                                     |                                                                | ISIN Anna      |                                  | Fungible            |              |     |
| Inversionista                                                                                                    |                                | Documento Inversion                                     |                                         | lista                                                               |                                                                | Cuenta Deceva  | al                               |                     |              |     |
| Registro Migración                                                                                                    |                                |                                                         | Archivo Migración                       |                                                                     |                                                                |                |                                  |                     |              |     |
| Fecha Corte (DD/HM/AAAA)                                                                                                    | 01/07/1995                     |                                                         | Valor bono al Corte                     |                                                                     | 15,927,874                                                     | Valor cupón a  | Corte                            | 10,370,341          |              |     |
| Número de Resolución<br>Pensión ISS/COLPENSIONES                                                                                                    |                                |                                                         | Fecha de Resolución<br>ISS/COLPENSIONES | Pensión<br>(DD/MM/AAAA)                                             |                                                                |                |                                  |                     |              |     |
| 100000000000000000                                                                                                    |                                |                                                         |                                         |                                                                     |                                                                |                |                                  |                     |              |     |
|                                                                                                    |                                |                                                         |                                         |                                                                     |                                                                |                |                                  |                     |              | 0.0 |
| TRAMITE DE CUPONES                                                                                                    |                                |                                                         |                                         |                                                                     |                                                                |                |                                  |                     | (            | 29  |
| TRAMITE DE CUPONES                                                                                                    |                                | RECONOCIMIN                                             |                                         |                                                                     |                                                                |                |                                  |                     | 4            | 29  |
| TRAMITE DE CUPONES<br>Trámite a realizar<br>Fecha Corte (DD/MM/AAAA)                                                                                                    |                                | RECONOCIMIE<br>01/07/1995                               | INTO •                                  | Valor bono                                                          | al Corte                                                       |                | 15,927,874                       |                     |              | 29  |
| TRAMITE DE CUPONES<br>Trámite a realizar<br>Facha Corte (DD/MM/AAAA)<br>Tiempo total de servicio                                                                                       |                                | RECONOCIMIN<br>01/07/1995<br>6566                       | INTO •                                  | Valor bono<br>Días a carg                                           | al Corte<br>o                                                  |                | 15,927,874<br>4275               |                     | 9            | 2   |
| TRAMITE DE CUPONES<br>Trámite a realizar<br>Facha Corte (DD/MM/AAAA)<br>Tiempo total de servicio<br>Valor cupón a Corte                                                                |                                | RECONOCIMII<br>01/07/1995<br>6566<br>10,370,341         | INTO •                                  | Valor bono<br>Días a carg                                           | al Corte<br>o                                                  |                | 15,927,874<br>4275               |                     | 9            | 2 ? |
| TRANITE DE CUPONES<br>Trámite a realizar<br>Fecha Corta (DD/MM/AAAA)<br>Tiempo total de servicio<br>Váder cupón a Corte<br>Número de Resolución o Comuni                               | tación                         | RECONOCIMIN<br>01/07/1995<br>6566<br>10,370,341<br>4571 | INTO •                                  | Valor bono<br>Días a carg<br>Fecha de R<br>o Comunici               | al Corte<br>o<br>solución<br>stión (DD/MM/A                    | AAA)           | 15,927,874<br>4275<br>02/01/2018 |                     | (            | 29  |
| TRANTITE DE CUPONES<br>Trámite a realizar<br>Fecha corte (DD/HM/AAAA)<br>Tiempo total de servicio<br>Valor cupón a Corte<br>Número de Resolución o Comuni<br>Número de Radicación      | tación                         | RECONOCIMIN<br>01/07/1995<br>6566<br>10,370,341<br>4571 | INTO •                                  | Valor bono<br>Días a carg<br>e Comunicu<br>Fecha de R               | al Corte<br>o<br>esolución<br>sción (DD/MM/A<br>cación (DD/MM/ | AAA)<br>AAAA)  | 15,927,874<br>4275<br>02/01/2018 |                     | 1            | ¥ ? |
| TRAMITE DE CUPONES<br>Trámite a realizar<br>Fecha Creto (DD)/HV/AAA)<br>Trámite a realizar<br>fecha Creto (DD)/HV/AAA)<br>Valor cupón a Corte<br>Número de Radicatión<br>Observaciones | cación                         | RECONOCIMII<br>01/07/1995<br>6566<br>10,370,341<br>4571 | INTO •                                  | Valor bono<br>Días a carg<br>Pecha de R<br>o Comunica<br>Fecha Radi | al Corte<br>o<br>esolución<br>sclén (DD/MM/<br>cación (DD/MM/  | ала)<br>Алла)  | 15,927,874<br>4275<br>02/01/2018 |                     |              | 29  |
| TRAMITE DE CUPONES<br>Trámite a realizar<br>Techa Conce (DD)HVI/AAAA)<br>Tramot tatal de arvicio<br>Valor cupon a Conte<br>Número de Radicadón<br>Observaciones<br>Funcionario         | cación                         | RECONOCIMIE<br>01/07/1995<br>6566<br>10,370,341<br>4571 | NTO •                                   | Valor bono<br>Días a carg<br>Fecha de R<br>o Comunico<br>Fecha Radi | al Corte<br>o<br>esolución<br>eción (DD/MM/<br>cación (DD/MM/  | AAA)<br>AAAA)  | 15,927,874<br>4275<br>02/01/2018 |                     |              | 29  |

Imagen 32: Registro de información para realizar el Reconocimiento del cupón

Opcionalmente puede ingresar el número y fecha de radicación si existieran y las observaciones que considere pertinentes.

Para registrar el proceso deberá realizar clic el botón Guardar ubicado en la parte inferior de la pantalla.

Si la información se encuentra registrada de manera correcta el sistema le solicitará confirmación para proceder a realizar el proceso. Haga clic en el botón de Aceptar.

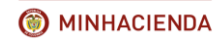

#### INSTRUCTIVO DE REGISTRO DE TRÁMITES DE CUOTAS PARTES DE BONOS PENSIONALES

| Código:  | Mis.3.9.Man.1.<br>Pro.2 |
|----------|-------------------------|
| Fecha:   | 07-02-2018              |
| Versión: | 1                       |
| Página:  | 22 de 47                |

|                                                                                                    |                                                                                          | PRIMER APE    | 11100                                                   | pruebas bonosp                          | ensionales.pov.co.dice                                               |                                                                | ×             |                                 | PRIMER NOMBRE            |         |
|----------------------------------------------------------------------------------------------------|------------------------------------------------------------------------------------------|---------------|---------------------------------------------------------|-----------------------------------------|----------------------------------------------------------------------|----------------------------------------------------------------|---------------|---------------------------------|--------------------------|---------|
|                                                                                                    | PENAGOS                                                                                  |               |                                                         | Esta seguro que de                      | sea realizar el trÂrmite?                                            |                                                                |               | ARLEY                           |                          |         |
|                                                                                                    | PENAGOS                                                                                  |               |                                                         | Aceptar Cancelar                        |                                                                      |                                                                | ncelar        | ARLEY                           |                          |         |
|                                                                                                    | PENAGOS                                                                                  |               |                                                         |                                         | 14                                                                   |                                                                |               | ARLEY                           |                          |         |
|                                                                                                    |                                                                                          |               |                                                         |                                         |                                                                      |                                                                |               |                                 |                          |         |
|                                                                                                    |                                                                                          |               |                                                         |                                         |                                                                      |                                                                |               |                                 |                          |         |
|                                                                                                    |                                                                                          |               |                                                         |                                         | DATOS DEL CU                                                         | PON                                                            |               |                                 |                          |         |
| Тіро                                                                                                    |                                                                                          | Contribuyente |                                                         | NET                                     |                                                                      | 890399029                                                      | Nombre        |                                 | GOBERNACION DEL VALLE DE | L CAUCA |
| Dias a Cargo                                                                                                    |                                                                                          | 4,275         |                                                         | Tiempo total de serv                    | ricio                                                                | 6,566                                                          | Tasa Int      | eres %                          | 3.0                      |         |
| Estado Cupón                                                                                                    |                                                                                          | PND RECONOC   | CIMIENTO                                                | Vencimiento                             |                                                                      | Diferido                                                       | Acta Re       | conocimiento                    |                          |         |
| Custodio                                                                                                    |                                                                                          |               |                                                         | ISIN Especie                            |                                                                      |                                                                | ISIN An       | na                              | Fungible                 |         |
| Inversionista                                                                                                    |                                                                                          |               |                                                         | Documento Inversio                      | nista                                                                |                                                                | Cuenta        | Deceval                         |                          |         |
| Registro Migració                                                                                                    | in .                                                                                     |               |                                                         | Archivo Migración                       |                                                                      |                                                                |               |                                 |                          |         |
| Fecha Corte (DD/                                                                                                    | (MM/AAAA)                                                                                | 01/07/1995    |                                                         | Valor bono al Corte                     |                                                                      | 15,927,874                                                     | Valor cu      | pón a Corte                     | 10,370,341               |         |
| Número de Resolu<br>Rensión ISS/COLE                                                                                                    | lución<br>PENSIONES                                                                      |               |                                                         | Fecha de Resolución<br>ISS/COLPENSIONES | Pensión<br>(OD/MM/AAAA)                                              |                                                                |               |                                 |                          |         |
|                                                                                                    |                                                                                          |               |                                                         |                                         |                                                                      |                                                                |               |                                 |                          |         |
|                                                                                                    |                                                                                          |               |                                                         |                                         |                                                                      |                                                                |               |                                 |                          |         |
|                                                                                                    |                                                                                          |               |                                                         |                                         |                                                                      |                                                                |               |                                 |                          |         |
| TRAMITE DE CL                                                                                                    | UPONES                                                                                   |               |                                                         |                                         |                                                                      |                                                                |               |                                 |                          | ٩       |
| TRAMITE DE CL<br>Trámite a realiza                                                                                                    | UPONES                                                                                   |               | RECONOCIMIE                                             | INTO T                                  |                                                                      |                                                                |               |                                 |                          | ٩       |
| TRAMITE DE CE<br>Trámite a realiza<br>Fecha Corte (DD)                                                                                                    | UPONES<br>ST<br>J/MM/AAAA)                                                               |               | RECONOCIMIE<br>01/07/1995                               | NTO •                                   | Valor bono                                                           | al Corte                                                       |               | 15,927,87                       | •                        | ٩       |
| TRAMITE DE CL<br>Trámite a realiza<br>Fecha Corte (DD)<br>Tiempo total de s                                                                                           | UPONES<br>sr<br>/MM/AAAA)<br>servicio                                                    |               | RECONOCIMIE<br>01/07/1995<br>6566                       | BNTO •                                  | Valor bono<br>Días a carg                                            | al Corte                                                       |               | 15,927,87                       | •                        | ٩       |
| TRAMITE DE CO<br>Trámite a realiza<br>Fecha Corte (DD)<br>Tiempo total de s<br>Valor cupón a Co                                                                       | UPONES<br>Ir<br>I/MM/AAAA)<br>servicio<br>prte                                           |               | RECONOCIMIE<br>01/07/1995<br>6566<br>10,370,341         | BNTO •                                  | Valor bone<br>Días a carg                                            | al Corte<br>o                                                  |               | 15,927,87<br>4275               | ·                        | 45      |
| TRAMITE DE CL<br>Trámite a realizar<br>Fecha Corte (DD)<br>Tiempo total de s<br>Valor cupón a Co<br>Número de Resol                                                   | UPONES<br>sr<br>(MM/AAAA)<br>servicio<br>orte<br>ilución o Comuni                        | cación        | RECONOCIMIE<br>01/07/1995<br>6566<br>10,370,341<br>4571 | anto •                                  | Valor bono<br>Días a carg<br>Fecha de R<br>o Comunica                | al Corte<br>o<br>esolución<br>ición (DD/MM/A                   | (88A)         | 15,927,87<br>4275<br>02/01/201  | •                        | ٢       |
| TRAMITE DE CL<br>Trámite a realiza<br>Fecha Corte (DD)<br>Tiempo total de s<br>Valor cupón a Co<br>Número de Resol<br>Número de Radic                                 | UPONES<br>sr<br>/MM/AAAA)<br>servicio<br>orte<br>ilución o Comuni<br>cación              | caclón        | RECONOCIMIE<br>01/07/1995<br>8566<br>10,370,341<br>4571 | NTO •                                   | Valor bono<br>Días a carg<br>echa de R<br>o Comunica<br>Fecha Radio  | al Corte<br>o<br>esolución<br>ición (DD/MM/A<br>ración (DD/MM/ | AAA)<br>AAAA) | 15,927,87<br>4275<br>82/01/201  | 8                        | 2       |
| TRAMITE DE CC<br>Trámite a realiza<br>Fecha Corte (DD)<br>Tiempo total de s<br>Valor cupón a Co<br>Número de Resol<br>Número de Radic                                 | UPONES<br>sr<br>I/MM/AAAA)<br>servicio<br>servicio<br>orte<br>ilución o Comuni<br>cación | cación        | RECONOCIMUE<br>01/07/1995<br>6566<br>10,370,341<br>4571 | 9/TO •                                  | Valor bono<br>Días a carg<br>echa de R<br>o Comunica<br>Fecha Radio  | al Corte<br>o<br>esolución<br>ición (DD/HH/A<br>cación (DD/HH/ | AAA)<br>AAAA) | 15,927,87<br>4275<br>02/01/201  | •                        | 2       |
| TRAMITE DE CE<br>Trámite a realiza<br>Facha Corte (DD)<br>Tiempo total de a<br>Valor cupón a Co<br>Número de Resol<br>Número de Radic<br>Observaciones                | UPONES<br>sr<br>I/MM/AAAA)<br>servicio<br>srte<br>Jución o Comuni<br>cación              | caclón        | RECONOCIMIE<br>01/07/1995<br>6566<br>10.370,341<br>4571 | •                                       | Valor bono<br>Días a carg<br>Fecha de R<br>Fecha Radio               | al Corte<br>o<br>esolución<br>kción (DD/MM/A<br>ración (DD/MM/ | AAA)<br>AAAA) | 15,927,877<br>4275<br>02/01/201 |                          | ٤       |
| TRAMITE DE CE<br>Trámite a realiza<br>fecha Corte (DD)<br>Tiempo total de a<br>Valor cupón a Co<br>Número de Resol<br>Número de Radic<br>Observaciones<br>Funcionario | UPONES<br>er<br>(MM/AAAA)<br>servicio<br>serte<br>ilución o Comuni<br>cación             | caclón        | RECONOCIMIE<br>01/07/1995<br>6566<br>10.370,341<br>4571 | 9/10 •                                  | Valor bono<br>Días a carg<br>Fecha de R<br>o Comunica<br>Fecha Radio | al Corte<br>o<br>esolución<br>eción (DD/MM/A<br>cación (DD/MM/ | AAA)<br>AAAA) | 15,927,87<br>4275<br>82/91/201  |                          | ٩       |

Imagen 33: Confirmación de Registro del Trámite de Reconocimiento

Automáticamente el sistema confirmará si el trámite se ha realizado con éxito. Haga clic en el botón de Aceptar.

| pruebas.bonospensionales.gov.co dice:           |         |
|-------------------------------------------------|---------|
| El tramite del cupon se ha realizado con exito. |         |
|                                                 | Aceptar |

Imagen 34: Trámite de confirmación realizado con éxito.

Una vez se ha guardado el trámite el sistema dejará el cupón en estado RECONOCIDO.

|               | CUOTAS PARTES                                                        |                 |                 |                      |                                 |                      |            |                  |                    |                      |                        |  |  |
|---------------|----------------------------------------------------------------------|-----------------|-----------------|----------------------|---------------------------------|----------------------|------------|------------------|--------------------|----------------------|------------------------|--|--|
| TIPO          | NIT / NOMBRE                                                         | ESTADO<br>CUPON | DIAS A<br>CARGO | VALOR BRUTO<br>CUPON | VALOR CUPON VERSION<br>ANTERIOR | VALOR FECHA<br>CORTE | PORCENTAJE | VALOR<br>EMISION | VALOR<br>REDENCION | VALOR NETO<br>PAGADO | REINTEGRO A F.<br>PAGO |  |  |
| Emisor        | 890303461 HOSPITAL UNIVERSITARIO DEL VALLE EVARISTO<br>GABCIA E S.E. | CNF             | 456             |                      |                                 | \$1,106,170          | 7          | 0                | 0                  | 0                    | 0                      |  |  |
| Contribuyente | 890399029 GOBERNACION DEL VALLE DEL CAUCA                            | RECONOCIDO      | 4,275           |                      |                                 | \$10,370,341         | 65         | 0                | 0                  | 0                    | 0                      |  |  |
| TOTALES       |                                                                      |                 |                 |                      |                                 | \$11,476,511         |            | 0                | 0                  | 0                    | 0                      |  |  |

Imagen 35: Actualización del estado del cupón a reconocido.

## 7.4.4. Reconocimiento y Redención.

Permite el registro de la aceptación de la cuota parte y su pago simultáneo por haberse causado la fecha de redención normal o anticipada de la misma, por cualquiera de los contribuyentes no emisores del bono.

## 7.4.4.2. Condiciones.

Trámite habilitado para todos los contribuyentes del bono excepto la Nación y el emisor del bono para ingresar la aceptación y pago simultáneo de la cuota correspondiente cuando la fecha de redención normal o de redención anticipada del bono se haya causado.

El sistema no admite realizar trámites de reconocimiento redención con redención anticipada si la fecha de siniestro es posterior a la fecha de redención normal del bono cuando éste sea tipo A.

En los Bonos Tipo A el sistema no permite realizar trámites de reconocimiento redención de cupones complementarios si no se ha registrado el pago de la versión original.

El sistema valida que el valor de reconocimiento y redención de versiones complementarias sea mayor o igual al actualizado y capitalizado de acuerdo a las siguientes condiciones del bono:

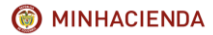

| Código:  | Mis.3.9.Man.1.<br>Pro.2 |
|----------|-------------------------|
| Fecha:   | 07-02-2018              |
| Versión: | 1                       |
| Página:  | 23 de 47                |

- En bonos en los que no haya habido cambios en la fecha de corte, de referencia, siniestro o pensión ni en la tasa de rendimiento, el valor de redención, debe ser mayor que el valor neto al corte actualizado y capitalizado desde la fecha de corte hasta la fecha de referencia, siniestro o resolución pensión, según fuera el caso y la posterior actualización hasta la fecha de pago de la primera versión.
- En bonos en que haya cambiado la fecha de corte, el sistema valida que el valor a pagar de versiones complementarias sea mayor a: El valor total del cupón al corte, actualizado y capitalizado desde la fecha de corte de la versión hasta la fecha de referencia, siniestro o resolución pensión, según fuera el caso y la posterior actualización hasta la fecha de pago de la primera versión, menos el valor proyectado de la versión anterior, calculado con el mismo IPC que la complementaria con su fecha de corte.
- En bonos con redención normal en que haya cambiado la fecha de referencia, el sistema valida que el valor de versiones complementarias, sea actualizando y capitalizando, el valor total del cupón desde la fecha de corte hasta la fecha de referencia de la versión y la posterior actualización hasta la fecha de pago de la primera versión menos el valor proyectado de la versión anterior con su fecha de referencia calculado con el mismo IPC que la complementaria.
- En bonos en que haya cambiado la tasa de rendimiento, el sistema valida correctamente el valor a pagar de versiones complementarias, actualizando y capitalizando con la tasa de rendimiento de la versión, el valor total del cupón desde la fecha de corte hasta la fecha de referencia y la posterior actualización hasta la fecha de pago de la primera versión menos el valor proyectado de la versión anterior con su tasa de cambio calculado con el mismo IPC que la complementaria.
- Si llegase a ser menor el sistema le notificará al usuario por pantalla indicando el valor calculado, lo salvará como un trámite errado, no almacena ni la fecha, ni el valor pagado en los datos del cupón y mantendrá el estado del cupón. En caso de ser mayor o igual el trámite será guardado, el sistema inserta el valor y fecha de redención y reconocimiento en los datos del cupón y lo deja en el estado RECO REDI ENTIDAD.
- En los bonos B, C, E que se tramite emisión y pago por redención normal y no tenga fecha de resolución pensión, el sistema lo muestra como tramite errado por no poder realizar el cálculo del valor a pagar.
- El reconocimiento o pago del cupón de otros contribuyentes no afectará la tasa de rendimiento del bono, aunque la fecha de su realización no sea consecuente con lo indicado en el Decreto 4937/2009 artículo 6to. Bono tipo T.

## 7.4.3.3. Descripción del proceso.

Para hacer posible su registro en el sistema el cupón se debe encontrar en uno de los siguientes estados: PND RECONOCIMIENTO u OBJETADO.

Si el cupón se encuentra en el estado previamente indicado, el usuario deberá realizar el registro del trámite ingresando a la pantalla de trámite de cupones según lo indicado en el <u>capítulo 7.2</u> del presente Instructivo.

Una vez en la pantalla de trámite de cupones, debe seleccionar el trámite RECONOCIMIENTO REDENCIÓN e ingresar el número y la fecha de resolución o comunicación con la que la entidad acepta y paga la cuota, el valor a pagar, la causal y fecha de redención anticipada cuando sea el caso, el nombre y cargo del funcionario.

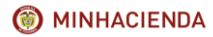

| Código:  | Mis.3.9.Man.1.<br>Pro.2 |
|----------|-------------------------|
| Fecha:   | 07-02-2018              |
| Versión: | 1                       |
| Página:  | 24 de 47                |

**IMPORTANTE:** En el caso que la fecha de redención normal no se haya causado o no exista causal y fecha de redención anticipada previamente registrada en el bono, el sistema habilitará los campos de causal para que sea seleccionada entre: Invalidez, Muerte y Devolución Saldos, esta última solo se presenta si el bono pensional es tipo A, y fecha de redención anticipada para que sea digitada.

Para calcular el valor de redención, el usuario deberá ingresar la pantalla de trámite de cupones y realizar clic en el botón actualización y capitalización ubicado en la parte inferior de la pantalla. Si requiere información acerca de este proceso, consulte el <u>capítulo 7.3</u> del presente Instructivo.

Opcionalmente puede ingresar el número y fecha de radicación si existieran y las observaciones que considere pertinentes, para registrar el proceso deberá realizar clic el botón Guardar ubicado en la parte inferior de la pantalla.

|                                                                                                    |              |                                                                                                    | D                                     | ATOS DEL CUPO                                                                       | 14                                                   |                                  |                         |
|----------------------------------------------------------------------------------------------------|--------------|----------------------------------------------------------------------------------------------------|---------------------------------------|-------------------------------------------------------------------------------------|------------------------------------------------------|----------------------------------|-------------------------|
| Tipo                                                                                                    | Contribu     | yente                                                                                              | NET                                   |                                                                                     | 899999061                                            | Nombre                           | BOGOTA DISTRITO CAPITAL |
| Dias a Cargo                                                                                                    | 1,047        |                                                                                                    | Tiempo total de se                    | nido                                                                                | 6,521                                                | Tasa Interes %                   | 3.0                     |
| Estado Cupón                                                                                                    | PND REC      | ID RECONOCIMIENTO Vendmiento                                                                       |                                       |                                                                                     | Diferido                                             | Acta Reconocimiento              |                         |
| Custodio                                                                                                    |              |                                                                                                    | 151N Especie                          |                                                                                     |                                                      | ISIN Anna                        | Fungible                |
| Inversionista                                                                                                    |              |                                                                                                    | Documento Inversi                     | ionista                                                                             |                                                      | Cuenta Deceval                   |                         |
| Registro Migración                                                                                                    |              |                                                                                                    | Archive Migración                     |                                                                                     |                                                      |                                  |                         |
| Fecha Corte (DD/MM/AAAA)                                                                                                    | 01/02/19     | 995                                                                                                | Valor bono al Corte                   |                                                                                     | 16,731,948                                           | Valor cupón a Corte              | 2,639,498               |
| Número de Resolución<br>Pensión ISS/COLPENSIONES                                                                                                    |              |                                                                                                    | Fecha de Resolució<br>ISS/COLPENSIONE | in Pensión<br>IS (DD/HM/AAAA)                                                       |                                                      |                                  |                         |
| TRAMITE DE CUPONES                                                                                                    |              |                                                                                                    |                                       |                                                                                     |                                                      |                                  | ය                       |
| TRAMITE DE CUPONES                                                                                                    |              |                                                                                                    |                                       |                                                                                     |                                                      |                                  | ම                       |
| TRAMITE DE CUPONES<br>Trámite a realizar<br>Fecha Corte (DO/MM/AAAA)                                                                                                    |              | RECONOCIMIEN<br>01/02/1995                                                                         | TO Y REDENCIÓN *                      | Valor bone al (                                                                     | lorte                                                | 16,731,948                       | 4                       |
| TRAMITE DE CUPONES<br>Trámite a realizar<br>Techa Cotre (DD/MM/AAAA)<br>Tiempo total de servicio                                                                                                    |              | RECONOCIPIEN<br>01/02/1995<br>8521                                                                 | ITO Y REDEVICIÓN •                    | Valor bono al 0<br>Dias a cargo                                                     | lorte                                                | 16,731,948<br>1047               | <u>ن</u>                |
| Tramite DE CUPONES<br>Tramite a realizar<br>Fecha Corte (DD/MM/AAAA)<br>Tiempo total de servicio<br>Valor cupón a Corte                                                                                                    |              | RECONOCIPIEN<br>01/02/1995<br>8521<br>2,639,498                                                    | ITO Y REDENCIÓN •                     | Valor bono al 0<br>Días a cargo                                                     | lorte                                                | 16,731,948<br>1647               | ن<br>                   |
| TRAMITE DE CUPONES<br>Trámite a realizar<br>Fecha Corte (DD/MM/AAAA)<br>Tiempo total de servicio<br>Valor cupón a Corte<br>Número de Rasolución o Comun                                                                                                    | icación      | RECONOCIMEN<br>01/02/1995<br>8521<br>2,639.498<br>3625                                             | ITO Y REDENCIÓN *                     | Valor bono al (<br>Dias a cargo<br>Fecha de Reso<br>o Comunicació                   | lorte<br>lución<br>n (DD/HM/AAAA)                    | 16,731,948<br>1047<br>29/02/2018 |                         |
| TRAMITE DE CUPONES<br>Trámite a realizar<br>fecha Corte (DD/HM/AAAA)<br>Tiempo total de servicio<br>vialor cupton a Corte<br>Viumero de Resolución o Comun<br>Viumero de Resolución o Comun                                                                                                    | icación      | RECONOCIMEN<br>01/02/1995<br>8521<br>2,639.498<br>3623                                             | ITO Y REDEVICIÓN •                    | Valor bono al (<br>Dias a cargo<br>Fecha de Reso<br>o Comunicació<br>Fecha Radicaci | Corte<br>lación<br>(DD/MM/AAAA)<br>ón (DD/MM/AAAA)   | 16,731,948<br>1047<br>20/02/2018 |                         |
| TRAMITE DE CUPONES<br>Trámite a realizar<br>Techa Corte (DD(NM(AAAA)<br>Tiempo total de servicio<br>allor oupón a corte<br>tiúmero de Radicación<br>túmero de Radicación<br>talor Redendión                                                                                                    | icación      | RECONOCIMIEN<br>01/02/1995<br>8521<br>2,639,498<br>3625<br>27,336,125.79                           |                                       | Valor bono al<br>Dias a cargo<br>Fecha de Reso<br>o Comunicació<br>Fecha Radicaci   | Lorte<br>lución<br>n (DD/HM/AAAA)<br>on (DD/MM/AAAA) | 16.731.948<br>1947<br>20/02/2018 | 3                       |
| TRANSTE DE CUPONES<br>frámite a realizar<br>fecha Coste (DD/MM/AAAA)<br>Tiampo stral de servicio<br>ralor cupón a Coste<br>tiúmero de Resoluciado a Comun<br>úmero de Resoluciado<br>ralor Redención<br>- Caurail Redención Anticipada                                                                | icación      | RECONOCIMIEN<br>01/02/1995<br>6521<br>2,639,498<br>3625<br>27,336,125.79<br>HILERTE •              | ITO Y REDENCIÓN •                     | Valor bono al (<br>Días a cargo<br>Pecha de Reso<br>o Comunicació<br>Fecha Radicaci | lorte<br>n (DD/MH/AAAA)<br>on (DD/MH/AAAA)           | 26,731,948<br>2047<br>20402/2018 | 3<br>                   |
| TRANSITE DE CURONES<br>Trámite a realizar<br>Fecha Corte (DD/NH/JAAAA)<br>Vialor cupola a Corte<br>Número de Rasolución o Comum<br>Número de Rasolución o Comum<br>Número de Rasolución o Comum<br>Causal Redención Arctipada<br>Fecha Siniestro (DD/NH/JAAAA                                         | icación<br>) | RECONOCIMEN<br>01/02/1995<br>6531<br>2,639,408<br>3625<br>27,336,125,79<br>MUERTE •<br>30/06/2005  | TO Y REDEVICIÓN •                     | Valor bono al d<br>Días a cargo<br>Pecha de Reso<br>o Comunicado<br>Fecha Radicad   | Corte<br>In (DD/HM/AAAA)<br>on (DD/MM/AAAA)          | 16,731,948<br>1847<br>29/02/2018 |                         |
| TRAMITE DE CUPONES<br>Traimita a realizar<br>Fecha Conte (DD/HM(AAAA)<br>Tampo tatal de servicio<br>Valor cupon a Conte<br>Mismero de Radicación<br>Valor Redoción Antiópada<br>* Recha Siniestro (DD/HM/AAAA<br>Observaciones                                                                        | icación<br>J | RECONOCIPIEN<br>81/02/1995<br>9531<br>2,639,498<br>3635<br>27,336,125.79<br>MUERTE •<br>30/06/2005 | ITO Y REDENCIÓN V                     | Valor bono al<br>Días a cargo<br>Fecha de Reso<br>Fecha de Reso<br>Fecha Radicad    | lorte<br>loción<br>n (DD/MM/AAAA)<br>on (DD/MM/AAAA) | 26.731.948<br>2047<br>20/02/2018 | 。<br>                   |
| TRANSITE DE CUPONES<br>Traimita a realizar<br>fecha Carte (DO(MM(AAAA))<br>Titimpo trata de servicio<br>valor caba a conte<br>Número de Assolución o comun<br>Valor Redención Antippada<br>" caual Redención Antippada<br>" caual Redención Antippada<br>" caual Redención Antippada<br>Obsensaciones | icación<br>J | RECONOCIMEN<br>01/02/1995<br>8521<br>2.439.498<br>3425<br>2.336,125.79<br>19:087E •<br>30:06/2005  | ITG Y REDENCIÓN •                     | Valor bono al<br>Días a cargo<br>Fecha de Reso<br>Fecha de Reso<br>Fecha Radicad    | Corte<br>In (DD/HH/AAAA)<br>on (DD/HH/AAAA)          | 86.731.449<br>5047<br>20102/2018 |                         |

Imagen 36: Registro de información para realizar el Reconocimiento y Redención del cupón

Al registrar trámites de Reconocimiento Redención, con redención anticipada donde la fecha de siniestro sea posterior a la fecha de referencia para Bonos B, C y E, el sistema generará una advertencia al usuario, dándole la opción de modificar la fecha de siniestro antes de **Guardar** el registro del trámite.

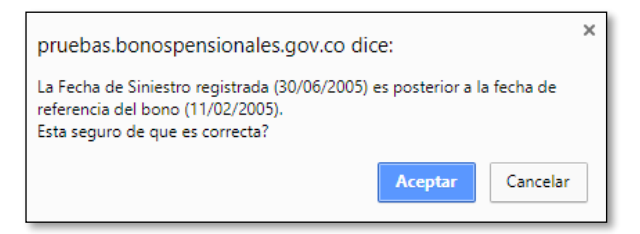

Imagen 37: Error en fecha de Siniestro.

Al hacer clic en el botón **Aceptar** del mensaje desplegado el sistema permite salvar el trámite, en caso contrario al operar el botón Cancelar, el usuario podrá hacer los respectivos ajustes con respecto a la fecha de siniestro.

Si la información se encuentra registrada de manera correcta el sistema le solicitará confirmación para proceder a realizar el proceso. Haga clic en el botón de Aceptar.

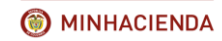

#### INSTRUCTIVO DE REGISTRO DE TRÁMITES DE CUOTAS PARTES DE BONOS PENSIONALES

| Código:  | Mis.3.9.Man.1.<br>Pro.2 |
|----------|-------------------------|
| Fecha:   | 07-02-2018              |
| Versión: | 1                       |
| Página:  | 25 de 47                |

| (                                                                                                    | CEDIEL                                                                                           |                                                                                                    | pruebas.bonosp                    | ensionales.gov.co dice:                                                                                                    | ×                                     | JOSE                           |                 | MERNAN       |
|----------------------------------------------------------------------------------------------------|--------------------------------------------------------------------------------------------------|----------------------------------------------------------------------------------------------------|-----------------------------------|----------------------------------------------------------------------------------------------------|---------------------------------------|--------------------------------|-----------------|--------------|
| c                                                                                                    | CEDIEL                                                                                           |                                                                                                    | Esta seguro que des               | ea realizar el trÂjmite?                                                                                                    |                                       | JOSE                           |                 | HERNAN       |
|                                                                                                    |                                                                                                  |                                                                                                    |                                   | Acepta                                                                                                    | Cancelar                              |                                |                 |              |
|                                                                                                    |                                                                                                  |                                                                                                    |                                   | DATOS DEL CUPON                                                                                                    |                                       |                                |                 |              |
| Тіро                                                                                                    |                                                                                                  | Contribuyente                                                                                          | NET                               |                                                                                                    | 899999061                             | Nombre                         | BOGOTA DISTRITO | CAPITAL      |
| Dias a Cargo                                                                                                    |                                                                                                  | 1,047                                                                                                  | Tiempo total de                   | servicio                                                                                                    | 6,521                                 | Tasa Interes %                 | 3.0             |              |
| Estado Cupón                                                                                                    |                                                                                                  | PND RECONOCIMIENTO                                                                                     | Vencimiento                       |                                                                                                    | Diferido                              | Acta Reconocimiento            |                 |              |
| Custodio                                                                                                    |                                                                                                  |                                                                                                    | ISIN Especie                      |                                                                                                    |                                       | ISIN Anna                      | Fungible        |              |
| Inversionista                                                                                                    |                                                                                                  |                                                                                                    | Documento Invi                    | ersionista                                                                                                    |                                       | Cuenta Deceval                 |                 |              |
| Registro Migración                                                                                                    |                                                                                                  |                                                                                                    | Archivo Migracio                  | in                                                                                                    |                                       |                                |                 |              |
| Darba Carta (DD BRA                                                                                                    | (/AAAA)                                                                                          | 01/02/1995                                                                                             | Valor bono al Co                  | orte                                                                                                    | 16,731,948                            | Valor cupón a Corte            | 2,639,498       |              |
| Hecha Corté (DD/MM)                                                                                                    |                                                                                                  |                                                                                                    |                                   |                                                                                                    |                                       |                                |                 |              |
| Número de Resolució<br>Pensión ISS/COLPENS                                                                                                    | ón<br>ISTONES                                                                                    |                                                                                                    | Fecha de Resolu<br>155/COLPENSIO  | ición Pensión<br>INES (DD/MM/AAAA)                                                                                                    |                                       |                                |                 |              |
| Pecha Conté (DD/MM)<br>Número de Resolució<br>Pensión ISS/COLPENS                                                                                                    | ón<br>ISTONES                                                                                    |                                                                                                    | Fecha de Resolu<br>ISS/COLPENSIO  | iclón Pensión<br>INES (DD/MM/AAAA)                                                                                                    |                                       |                                |                 | 4            |
| TRAMITE DE CUPO<br>Trámite a realizar                                                                                                    | ón<br>ISTONES                                                                                    | RECONOCIME                                                                                             | Fecha de Resolu<br>ISS/COLPENSIO  | iclón Pensión<br>NES (DD/MM/AAAA)                                                                                                    |                                       |                                |                 | ê (          |
| TRAMITE DE CUPO<br>Trámite a realizar<br>Fecha Corte (DD/MM                                                                                                    | on<br>vstones<br>ones<br>M/AAAA)                                                                 | RECONOCIMIE<br>01/02/1995                                                                              | Fecha de Resolu<br>ISS/COLPENSIO  | vción Pensión<br>NES (DD)/MM/AAAA)<br>Valor bono al Corti                                                                                  |                                       | 16731948                       |                 | <b>i</b>     |
| TRAMITE DE CUPO<br>TRAMITE DE CUPO<br>Trámite a realizar<br>Fecha Corte (DD/MM                                                                                                    | on<br>vistones<br>ONES<br>M/AAAA)<br>vicio                                                       | RECONOCIMI<br>01/02/1995<br>6521                                                                       | Fecha de Resolu<br>ISS/COLPENSIO  | vidon Pensión<br>NES (DD)/HM/AAAA)<br>Valor bono al Corti<br>Días a cargo                                                                  | ,                                     | 16731948                       |                 | ê (          |
| TRAMITE DE CUPPO<br>TRAMITE DE CUPPO<br>Trámite a realizar<br>Fecha Corte (DD/MM<br>Tiempo total de serv<br>Valor cupion a Corte                                                                                                    | ón<br>ISIONES<br>ONES<br>M/AAAA)<br>Vicio                                                        | RECONOCIMI<br>01/02/1995<br>6521<br>2539498                                                            | Fecha de Resolu<br>ISS/COLPENSIO  | iclón Pensión<br>NES (DD)HM(AAAA)<br>Valor bono al Corth<br>Días a cargo                                                                   |                                       | 16731948<br>1047               |                 | <b>3</b> f   |
| TRAMITE DE CUPO<br>Trámite a realizar<br>Fecha Corte (DD/MH)<br>Tiempo total de serv<br>Valor cupón a Corte<br>Número de Resolució                                                                                                    | ón<br>INSTONES<br>ONES<br>M/AAAA)<br>Vicio<br>ión o Comunicac                                    | RECONOCIMI<br>01/02/1995<br>6521<br>2639498<br>16n 9625                                                | Fecha de Resolu<br>ISS/COLPENSIO  | ción Pensión<br>INES (DD/HM/AAAA)<br>Valor bono al Corte<br>Días a cargo<br>Fecha de Resolució                                             | 8<br>10                               | 16731948<br>1047<br>20(02/2018 |                 | ن<br>ا<br>ا  |
| Número de Resolució<br>Penalón ISS/COLPEN<br>TRAMITE DE CUPO<br>Trámite a realizar<br>Fecha Corte (DD/MM<br>Tiempo total de serv<br>Valor cupón a Corte<br>Número de Resolució                                                                                                    | ón<br>«STONES<br>DNES<br>M/AAAA)<br>Vicio<br>)<br>ión o Comunicaci<br>ión                        | RECONOCIPII<br>01/02/1995<br>0521<br>2039498<br>16n 1625                                               | Fecha de Resolu<br>ISS/COLPENSIO  | ción Breaión<br>NES (DD)/99/Assaa)<br>Valor bono al Corti<br>Días a cargo<br>Fecha de Resolució<br>o Comunicación (D<br>Fecha de Resolució | n<br>D/MH/AAAA)<br>DD/MH/AAAA)        | 16721948<br>1047<br>20/02/2018 |                 | රම දි        |
| Número de Resolución<br>Prentión ISS/COLPEN<br>TRAMITE DE CUPO<br>Trámite a realizar<br>Pecha Corte (DD/MH<br>Tiempo total de serv<br>Valor cupón a Corte<br>Número de Resolució<br>Número de Radicación                                                                                                    | ón<br>«STONES<br>M/AAAA)<br>vício<br>»<br>ión o Comunicac                                        | RECONOCIMII<br>01/02/1993<br>5521<br>2039498<br>600 2625<br>27.336.125.76                              | Fecha de Resolu<br>ISS/COLPENSIC  | ción Benidon<br>NES (DD)/PH/AAAA)<br>Valor bono al Corti<br>Disa a cargo<br>Fecha de Resolució<br>o Comunicación (C<br>Fecha Radicación (  | e<br>in<br>DD/MM/AAAA)<br>DD/MM/AAAA) | 16731948<br>1047<br>20/02/2018 |                 | <b>ڪ</b> 1   |
| Nümero de Resolución<br>Penelión 155/COL/PDV<br>TRAMITE DE CUPPO<br>Trámite a realizar<br>Fecha Corte (DD/MM<br>Tiempo total de serv<br>Valor cupón a Corte<br>Número de Resolució<br>Número de Resolució<br>Número de Resolució<br>Valor Redención<br>< Causal Redención                                                                                                    | on<br>INTES<br>M(AAAA)<br>Vicio<br>)<br>ión o Comunicaci<br>ión<br>Anticipada                    | RECONOCIPII<br>0.100/1995<br>6521<br>203498<br>16n<br>2625<br>27,336,125.79<br>9UERTE =                | Fecha de Resolu<br>ISS/COLPENSIC  | ción Fensión<br>NESS (DDI/HeV/AAAA)<br>Valor bono al Cort<br>Días a cargo<br>Fecha de Resolución (D<br>Fecha Radicación (D                 | e<br>ID/MM/AAAA)<br>DD/MM/AAAA)       | 16731948<br>1947<br>20/02/2018 |                 | <b>3</b>     |
| Nümero de Resolución<br>Prentión 155/COL/PDV<br>TRAMITE DE CUPPO<br>Trámite a realizar<br>Fecha Corte (DD/MM<br>Tiempo total de serv<br>Valor cupón a Corte<br>Número de Resolució<br>Número de Resolució<br>Número de Resolució<br>Valor Redención<br>* Gausai Redención :<br>* Gausai Redención :                                                                                                    | on estones<br>ONES<br>M(AAAA)<br>vicio<br>bión o Comunicaci<br>ión<br>Anticipada<br>DD/MM(AAAA)  | RECONOCIMI<br>01/02/1995<br>5521<br>2639-998<br>2639-998<br>27,336,125.75<br>140,875<br>20106/2005     | Fecha de Resolu<br>155/COLPENSIC  | ción Pensión<br>NESS (DDI/HV/JAAAA)<br>Valor bono al Cort<br>Días a cargo<br>Fecha de Resolución (0<br>Fecha Radicación (                  | n<br>D/MM/AAAA)<br>DD/MM/AAAA)        | 16731948<br>1947<br>20/02/2018 |                 | <b>3</b> 1   |
| Internet (IDDI/W)<br>Pensión ISS/COLPEN<br>TRAMITE DE CUPO<br>Trámite a realizar<br>Recha Corte (DD/MH<br>Tiempo total de sero<br>Valor cupina a Corte<br>Número de Radicació<br>Número de Radicació<br>Número de Radicació<br>Aulor Redención -<br>° Fecha Siniestro (D)<br>Observaciones                                                                                                    | on<br>instories<br>M(AAAA)<br>Vicio<br>)<br>ión o Comunicaci<br>ión<br>Amticipada<br>2D(MM/AAAA) | 860040099<br>812021993<br>8019<br>201948<br>3010<br>201948<br>201948<br>201942<br>2019420<br>201942005 | Fecha de Resolu<br>ISS/COL/PENSIC | ción Renión<br>NES (DC)/MY(AAAA)<br>Valor bono al Corto<br>Días a cargo<br>e Cemunicación (<br>Fecha Radicación (                          | n<br>ID/MM/AAAA)<br>DD/MM/AAAA)       | 26731948<br>2947<br>20102/2018 |                 | <u>i</u>     |
| TRAMITE DE CUPPO<br>TRAMITE DE CUPPO<br>Trámite a realizar<br>Fecha Corte (DI/F<br>Fecha Corte (DI/F<br>Nomero de Resolució<br>Nomero de Resolució<br>Nomero de Resolució<br>Nomero de Resolució<br>Nomero de Resolució<br>Nomero de Redención<br>- Causal Redención<br>- Causal Rede | on<br>ISTORES<br>M(AAAA)<br>Viclo<br>Dion o Comunicaci<br>Ión<br>Amticipada<br>20(MM/AAAA)       | RECONDCHINE<br>0.1422/995<br>531<br>259968<br>100 2655<br>10.4887E •<br>0.046/0005                     | Fecha de Resolu<br>ISS/COL/PENSIC | odon Benelon<br>NEES (DD/PP/JAAAA)<br>Valor bono al Cort.<br>Dias a cargo<br>Fecha de Resolució<br>e Comunicación (<br>Fecha Radicación (  | n<br>D/MM/AAAA)<br>DD/MM/AAAA)        | 16721948<br>2947<br>29492/2028 |                 | <b>3</b> 8 ₹ |

Imagen 38: Confirmación del registro del trámite de Reconocimiento y Redención

Automáticamente el sistema confirmará si el trámite se ha realizado con éxito. Haga clic en el botón de Aceptar.

| pruebas.bonospensionales.gov.co dice:           | × |
|-------------------------------------------------|---|
| El tramite del cupon se ha realizado con exito. |   |
| Aceptar                                         |   |

Imagen 39: Trámite de confirmación realizado con éxito.

Una vez se ha guardado el trámite el sistema dejará el cupón en estado RECO REDI ENTIDAD.

| TIPO          | NET / NOMBRE                                     | ESTADO CUPON          | DIAS A<br>CARGO | VALOR BRUTO<br>CUPON | VALOR CUPON VERSION<br>ANTERIOR | VALOR FECHA<br>CORTE | PORCENTAJE | VALOR<br>EMISION | VALOR<br>REDENCION | VALOR NETO<br>PAGADO | REINTEGRO A F.<br>PAGO |
|---------------|--------------------------------------------------|-----------------------|-----------------|----------------------|---------------------------------|----------------------|------------|------------------|--------------------|----------------------|------------------------|
| Emisor        | 800094755 MUNICIPIO DE SOACHA                    | CNF LIQUIDACION       | 368             |                      |                                 | \$927,732            | 6          | 0                | 0                  | 0                    | 0                      |
| Contribuyente | 899999113 SECRETARIA DE SALUD DE<br>CUNDINAMARCA | PND<br>RECONOCIMIENTO | 4,286           |                      |                                 | \$10,805,052         | 65         | 0                | 0                  | 0                    | 0                      |
| Contribuyente | 899999061 BOGOTA DISTRITO CAPITAL                | RECO REDI<br>ENTIDAD  | 1,047           |                      |                                 | \$2,639,498          | 16         | 0                | \$27,336,125       | \$27,336,125         | 0                      |
| Contribuyente | 899999003 MINISTERO DE DEFENSA NACIONAL          | PND<br>RECONOCIMIENTO | 866             |                      |                                 | \$2,183,195          | 13         | 0                | 0                  | 0                    | 0                      |
| TOTALES       |                                                  |                       |                 |                      |                                 | \$16,555,477         |            | 0                | \$27,336,125       | \$27,336,125         | 0                      |

Imagen 40: Actualización del estado del cupón a RECO REDI ENTIDAD.

Cuando se realizan trámites de reconocimiento redención en la versión posterior, por redención anticipada con fecha de siniestro o causal diferente a las establecidas en la versión original, el sistema presentará un mensaje de advertencia, solicitando la confirmación de los datos por parte del usuario.

Cuando se trate de la redención anticipada de un bono A por Devolución de aportes el sistema habilitará los siguientes campos que obligatoriamente deben ser diligenciados:

- Fecha última Cotización expresada en formato DD/MM/AAAA
- Periodo Cotizado expresado en formato DD/MM/AAAA
- Número de semanas cotizadas posteriores a la fecha de corte con máximo dos decimales
- Saldo RAI expresado en pesos
- Inválido: Campo de selección entre SI o NO acorde a la calidad del beneficiario
- Modalidad Cotización: Campo de selección entre Mes Anticipada y Mes Vencido

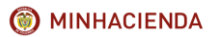

#### INSTRUCTIVO DE REGISTRO DE TRÁMITES DE CUOTAS PARTES DE BONOS PENSIONALES

| Código:  | Mis.3.9.Man.1.<br>Pro.2 |
|----------|-------------------------|
| Fecha:   | 07-02-2018              |
| Versión: | 1                       |
| Página:  | 26 de 47                |

|                                                                                                    | DET                         | ALLE DE TRAMITES                    |             | ان<br>ج |
|----------------------------------------------------------------------------------------------------|-----------------------------|-------------------------------------|-------------|---------|
| Tr mite                                                                                             | RECONOCIMIENTO Y REDENCIÓN  | N mero resoluci n o<br>comunicaci n | 2563        |         |
| Fecha resoluci n o<br>comunicaci n<br>(DD/MM/AAAA)                                                  | 01/01/2009                  | Observaciones Tr mite               | ×           |         |
| Fecha de corte<br>(DD/MM/AAAA)                                                                      | 01/07/1994                  | Valor bono a corte                  | 4,362,000   |         |
| Valor cupon a corte                                                                                 | 1,179,793                   | Dias                                | 1057        |         |
| Tiempo total valido                                                                                 | 3730                        | Funcionario                         | PRUEBA      |         |
| Cargo funcionario                                                                                   | PRUEBA                      | Fecha tramite<br>(DD/MM/AAAA)       | 26/08/2009  |         |
| Valor A Redención                                                                                   | 2,563,000,000               |                                     |             |         |
| * Causal Redención<br>Anticipada                                                                    | DEVOLUCION SALDOS POR VEJEZ |                                     |             |         |
| * Fecha Ultima<br>Cotización<br>(DD/MM/AAAA)                                                        | 01/04/2009                  |                                     |             |         |
| * Periodo Cotizado<br>(DD/MM/AAAA)<br>Coloque en DD el<br>número de días<br>cotizados en el periodo | 01/11/2009                  |                                     |             |         |
| * Número semanas<br>cotizadas posteriores<br>a fecha de corte                                       | 1000.0                      | * Saldo RAI                         | 325000      |         |
| * Inválido                                                                                          | NO                          | * Modalidad Cotización              | MES VENCIDO |         |
| Número Radicación                                                                                   |                             | Fecha Radicación<br>(DD/MM/AAAA)    |             |         |
| *Observaciones<br>Modificación Trámite                                                              | PRUEBA                      |                                     | A<br>Y      |         |

Adicionalmente, el sistema validará que el valor de redención sea mayor o igual a:

- Si es un bono con redención anticipada al valor a fecha corte del cupón actualizado y capitalizado con la tasa de rendimiento del bono desde la fecha de corte hasta la fecha de redención anticipada y el valor obtenido actualizado desde la fecha de redención anticipada hasta la fecha de resolución de pago.
- 2. Si es un bono tipo A o E con redención normal al valor a fecha corte del cupón actualizado y capitalizado con la tasa de rendimiento del bono desde la fecha de corte hasta la fecha de referencia y el valor obtenido actualizado desde la fecha de referencia hasta la fecha de resolución de pago.
- 3. Si es un bono tipo B, C o T con redención normal al valor a fecha corte del cupón actualizado y capitalizado con la tasa de rendimiento del bono desde la fecha de corte hasta la fecha de resolución de pensión y el valor obtenido actualizado desde la fecha de resolución pensión hasta la fecha de resolución de pago. Si es un bono C modalidad 2 con el valor al corte redondeado a mil.

#### 7.4.5. Emisión.

Permite que los contribuyentes, emisores o no del bono, realicen la emisión del cupón a su cargo con los datos de la resolución correspondiente.

#### 7.4.5.2. Condiciones.

Trámite habilitado para todos los contribuyentes del bono excepto la Nación, pero solo obligatorio para el emisor.

El sistema no permite realizar trámites emisión de cupones complementarios si no se ha registrado la emisión o el reconocimiento de la versión original generando por pantalla la observación correspondiente al usuario.

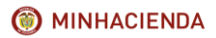

| Código:  | Mis.3.9.Man.1.<br>Pro.2 |
|----------|-------------------------|
| Fecha:   | 07-02-2018              |
| Versión: | 1                       |
| Página:  | 27 de 47                |

En los bonos en que el cupón de la Nación se reintegre o se anule no se permite realizar el trámite de emisión.

El sistema permite registrar trámites, emisión, de otros contribuyentes en las versiones en las que el cupón de la Nación u otro contribuyente se encuentre en estado SIN VALOR, si al momento de realizarse el estado del cupón de la Nación en la versión anterior corresponde a una emisión, reconocimiento, expedición o redención, pendiente de emisión, reconocimiento expedición, redención, anulación o reintegro.

#### 7.4.5.3. Descripción del proceso.

El usuario deberá realizar el registro del trámite ingresando a la pantalla de trámite de cupones según lo indicado en el <u>capítulo 7.2.</u> del presente Instructivo. Para hacer posible su registro en el sistema, el cupón se debe encontrar en uno de los siguientes estados: CNF LIQUIDACION o RECONOCIDO.

Una vez en la pantalla de trámite de cupones, el usuario para realizar el registro de emisión requiere seleccionar el trámite EMISIÓN e ingresar el número y la fecha de resolución o comunicación con la que la entidad emitió el cupón, el valor de emisión, el nombre y cargo del funcionario.

Para calcular el valor de emisión, el usuario deberá ingresar la pantalla de trámite de cupones y realizar clic en el botón actualización y capitalización ubicado en la parte inferior de la pantalla. Si requiere información acerca de este proceso, consulte el <u>capítulo 7.3</u> del presente Instructivo.

Opcionalmente en el registro puede ingresar los datos de fecha y número de radicación si llegase a existir, para registrar el proceso deberá realizar clic el botón Guardar ubicado en la parte inferior de la pantalla.

| Тіро                                                                                                    | Emisor NIT                                               |                                     | NET                                                                                                 |                                       | Nombre                          | MUNICIPIO DE SOACHA                         |
|----------------------------------------------------------------------------------------------------|----------------------------------------------------------|-------------------------------------|----------------------------------------------------------------------------------------------------|---------------------------------------|---------------------------------|---------------------------------------------|
| Dias a Cargo                                                                                                    | 368                                                      | Tiempo total de s                   | ervicio                                                                                             | 6,521                                 | Tasa Interes %                  | 3.0                                         |
| Estado Cupón                                                                                                    | CNF LIQUIDACION                                          | Vencimiento                         |                                                                                                    | Diferido                              | Acta Reconocimiento             |                                             |
| Custodio                                                                                                    |                                                          | ISIN Especie                        |                                                                                                    |                                       | ISIN Anna                       | Fungible                                    |
| Inversionista                                                                                                    |                                                          | Documento Inven                     | sionista                                                                                            |                                       | Cuenta Deceval                  |                                             |
| Registro Migración                                                                                                    |                                                          | Archivo Migración                   |                                                                                                    |                                       |                                 |                                             |
| Fecha Corte (DD/MM/AAAA)                                                                                                    | 01/02/1995                                               | Valor bono al Cort                  | te                                                                                                  | 16,731,948                            | Valor cupón a Corte             | 927,732                                     |
| Número de Resolución<br>Pensión ISS/COLPENSIONES                                                                                                    |                                                          | Fecha de Resoluci<br>ISS/COLPENSION | cha de Resolución Pensión                                                                           |                                       |                                 |                                             |
|                                                                                                    |                                                          |                                     | C2 (CC) PEQ MONT                                                                                    |                                       |                                 |                                             |
| TRAMITE DE CUPONES                                                                                                    |                                                          |                                     |                                                                                                    |                                       |                                 | 4                                           |
| TRAMITE DE CUPONES                                                                                                    | EMISIÓ                                                   | N •                                 |                                                                                                    |                                       |                                 | ي<br>ن                                      |
| IRAMITE DE CUPONES<br>frámite a realizar<br>Fecha Corte (DD/MM/AAAA)                                                                                                    | EMISIÓ<br>01/02/1                                        | N •                                 | Valor bono al Cort                                                                                  |                                       | 16,731,948                      | ې د ا                                       |
| TRAMITE DE CUPONES<br>Trámite a realizar<br>Techa Corte (DD/MM/AAAA)<br>Tiempo total de servicio                                                                                                    | EMISIÓ<br>01/02/1<br>6521                                | N <b>*</b>                          | Valor bono al Corto<br>Días a cargo                                                                 |                                       | 16,731,948<br>368               | نې<br>                                      |
| TRAMITE DE CUPONES<br>Trimite a realizar<br>Fecha Corte (DD/MM/AAAA)<br>Tiempo total de servicio<br>Valor cupón a Corte                                                                              | EMISIÓ<br>01/02/1<br>6521<br>927,732                     | N <b>*</b>                          | Valor bono al Cort<br>Días a cargo                                                                  |                                       | 16,731,948<br>366               | ين                                          |
| TRAMITE DE CUPONES<br>Trámite a realizar<br>Fecha Corte (DD/MH/AAAA)<br>Tiempo total de servicio<br>Valor cupón a Corte<br>Número de Resolución o Comunicación                                       | EMISIÓ<br>01/02/1<br>6521<br>927,732<br>1741             | N <b>T</b>                          | Valor bono al Corti<br>Días a cargo<br>Fecha de Resoluci                                            | e<br>in<br>ID/MM/AAAA)                | 16,731,948<br>366<br>21/02/2018 | <u>ئ</u> ە                                  |
| TRAMITE DE CUPONES<br>Trámite a realizar<br>fecha Corta (DD/MH/AAAA)<br>Tempo total de servicio<br>Valor cupón a Corte<br>Rúmero de Rasolución o Comunicación<br>Rúmero de Rasolución o              | EHISIÓ<br>01/02/1<br>6521<br>927,732<br>1741             | N <b>*</b>                          | Valor bono al Cort<br>Días a cargo<br>Fecha de Resolució<br>6 Comunicación (C<br>Fecha Radicación   | e<br>in<br>DD/MM/AAAA)<br>DD/MM/AAAA) | 16,731,948<br>368<br>21/02/2018 | نې<br>د د د د د د د د د د د د د د د د د د د |
| TRAMITE DE CUPONES<br>Trimite a realizar<br>Fecha Cret (DD/HY/AAAA)<br>Tiempo total de servico<br>aldor cupón a Corte<br>Número de Radiscatón<br>valor fimialón                                      | EMISIÓ<br>01/02/1<br>927,732<br>1741<br>9,608,1          | N •]<br>905<br>14.37                | Valor bono al Cort<br>Días a cargo<br>Fecha de Resolucio<br>Fecha Radicación (                      | e<br>in<br>ID/MM/AAAA)<br>DD/MM/AAAA) | 26,731,948<br>368<br>21/02/2018 |                                             |
| TRAMITE DE CUPONES<br>frámite a realizar<br>fecha Corte (D0/94/AAAA)<br>Tempo tatá de servido<br>valor cupon a Corte<br>mismer de Realicación<br>valor Emisión<br>Observaciones                      | EMISIÓ<br>01/02/1<br>927,732<br>1741<br>9,608,11         | N •<br>905<br>14.37                 | Valor bono al Cort<br>Días a cargo<br>Fecha de Resolució<br>o Comunicación (<br>Fecha Radicación (  | e<br>jn<br>DD/MM/AAAA)<br>DD/MM/AAAA) | 36.731,948<br>368<br>21/02/2018 |                                             |
| TRANITE DE CUPONES<br>Tránite a realizar<br>Freiha Cret (DD/MY/AAA)<br>Transte Status<br>Valor cupón a Corte<br>Número de Rasolución o Comunicación<br>Valor Emisión<br>Observaciones<br>Funcionario | EPHSIÓ<br>01/02/1<br>6521<br>927,732<br>1741<br>9,608,11 | N •)<br>995<br>14.37<br>BALLESTAS   | Valor bono al Cort<br>Días a cargo<br>Fecha de Resolucio<br>o Comunicación (C<br>Fecha Radicación ( | e<br>Sn<br>DD/HN/AAAA)<br>DD/HN/AAAA) | 16.731,948<br>368<br>21/02/2018 |                                             |

Imagen 41: Registro de información para la Emisión del Cupón.

Si la información se encuentra registrada de manera correcta el sistema le solicitará confirmación para proceder a realizar el proceso. Haga clic en el botón de Aceptar.

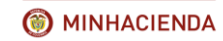

#### INSTRUCTIVO DE REGISTRO DE TRÁMITES DE CUOTAS PARTES DE BONOS PENSIONALES

| Cádigo   | Mis.3.9.Man.1. |
|----------|----------------|
| Coulgo.  | Pro.2          |
| Fecha:   | 07-02-2018     |
| Versión: | 1              |
| Página:  | 28 de 47       |

| CEDIEL                                                                                                    | EDIEL    |                                                                  | Esta seguro que desea realizar el trÂjmite?                  |                                                                                                    |                                | JOSE                            |                 | HERNAN      |
|----------------------------------------------------------------------------------------------------|----------|------------------------------------------------------------------|--------------------------------------------------------------|----------------------------------------------------------------------------------------------------|--------------------------------|---------------------------------|-----------------|-------------|
| CEDIEL                                                                                                    | DIEL     |                                                                  |                                                              | Aceptar Cancelar                                                                                                    |                                | 1055                            |                 | HERNAN      |
| CLUICE                                                                                                    |          |                                                                  |                                                              |                                                                                                    |                                | 70 SL                           |                 | TIEROPAR    |
|                                                                                                    |          |                                                                  |                                                              |                                                                                                    |                                |                                 |                 |             |
|                                                                                                    |          |                                                                  |                                                              | DATOS DEL CUPON                                                                                                    |                                |                                 |                 |             |
| Тіро                                                                                                    | Emisor   |                                                                  | NET                                                          |                                                                                                    | 800094755                      | Nombre                          | MUNICIPIO DE SO | ACHA        |
| Dias a Cargo                                                                                                    | 368      |                                                                  | Tiempo total de se                                           | ervicio                                                                                                    | 6,521                          | Tasa Interes %                  | 3.0             |             |
| Estado Cupón                                                                                                    | CNF LIQU | IDACION                                                          | Vencimiento                                                  |                                                                                                    | Diferido                       | Acta Reconocimiento             |                 |             |
| Custodio                                                                                                    |          |                                                                  | ISIN Especie                                                 |                                                                                                    |                                | ISIN Anna                       | Fungible        |             |
| Inversionista                                                                                                    |          |                                                                  | Documento Invers                                             | sionista                                                                                                    |                                | Cuenta Deceval                  |                 |             |
| Registro Migración                                                                                                    |          |                                                                  | Archivo Migración                                            |                                                                                                    |                                |                                 |                 |             |
| Fecha Corte (DD/MM/AAAA)                                                                                                    | 01/02/19 | 95                                                               | Valor bono al Cort                                           | te                                                                                                    | 16,731,948                     | Valor cupón a Corte             | 927,732         |             |
| Mission de Beesluside                                                                                                    | Fecha    |                                                                  | Fecha de Resolución Pensión<br>ISS/COLPENSIONES (DD/MM/AAAA) |                                                                                                    |                                |                                 |                 |             |
| Pensión ISS/COLPENSIONES                                                                                                    |          |                                                                  | ISS/COLPENSION                                               | ES (DD/MM/AAAA)                                                                                                    |                                |                                 |                 |             |
| Pensión ISS/COLPENSIONES                                                                                                    |          |                                                                  | ISS/COLPENSION                                               | ES (DD/MM/AAAA)                                                                                                    |                                |                                 |                 |             |
| Pensión ISS/COLPENSIONES                                                                                                    |          |                                                                  | ISS/COLPENSION                                               | ES (DD/MM/AAAA)                                                                                                    |                                |                                 |                 |             |
| TRAMITE DE CUPONES                                                                                                    |          |                                                                  | ISS/COLPENSION                                               | ES (DD/MM/AAAA)                                                                                                    |                                |                                 |                 | <u> </u>    |
| TRAMITE DE CUPONES                                                                                                    |          | EMISIÓN                                                          | ISS/COLPENSION                                               | ES (DD/MM/AAAA)                                                                                                    |                                |                                 |                 | <u> </u>    |
| TRAMITE DE CUPONES Trámite a realizar Fecha Corte (DD/MM/AAAA)                                                                                                    |          | EMISIÓN<br>01/02/1995                                            | TSS/COLPENSION                                               | ES (DD)MM/AAAA)                                                                                                    | ,                              | 16,731,948                      |                 | ن<br>ال     |
| TRAMITE DE CUPONES<br>TRAMITE DE CUPONES<br>Trámite a realizar<br>Fecha Corte (DD/MI/AAAA)<br>Tiempo total de servicio                                                                                                    | _        | EMISIÓN<br>01/02/1995<br>6521                                    | TSS/COLPENSION                                               | ES (DD)HM(AAAA)<br>Valor bono al Corte<br>Dias a cargo                                                                   |                                | 16,731,948<br>368               |                 | <u> </u>    |
| TRANITO DE RESULUCIÓN<br>Pendión ISS/COLPENSIONES<br>TRAMITE DE CUPONES<br>Trámite a realizar<br>Fecha Corte (DD/MN/AAAA)<br>Tiempo total de servicio<br>Valor cupón a Corte                                                                |          | EMISIÓN<br>01/02/1995<br>6521<br>927,732                         | TSS/COLPENSION                                               | ES (DO)/HH/AAAA)<br>Valor bono al Corte<br>Dias a cargo                                                                  |                                | 16,731,948<br>368               |                 | ن<br>ا      |
| TRAMITE DE CUPONES TRAMITE DE CUPONES Trâmite a realizar Fecha Corte (DD/MM/AAAA) Tiempo tetal de servicio Valor cupón a Corte Número de Resolución o Comunicat                                                                             | ción     | EMISIÓN<br>01/02/1995<br>6521<br>927,732<br>1741                 | TSS/COLPENSION                                               | ES (DD) HH/AAAA)<br>Valor bono al Corte<br>Dias a cargo<br>Fecha de Resolució                                            | n<br>D/MM/AAAAA)               | 16,731,948<br>368<br>21/02/2018 |                 | ن<br>ا<br>ا |
| TRANSIC USPONENCIAL<br>TRANSIC USPONES<br>Trámite a realizar<br>Trámite a realizar<br>Trámite a realizar<br>Trámos total de servicio<br>Valor cupón a Corte<br>Número de Resolución o Comunicat<br>Número de Resolución o Comunicat         | ción     | EHISIÓN<br>01/02/1995<br>6521<br>927,732<br>1741                 | TSS/COLPENSION                                               | ES (DD)/HH/AAAA)<br>Valor bono al Corte<br>Días a cargo<br>Fecha de Resolució<br>Semunicación (D<br>Fecha Realicación (C | 0<br>D/MM/AAAA)<br>D/MM/AAAA)  | 16.731,948<br>368<br>21/02/2018 |                 | <b>્ય</b> ' |
| TRAMITE DE CUPONES<br>Trâmite a realizar<br>Frecha Corte (DD/MY/AAA)<br>Tiempo total de servicio<br>Valor cupón a Corte<br>Número de Radicación<br>Valor Emisión                                                                            | ción     | EHISIÓN<br>01/02/1995<br>6521<br>927,732<br>1741<br>0.608.114.27 | 155,/COLPENSION<br>•                                         | ES (DD)HM/AAAA) Valor bons al Corte Dias a cargo Fecha de Resolució o Comunicación (D Fecha Radicación (I                | n<br>D/MM/AAAA)<br>DD/MM/AAAA) | 16,731,948<br>366<br>21/02/2018 |                 | <u> </u>    |
| Renalish ISS/COLFENEIONES<br>TRANTIE DE CURPONES<br>Trainite a realizar<br>Fecha Corte (DD/RM/AAA)<br>Timpo total de servicio<br>Valor cupón a Corte<br>Número de Realización<br>Valor Emisión                                              | ción     | EMISIÓN<br>01/02/1995<br>8521<br>927,732<br>1741<br>9,608,114.37 | TSS/COLPENSION                                               | ES (DD)HM/AAAA)  Valor bono al Corte Dias a cargo Fecha de Resolució o Comunicación (D Fecha Radicación (1)              | D/MM/AAAA)<br>DD/MM/AAAA)      | 16,731,948<br>366<br>21/92/2018 |                 | <u></u>     |
| Pendión ISS/COLFENEIONES<br>TRANTIE DE CURPONES<br>Trainite a realizar<br>Fecha Corte (DD/RM/AAAA)<br>Timpo total de servicio<br>Valor cupón a Corte<br>Número de Ratiolación<br>Valor Emisión<br>Observaciones                             | ción     | EHISIÓN<br>01/02/1995<br>8521<br>927,732<br>1741<br>9,608,114.37 | TSS/COLPENSION                                               | ES (DD)HM/AAAA) Ualor bons al Corte Das a cargo Facha de Resolució o Comunicación (1) Fecha Radicación (1)               | n<br>D/MM/AAAA)<br>DD/MM/AAAA) | 16.731,948<br>368<br>21/62/2018 |                 | <u>i</u>    |
| Pendion ISS/COLPENSIONES Tránite a realizar Tránite a realizar Tránite a realizar Tránite a realizar Tránite a realizar Tránite a realizar Tránite de Resolución o Comunican Noimero de Realización Valor Emisión Observaciones Funcionario | dón      | EHISIÓN<br>01/02/1995<br>8521<br>927,732<br>1741<br>9,608,114.37 | TAS                                                          | ES (DD)/HM/AAAA) Ualor bono al Corte Disa a cargo Facta de Resolución Comunicación (D Fecha Radicación (1)               | n<br>D/MM/AAAA)<br>DD/MM/AAAA) | 36.731,948<br>366<br>21/62/2018 |                 | <b>i</b>    |

Imagen 42: Confirmación del registro del trámite de Emisión del Cupón.

Automáticamente el sistema confirmará si el trámite se ha realizado con éxito. Haga clic en el botón de Aceptar.

| pruebas.bonospensionales.gov.co dice:           | ×       |
|-------------------------------------------------|---------|
| El tramite del cupon se ha realizado con exito. |         |
|                                                 | Aceptar |

Imagen 43: Trámite de confirmación realizado con éxito.

Una vez se ha guardado el trámite el sistema dejará el cupón en estado EMITIDO ENTIDAD.

|               |                                                  |                       |       |                      | CUOTAS PARTES                   |                      |            |                  |                    |                      |                        |
|---------------|--------------------------------------------------|-----------------------|-------|----------------------|---------------------------------|----------------------|------------|------------------|--------------------|----------------------|------------------------|
| TIPO          | NIT / NOMBRE                                     | ESTADO CUPON          |       | VALOR BRUTO<br>CUPON | VALOR CUPON VERSION<br>ANTERIOR | VALOR FECHA<br>CORTE | PORCENTAJE | VALOR<br>EMISION | VALOR<br>REDENCION | VALOR NETO<br>PAGADO | REINTEGRO A F.<br>PAGO |
| Emisor        | 800094755 MUNICIPIO DE SOACHA                    | EMITIDO ENTIDAD       | 368   |                      |                                 | \$927,732            | 6          | \$9,608,114      | 0                  | 0                    | 0                      |
| Contribuyente | 899999113 SECRETARIA DE SALUD DE<br>CUNDINAMARCA | PND<br>RECONOCIMIENTO | 4,286 |                      |                                 | \$10,805,052         | 65         | 0                | 0                  | 0                    | 0                      |
| Contribuyente | 899999061 BOGOTA DISTRITO CAPITAL                | RECO REDI<br>ENTIDAD  | 1,047 |                      |                                 | \$2,639,498          | 16         | 0                | \$27,336,125       | \$27,336,125         | 0                      |
| Contribuyente | 899999003 MINISTERO DE DEFENSA NACIONAL          | PND<br>RECONOCIMIENTO | 866   |                      |                                 | \$2,183,195          | 13         | 0                | 0                  | 0                    | 0                      |
| TOTALES       |                                                  |                       |       |                      |                                 | \$16,555,477         |            | \$9,608,114      | \$27,336,125       | \$27,336,125         | 0                      |

Imagen 44: Actualización del estado del Cupón a emitido entidad

**IMPORTANTE:** La fecha de resolución o comunicación de emisión debe ser igual o posterior a la registrada en el trámite previo de reconocimiento o confirmación de la liquidación, en caso contrario el sistema genera la advertencia por pantalla y no permite guardar el registro.

El sistema valida el valor de los trámites de emisión para cupones de bonos A, C, E y T, si el valor de emisión es mayor o igual al valor a fecha corte del cupón actualizado y capitalizado con la tasa de rendimiento del bono desde la fecha de corte hasta la fecha de emisión el sistema guarda el registro del trámite correctamente, e incluye la fecha y el valor de emisión en los datos del cupón y lo deja en estado EMITIDO ENTIDAD.

Si llegase a ser menor el sistema le notificará al usuario por pantalla indicando el valor calculado, lo guardará como un trámite errado, no guarda el valor ni la fecha de emisión en los datos del cupón y mantiene el estado del cupón.

|                 |                                   |                                              | HISTORIA DE TRAMITE | 5  |            |               |
|-----------------|-----------------------------------|----------------------------------------------|---------------------|----|------------|---------------|
| TRAMITE         | NUMERO RESOLUCION<br>COMUNICACION | FECHA RESOLUCION<br>COMUNICACION(DD/MH/AAAA) |                     |    |            | OBSERVACIONES |
| EMISIÓN- Errado | 23                                | 12/12/2010                                   | PP                  | PP | 10/04/2015 |               |
| EMISIÓN- Errado | 23                                | 12/12/2010                                   | РР                  | PP | 10/04/2015 |               |

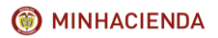

| Código:  | Mis.3.9.Man.1.<br>Pro.2 |
|----------|-------------------------|
| Fecha:   | 07-02-2018              |
| Versión: | 1                       |
| Página:  | 29 de 47                |

#### Imagen 45: Emisión errada por menor valor.

Al momento de Guardar el trámite de emisión del cupón del emisor de un bono B o C modalidad 1, el sistema validará su valor teniendo en cuenta que la tasa de rendimiento se fija en 3% si la emisión es anterior al 18/12/2009 y 4% a partir de dicha fecha, acorde con la fecha de resolución o comunicación que se inserte en el trámite. Si el valor de emisión es inferior al proyectado por el sistema presentará el mensaje correspondiente, guarda el trámite como errado, no afecta el estado del cupón y la tasa de rendimiento del bono.

| TRAMITE DE CUPONES                  |            |                                                                              |
|-------------------------------------|------------|------------------------------------------------------------------------------|
| Trámite a realizar                  | EMISIÓN 🗸  |                                                                              |
| Fecha Corte (DD/MM/AAAA)            | 01/04/1994 | Mensaje de página web                                                        |
| Tiempo total de servicio            | 5923       |                                                                              |
| Valor cupón a Corte                 | 3998743    | El valor registrado por el usuario es inferior al calculado a la fecha de la |
| Número de Resolución o Comunicación | 23         | resolución de emisión: 34,432,000                                            |
| Número de Radicación                | 23         |                                                                              |
| Valor Emisión                       | 30000      | Aceptar                                                                      |
| Observationer                       |            |                                                                              |
| Observaciones                       |            | ×                                                                            |
| Funcionario                         | PP         |                                                                              |
| Cargo                               | pp         |                                                                              |

Imagen 46: Valor registrado inferior a la fecha de resolución de Emisión.

**IMPORTANTE:** Tenga en cuenta que podrá visualizar la tasa de rendimiento en la hoja principal de la liquidación del bono pensional.

Si el valor es superior, inserta el valor en el cupón, si es necesario cambia la tasa de rendimiento del bono y cambia el estado del cupón a EMITIDO ENTIDAD.

## 7.4.6. Emisión y redención.

Permite el registro de la aceptación legal de la cuota y su pago simultáneo por haberse causado la fecha de redención normal o anticipada de la misma, por cualquiera de los contribuyentes del bono.

## 7.4.6.2. Condiciones.

Trámite habilitado para todos los contribuyentes del bono excepto la Nación, admite ingresar la emisión y pago simultáneo de la cuota correspondiente cuando la fecha de redención normal o de redención anticipada se ha causado.

## 7.4.6.3. Descripción del proceso.

El usuario deberá realizar el registro del trámite ingresando a la pantalla de trámite de cupones según lo indicado en el <u>capítulo 7.2</u> del presente Instructivo. Para hacer posible su registro en el sistema, el cupón se debe encontrar en uno de los siguientes estados: RECONOCIDO o CNF LIQUIDACION.

Una vez en la pantalla de trámite de cupones, el usuario deberá seleccionar el trámite EMISIÓN Y REDENCIÓN e ingresar el número y la fecha de resolución o comunicación con la que la entidad emite y paga la cuota, el valor emitido, el valor pagado, la causal y fecha de redención anticipada cuando sea del caso, el nombre y cargo del funcionario.

Para calcular el valor de emisión y el valor de redención o pago, el usuario deberá ingresar la pantalla de trámite de cupones y realizar clic en el botón actualización y capitalización ubicado en la parte inferior de la pantalla. Si requiere información acerca de este proceso, consulte el <u>capítulo 7.3</u> del presente Instructivo.

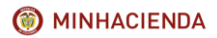

#### INSTRUCTIVO DE REGISTRO DE TRÁMITES DE CUOTAS PARTES DE BONOS PENSIONALES

| Código:  | Mis.3.9.Man.1.<br>Pro.2 |
|----------|-------------------------|
| Fecha:   | 07-02-2018              |
| Versión: | 1                       |
| Página:  | 30 de 47                |

Opcionalmente puede ingresar el número y fecha de radicación si existieran y las observaciones que considere pertinentes, para registrar el proceso deberá realizar clic el botón Guardar ubicado en la parte inferior de la pantalla.

|                                                                                                    |               | DATO                                                                                                    | 3 DEL COPOI                                                                                |                                                |                                                                                               |
|----------------------------------------------------------------------------------------------------|---------------|----------------------------------------------------------------------------------------------------|--------------------------------------------------------------------------------------------|------------------------------------------------|-----------------------------------------------------------------------------------------------|
| Тіро                                                                                                    | Contribuyente | NET                                                                                                    | 899999026                                                                                  | Nombre                                         | CAJA DE PREVISION SOCIAL DE COMUNICACIONES                                                    |
| Dias a Cargo                                                                                                    | 591           | Tiempo total de servicio                                                                                                    | 5,701                                                                                      | Tasa Interes %                                 | 4.0                                                                                           |
| Estado Cupón                                                                                                    | RECONOCIDO    | Vencimiento                                                                                                    | Diferido                                                                                   | Acta Reconocimiento                            |                                                                                               |
| Custodio                                                                                                    |               | ISIN Especie                                                                                                    |                                                                                            | 151N Anna                                      | Fungible                                                                                      |
| Inversionista                                                                                                    |               | Documento Inversionista                                                                                                    |                                                                                            | Cuenta Deceval                                 |                                                                                               |
| Registro Migración                                                                                                    |               | Archivo Migración                                                                                                    |                                                                                            |                                                |                                                                                               |
| Fecha Corte (DD/MM/AAAA)                                                                                                    | 09/06/1995    | Valor bono al Corte                                                                                                    | 30,463,811                                                                                 | Valor cupón a Corte                            | 3,147,022                                                                                     |
| Número de Resolución<br>Pensión ISS/COLPENSIONES                                                                                                    | 14116         | Fecha de Resolución Pensión<br>155/COLPENSIONES (DD/HM/AAAA)                                                                                                    | 28/04/2011                                                                                 |                                                |                                                                                               |
| TRAMITE DE CUPONES                                                                                                    |               |                                                                                                    |                                                                                            |                                                | යාදු                                                                                          |
| TRAMITE DE CUPONES                                                                                                    |               | EMIEIÓN Y BENEN/IÓN *                                                                                                    |                                                                                            |                                                | Q1 2                                                                                          |
| TRAMITE DE CUPONES<br>Trámite a realizar<br>Fecha Corte (DD/MM(AAAA)<br>Tiempo total de servicio                                                                                                    |               | EMISSÓN V RECENCIÓN ¥<br>09/06/1995<br>8701                                                                                                    | Valor bono al Co<br>Días a cargo                                                           | rte                                            | 91.413.411<br>91.                                                                             |
| TRAMITE DE CUPONES<br>Trámite a realizar<br>Fecha Corte (DO/H9/AAAA)<br>Tiempo total de servicio<br>Valor cupón a Corte<br>Valor cupón a Corte                                                                                                    | ún.           | EMEIÓN Y XEORICIÓN *                                                                                                    | Valor bono al Co<br>Días a cargo<br>Fecha de Resolus                                       | rte                                            | Ca g                                                                                          |
| TRANTITE DE CUPONES<br>Trámite a realizar<br>Fecha Corte (DO)/H9(AAAA)<br>Tiempo tratil de servicio<br>Valor cupón a Corte<br>Número de Radicación<br>Valor Echalón                                                                                                    | ón            | Evendin * Appendin *<br>00/00/2005<br>5754<br>5754<br>5755<br>5754<br>5755<br>5754<br>5755<br>57555<br>5755<br>57555<br>5755<br>57555<br>5755<br>57555<br>57555<br>57555<br>57555<br>57555<br>57555<br>575555<br>57555<br>57555<br>575555<br>57555<br>57555<br>57 | Valor bono al Co<br>Días a cargo<br>Fecha de Resolut<br>o Comunicación<br>Fecha Radicación | rte<br>ción<br>(DD/MM/AAAA)<br>1 (DD/MM/AAAA)  | Ca ()<br>20.405.011<br>201<br>20102.018                                                       |
| TRAMITE DE CUPONES<br>Trimite a realizar<br>Fecha Corte (DO/PE/AAAA)<br>Tiemo tatid as servicio<br>Valor cupón a Corte<br>Número de Rasolución o Comunicad<br>Número de Radicación<br>Valor Redención                                                                                                    | ión           | Existión v Appención *<br>(%-(%-)/195<br>701<br>1.4.7.822<br>544<br>54415000<br>54415000                                                                                                    | Valor bono al Co<br>Dias a cargo<br>Fecha de Resolu<br>o Comunicación<br>Fecha Radicación  | rte<br>cón<br>(DD/YMY/AAAA)<br>x (DD/YMY/AAAA) | े हे<br>(स.स.स.<br>()<br>()<br>()<br>()<br>()<br>()<br>()<br>()<br>()<br>()<br>()<br>()<br>() |
| TRANITE DE CUPONIS<br>Trámite a rualizar<br>Facha Corte (DO/PEY/AAAA)<br>Tiemo total de servicio<br>Valor cupón a Corte<br>Número de RasCución<br>Valor Ensión<br>Valor Ensión<br>Valor Redención Articipada                                                                                                  | ón            | Erresoln * Appendix *<br>19-56/1927<br>147/32<br>284<br>284<br>284<br>284<br>284<br>284<br>284<br>284<br>284<br>28                                                                                                    | Valor bono al Co<br>Días a cargo<br>Fecha de Resolu<br>o Comunicación<br>Fecha Radicación  | rte<br>Gón<br>(DD/YMY(AAAA)<br>(DD/YMY(AAAA)   | 24 9<br>91-111<br>2742<br>2742<br>2742<br>2742<br>2742<br>2742<br>2742<br>2                   |
| TRANTIE DE CUPONES<br>Tainite a realizar<br>Feño come (DD/PRIAAA)<br>Tiempo trail de servicio<br>Vivior apéra a Carto<br>Vivior présido<br>Nomero de Radaction o Comunicad<br>Nomero de Radaction<br>Vivior Intensión<br>Vivior Intensión<br>Vivior Intensión<br>Casaal Indención Anticipada<br>Observaciones | ón I          | EATEDRA Y ASSENCES *  SN (4):195  SN (4):195  SN  A4:1950  A4:1950  VERE *                                                                                                    | Valor bono al Co<br>Dias a cargo<br>Fecha de Resolut<br>e Comunicado<br>Fecha Radicación   | rte<br>Són<br>(DD/MM/AAAA)<br>(DD/MM/AAAA)     | 2 2 2                                                                                         |
| TRANTIE DE CUPONES<br>Trainite a realizar<br>France area (10/949/JAAA)<br>Franco tubi de Comercia<br>Nomero de Readución e Comunicad<br>Morales de Readución<br>Nomero de Readución<br>Colocación<br>Casual Redención<br>Anticipada<br>Colacernaciones                                                        | ón            | 0/00/h 1 400/bc/h *)<br>0/04/194<br>3/07/12<br>3/07/12<br>3/00/12<br>3/00/12<br>3/00/12<br>3/00/12<br>3/00/12<br>3/00/12<br>3/00/12                                                                                                    | Valor bono al Co<br>Dias a cargo<br>Fecha de Resolu<br>o Comunicación<br>Fecha Radicación  | rte<br>Gón (PD)/PBV/AAAA)<br>(DD)/PBV/AAAA)    | 24 5<br>37445431<br>2934<br>277022018                                                         |

Imagen 47: Registro de datos para realizar la Emisión y Redención del Cupón.

Si el valor de redención ingresado por el usuario es inferior al valor calculado por el sistema generará una alerta indicando que el valor registrado por el usuario es inferior al calculado a la fecha de la resolución de redención. El usuario deberá verificar la información registrada y realizar nuevamente el registro del trámite.

| 101 | IES                         | Tipo Bono-Mo      | dalidad/Versión |                     | pruebas.bonospensionales.gov.co dice                                                                                 |                     |                     |   | P Affiado                                 |       |  |  |  |  |
|-----|-----------------------------|-------------------|-----------------|---------------------|----------------------------------------------------------------------------------------------------|---------------------|---------------------|---|-------------------------------------------|-------|--|--|--|--|
|     |                             |                   | PRIMER APELI    | 1100                | El valor registrado por el usuario es inferior al calculado a la fecha de<br>la resolución de reciención: 27.830.000 |                     |                     |   | PRIMER NOMBRE                             |       |  |  |  |  |
|     |                             | SARMIENTO         |                 |                     |                                                                                                    |                     |                     |   | JOSE                                      | ELVER |  |  |  |  |
|     |                             | SARMEENTO         |                 |                     | Aceptar                                                                                                    |                     |                     |   | JOSE                                      | ELVER |  |  |  |  |
|     |                             | SARMLENTO         |                 |                     | HERNANDEZ                                                                                                    |                     |                     | - | JOSE                                      | ELVER |  |  |  |  |
|     |                             |                   |                 |                     |                                                                                                    |                     |                     |   |                                           |       |  |  |  |  |
|     |                             |                   |                 |                     | DATO                                                                                                    | S DEL CUPO          | N                   |   |                                           |       |  |  |  |  |
| 1   | Tipo                        | Contribuyente NIT |                 |                     |                                                                                                    | 899999026           | Nombre              |   | CAJA DE PREVISION SOCIAL DE COMUNICACIONE |       |  |  |  |  |
|     | Dias a Cargo                |                   | 591             | Tiempo total de ser | vicio                                                                                                    | 5,701               | Tasa Interes %      |   | 4.0                                       |       |  |  |  |  |
|     | Estado Cupón                |                   | RECONOCIDO      | Vencimiento         |                                                                                                    | Diferido            | Acta Reconocimiento |   |                                           |       |  |  |  |  |
|     | Custodio                    |                   |                 | ISIN Especie        |                                                                                                    |                     | ISIN Anna           |   | Fungible                                  |       |  |  |  |  |
|     | Inversionista               | ersionista        |                 |                     | Documento Inversionista                                                                                              |                     | Cuenta Deceval      |   |                                           |       |  |  |  |  |
|     | Registro Migración          |                   |                 | Archivo Migración   |                                                                                                    |                     |                     |   |                                           |       |  |  |  |  |
|     | Fecha Corte (DD/MH//        | (AAA)             | 09/06/1995      | Valor bono al Corte |                                                                                                    | 30.463.811          | Valor cupón a Corte |   | 3.147.022                                 |       |  |  |  |  |
|     | Número de Resolución        |                   | 14116           | Fecha de Resolución | a Pensión 28/04/2011                                                                                                 |                     |                     |   |                                           |       |  |  |  |  |
| 1   | Pension 155/COLPENS         | IONES             |                 | ISS/COLPENSIONES    | S (DD/MM/AAAA)                                                                                                    |                     |                     |   |                                           |       |  |  |  |  |
|     |                             |                   |                 |                     |                                                                                                    |                     |                     |   |                                           |       |  |  |  |  |
| 1   | TRAMITE DE CUPO             | NES               |                 |                     |                                                                                                    |                     |                     |   |                                           | 4 2   |  |  |  |  |
|     | Trámite a realizar          |                   |                 | EMISIÓN Y REDENCIÓN | •                                                                                                    |                     |                     |   |                                           |       |  |  |  |  |
|     | Fecha Corte (DD/MM/         | (AAAA)            |                 | 09/06/1995          |                                                                                                    | Valor bono al Corte |                     |   | 30463811                                  |       |  |  |  |  |
|     | Valor cupón a Corte         | 00                |                 | 3147022             |                                                                                                    | bias a cargo        |                     |   |                                           |       |  |  |  |  |
|     | Número de Resolución        | n o Comunicaci    | ón              | 236                 |                                                                                                    | Fecha de Resolu     | ción                |   | 07/03/2018                                |       |  |  |  |  |
|     | Manage de Rediende          | -                 |                 |                     |                                                                                                    | o Comunicación      | (DD/MM/AAAA)        |   | 0770372018                                |       |  |  |  |  |
|     | Numero de Radicación        | n                 |                 | 38000000            |                                                                                                    | Pecha Radicación    | (DD/PIP(AAAA)       |   |                                           |       |  |  |  |  |
|     | Valor Emision               |                   |                 | 23000000            |                                                                                                    |                     |                     |   |                                           |       |  |  |  |  |
|     | * Causal Redención A        | nticipada         |                 | VEJEZ *             |                                                                                                    |                     |                     |   |                                           |       |  |  |  |  |
|     | Observaciones               |                   |                 |                     |                                                                                                    |                     |                     |   |                                           |       |  |  |  |  |
|     | Funcionario USUARSO PRUEBAS |                   |                 |                     |                                                                                                    |                     |                     |   |                                           |       |  |  |  |  |
|     | Funcionario                 |                   |                 | USUARIO PRUEBAS     |                                                                                                    |                     |                     |   |                                           |       |  |  |  |  |

Imagen 48: Mensaje de error en el valor de redención registrado.

Si la información se encuentra registrada de manera correcta el sistema le solicitará confirmación para proceder a realizar el proceso. Haga clic en el botón de Aceptar.

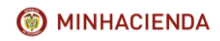

# INSTRUCTIVO DE REGISTRO DE TRÁMITES DE CUOTAS PARTES DE BONOS PENSIONALES

| Código:  | Mis.3.9.Man.1.<br>Pro.2 |
|----------|-------------------------|
| Fecha:   | 07-02-2018              |
| Versión: | 1                       |
| Página:  | 31 de 47                |

| DNES                         | Tipo Bono-Mo       | idalidad/Versión |                     | pruebas.bonospension         | ales.gov.co dice                    |                                | P Ał                                     | filado        |       | 155/COL |
|------------------------------|--------------------|------------------|---------------------|------------------------------|-------------------------------------|--------------------------------|------------------------------------------|---------------|-------|---------|
|                              |                    | PRIMER APEL      | 100                 | Esta seguro que desea realio | tar el trÀjmite?                    |                                |                                          | PRIMER NOMBRE |       |         |
|                              | SARMIENTO          |                  |                     | Aceptar Cancelar             |                                     |                                |                                          | JOSE          | ELVER |         |
|                              | SARMIENTO          |                  | HERNANDEZ           |                              |                                     |                                | JOSE                                     | ELVER         |       |         |
|                              | SARMIENTO          |                  |                     | HERNANDEZ                    |                                     |                                |                                          | JOSE          | ELVER |         |
|                              |                    |                  |                     |                              |                                     |                                |                                          |               |       |         |
|                              |                    |                  |                     | DATO                         | S DEL CUPOR                         |                                |                                          |               |       |         |
| Tipo                         | Contribuyente NIT  |                  |                     | 899999026                    | Nombre                              |                                | CAJA DE PREVISION SOCIAL DE COMUNICACIÓN | IES           |       |         |
| Dias a Cargo                 |                    | 591              | Tiempo total de se  | rvicie                       | 5,701                               | Tasa Interes %                 |                                          | 4.0           |       |         |
| Estado Cupón                 |                    | RECONOCIDO       | Vencimiento         |                              | Diferido                            | Acta Reconocimiento            |                                          |               |       |         |
| Custodio                     |                    |                  | ISIN Especie        |                              |                                     | ISIN Anna                      |                                          | Fungible      |       |         |
| Inversionista                |                    |                  | Documento Inversi   | onista                       |                                     | Cuenta Deceval                 |                                          |               |       |         |
| Registro Migració            | n                  |                  | Archivo Migración   |                              |                                     |                                |                                          |               |       |         |
| Fecha Corte (DD)             | (MM/AAAA)          | 09/06/1995       | Valor bono al Corte |                              | 30.463.811                          | 30,463,811 Valor cupón a Corte |                                          | 3.147.022     |       |         |
| Número de Resol              | ución              | 14116            | Fecha de Resolució  | a de Resolución Pensión      |                                     |                                |                                          |               |       |         |
| Pension 195/CUL              | PERSIONES          |                  | 155/CODPENSIONE     | S (DD/MM/AAAA)               |                                     |                                |                                          |               |       |         |
|                              |                    |                  |                     |                              |                                     |                                |                                          |               |       |         |
| TRAMITE DE C                 | UPONES             |                  |                     |                              |                                     |                                |                                          |               | ي ا   | ?       |
| Trámite a realiza            | r                  |                  | EMISIÓN Y REDENCIÓ  | N *                          | Value house of Co.                  |                                |                                          |               |       |         |
| Tiempo total de              | servicio           |                  | 8701                |                              | Valor bono al Corte<br>Días a carno |                                |                                          | 391           |       |         |
| Valor cupón a Co             | orte               |                  | 3.147.022           |                              |                                     |                                |                                          |               |       |         |
| Número de Reso               | lución o Comunicad | ión              | 236                 |                              | Fecha de Resolución                 |                                |                                          | 07/03/2018    |       |         |
| Número de Radi               | cación             |                  |                     |                              | Fecha Radicación                    | (DD/MM/AAAA)                   |                                          |               |       |         |
| Valor Emisión                |                    |                  | 36419000            |                              |                                     |                                |                                          |               |       |         |
| Valor Redención              |                    |                  | 36419000            |                              |                                     |                                |                                          |               |       |         |
| * Causal Redenc              | ión Anticipada     |                  | VEJEZ *             |                              |                                     |                                |                                          |               |       |         |
|                              |                    |                  |                     |                              |                                     |                                |                                          |               |       |         |
| Observaciones                |                    |                  |                     |                              |                                     |                                |                                          |               |       |         |
| Observaciones<br>Funcionario |                    |                  | USUARJO PRUEBAS     |                              |                                     |                                |                                          | #             |       |         |

Imagen 49: Confirmación registro del trámite de Emisión y Redención del Cupón.

Automáticamente el sistema confirmará si el trámite se ha realizado con éxito. Haga clic en el botón de Aceptar.

| El tramite del cupon se ha realizado con exito. |  |
|-------------------------------------------------|--|
|                                                 |  |
| Aceptar                                         |  |

Imagen 50: Trámite de confirmación realizado con éxito.

Una vez se ha guardado el trámite el sistema dejará el cupón en estado EMITIDO REDIMIDO ENTIDAD.

|               | CUOTAS PARTES                                           |                             |                 |                      |                                 |                      |            |              |                    |                      |                        |  |  |
|---------------|---------------------------------------------------------|-----------------------------|-----------------|----------------------|---------------------------------|----------------------|------------|--------------|--------------------|----------------------|------------------------|--|--|
| TIPO          | NET / NOMBRE                                            | ESTADO CUPON                | DIAS A<br>CARGO | VALOR BRUTO<br>CUPON | VALOR CUPON VERSION<br>ANTERIOR | VALOR FECHA<br>CORTE | PORCENTAJE | VALOR        | VALOR<br>REDENCION | VALOR NETO<br>PAGADO | REINTEGRO A F.<br>PAGO |  |  |
| Emisor        | 899999114 DEPARTAMENTO DE CUNDINAMARCA                  | CNF LIQUIDACION             | 1,759           |                      |                                 | \$9,366,517          | 31         | 0            | 0                  | 0                    | 0                      |  |  |
| Contribuvente | 899999026 CAJA DE PREVISION SOCIAL DE<br>COMUNICACIONES | EMITIDO REDIMIDO<br>ENTIDAD | 591             |                      |                                 | \$3,147,022          | 10         | \$36,419,000 | \$36,419,000       | \$36,419,000         | 0                      |  |  |
| Contribuyente | 1 NACION                                                | PND RECONOCIMIENTO          | 3,371           |                      |                                 | \$17,950,272         | 59         | 0            | 0                  | 0                    | 0                      |  |  |
| TOTALES       |                                                         |                             |                 |                      |                                 | \$30,463,811         |            | \$36,419,000 | \$36,419,000       | \$36,419,000         | 0                      |  |  |

Imagen 51: Actualización del estado del Cupón a Emitido Redimido Entidad.

En el caso que la fecha de redención normal no se haya causado o no exista causal y fecha de redención anticipada previamente registrada en el bono el sistema habilitará los campos de causal para que sea seleccionada entre; Invalidez, Muerte y Devolución Saldos, esta última solo se presenta si el bono pensional es tipo A, y fecha de redención anticipada para que sea digitada.

## 7.4.7. Anulación.

Este trámite permite el registro de la anulación de la emisión o reconocimiento previo trámite de reconocimiento o emisión registrado por el contribuyente de su cupón.

# 7.4.7.2. Condiciones.

Trámite habilitado para todos los contribuyentes del bono excepto la Nación, para registrar la anulación de la emisión o reconocimiento que la entidad hubiese hecho del cupón.

El sistema permite registrar trámites de anulación, de otros contribuyentes en las versiones en las que el cupón de la Nación se encuentra en estado SIN VALOR si al momento de realizarse el estado del cupón de la Nación en la versión anterior corresponde a cancelación de la solicitud, anulación o un reintegro total.

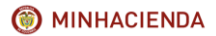

| Código:  | Mis.3.9.Man.1.<br>Pro.2 |
|----------|-------------------------|
| Fecha:   | 07-02-2018              |
| Versión: | 1                       |
| Página:  | 32 de 47                |

En los bonos en que el cupón de la Nación se anule o reintegre, el sistema permite registrar trámites de anulación a los cupones de los demás contribuyentes.

El sistema no permite registrar la Anulación de cupones para los cuales exista una versión posterior reconocida, emitida, expedida, negociada o pagada. En estos casos el sistema debe exigir que se reverse, anule o reintegre primero la versión complementaria.

Los cupones que el sistema deja en estado PND ANULACION ENTIDAD corresponden cupones negativos de otros contribuyentes únicamente cuando el cupón en la versión anterior esté; Reconocido, emitido o expedido o pendiente de pago o anulación, pero para estos no se habilita la posibilidad de registrar trámites.

Cuando se anula un cupón para el cual exista una versión posterior en estado PRE LIQUIDACION, PND CONF LIQUIDACION, CNF LIQUIDACION, PND RECONOCIMIENTO, PND ANULACION ENTIDAD, PND REINTEGRO ENTIDAD o PND REIN PARCIAL ENTIDAD cambia el estado del cupón de la versión posterior a CANCELADO RECONOCIMIENTO debido a que desapareció la condición que originó el estado de la versión complementaria.

Cuando se anula un cupón para el cual exista una versión posterior en estado LIQUIDACION PROVISIONAL la cambia a REEMPLAZADA, debido a que desapareció la condición que originó el estado de la versión complementaria.

## 7.4.7.3. Descripción del proceso.

El usuario deberá realizar el registro del trámite ingresando a la pantalla de trámite de cupones según lo indicado en el <u>capítulo 7.2</u> del presente Instructivo. Para hacer posible su registro en el sistema, el cupón se debe encontrar en uno de los siguientes estados: RECONOCIDO, EMITIDO ENTIDAD o EXPEDIDO ENTIDAD.

Una vez en la pantalla de trámite de cupones, el usuario deberá seleccionar el trámite ANULACIÓN e ingresar la fecha y número de resolución o comunicación con la que se anula, las observaciones pertinentes, el nombre y cargo del funcionario.

Opcionalmente puede ingresar los datos de fecha y número de radicación, si llegasen a existir, para registrar el proceso deberá realizar clic el botón Guardar ubicado en la parte inferior de la pantalla.

| Tipo                                             | Contribuyente  | NET                                                    |                               | 890399029               | Nombre             |          | GOBERNACION DEL VALLE DEL CAUCA |              |  |  |  |
|--------------------------------------------------|----------------|--------------------------------------------------------|-------------------------------|-------------------------|--------------------|----------|---------------------------------|--------------|--|--|--|
| Dias a Cargo                                     | 4,275          | Tiempo total de servicio                               |                               | 6,566                   | Tasa Interes %     |          | 3.0                             |              |  |  |  |
| Estado Cupón                                     | RECONOCIDO     | Vencimiento                                            |                               | Diferido                | Acta Reconocimien  | to       |                                 |              |  |  |  |
| Custodio                                         |                | ISIN Especie                                           |                               |                         | ISIN Anna          |          | Fungible                        |              |  |  |  |
| Inversionista                                    |                | Documento Inversionista                                |                               |                         | Cuenta Deceval     |          |                                 |              |  |  |  |
| Registro Migración                               |                | Archivo Migración                                      |                               |                         |                    |          |                                 |              |  |  |  |
| Fecha Corte (DD/MM/AAAA)                         | 01/07/1995     | Valor bono al Corte                                    |                               | 15,927,874              | Valor cupón a Cort | te       | 10,370,341                      |              |  |  |  |
| Número de Resolución<br>Pensión ISS/COLPENSIONES |                | Fecha de Resolución Pensión<br>ISS/COLPENSIONES (DD/MM | VAAAA)                        |                         |                    |          |                                 |              |  |  |  |
|                                                  |                |                                                        |                               |                         |                    |          |                                 | d O          |  |  |  |
| TRAMITE DE CUPONES                               |                |                                                        |                               |                         |                    |          |                                 | - <b>3</b> K |  |  |  |
| Trámite a realizar                               |                | ANULACION V                                            |                               |                         |                    |          |                                 |              |  |  |  |
| Fecha Corte (DD/MM/AAAA)                         |                | 01/07/1995                                             | Valor                         | bono al Corte 15        |                    |          | 27874                           |              |  |  |  |
| Tiempo total de servicio                         |                | 5000                                                   | Dias a                        | cargo                   |                    | 4275     |                                 |              |  |  |  |
| value cuport a corce                             |                | 10370341                                               | r0341 Eacha                   |                         |                    |          |                                 |              |  |  |  |
| Número de Resolución o Comunica                  | ción (         | 542                                                    | o Com                         | nunicación (DD/MM/AAAA) |                    | 22/02/20 | 22/02/2018                      |              |  |  |  |
| Número de Radicación                             | (              |                                                        | Fecha Radicación (DD/MM/AAAA) |                         |                    |          |                                 |              |  |  |  |
| Observaciones                                    | DR INFORMACIÓN | INCONSISTENTE E                                        | N SALARIOS.                   |                         |                    |          |                                 |              |  |  |  |
| Funcionario                                      | 6              | TATIANA BALLESTAS                                      |                               |                         |                    |          |                                 |              |  |  |  |
| Cargo                                            |                | AUXILIAR ADMINISTRATIVO                                |                               |                         |                    |          |                                 |              |  |  |  |
| MIDD AUXILIAR ADMINISTRATIVO                     |                |                                                        |                               |                         |                    |          |                                 |              |  |  |  |

Imagen 52: Registro de información para Anulación del Cupón.

Si la información se encuentra registrada de manera correcta el sistema le solicitará confirmación para proceder a realizar el proceso. Haga clic en el botón de Aceptar.

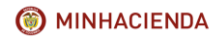

#### INSTRUCTIVO DE REGISTRO DE TRÁMITES DE CUOTAS PARTES DE BONOS PENSIONALES

| Código:  | Mis.3.9.Man.1.<br>Pro.2 |
|----------|-------------------------|
| Fecha:   | 07-02-2018              |
| Versión: | 1                       |
| Página:  | 33 de 47                |

| PRIMER APE                                                                                                    |                                                                              |                                                                                        | 10                                                                            | pruebas.bonospensionale:                                      | s.gov.co dice:                                                                                                    | ×                                  |                          | PRIMER NOMBRE                 |           |  |
|----------------------------------------------------------------------------------------------------|------------------------------------------------------------------------------|----------------------------------------------------------------------------------------|-------------------------------------------------------------------------------|---------------------------------------------------------------|----------------------------------------------------------------------------------------------------|------------------------------------|--------------------------|-------------------------------|-----------|--|
|                                                                                                    | PENAGOS                                                                      |                                                                                        |                                                                               | Esta seguro que desea realizar el                             | trĂjmite?                                                                                                    |                                    | ARLEY                    | RLEY                          |           |  |
|                                                                                                    | PENAGOS                                                                      |                                                                                        |                                                                               |                                                               | Aceptar                                                                                                    | ARLEY                              |                          |                               |           |  |
|                                                                                                    | PENAGOS                                                                      |                                                                                        |                                                                               | FILLINAIITIA                                                  |                                                                                                    | ARLEY                              |                          |                               |           |  |
|                                                                                                    |                                                                              |                                                                                        |                                                                               |                                                               |                                                                                                    |                                    |                          |                               |           |  |
|                                                                                                    |                                                                              |                                                                                        |                                                                               |                                                               |                                                                                                    |                                    |                          |                               |           |  |
|                                                                                                    |                                                                              |                                                                                        |                                                                               | DATOS                                                         | DEL CUPON                                                                                                    |                                    |                          |                               |           |  |
| Tipo                                                                                                    | O Contribuyente NIT                                                          |                                                                                        | NET                                                                           |                                                               | 890399029                                                                                                    | Nombre                             |                          | GOBERNACION DEL VALLE DEL CAU | JCA       |  |
| Dias a Cargo 4,275                                                                                                    |                                                                              | Tiempo tot                                                                             | tal de servicio                                                               | 6,566                                                         | Tasa Intere                                                                                                    | s 96                               | 3.0                      |                               |           |  |
| Estado Cupón                                                                                                    |                                                                              | RECONOCIDO                                                                             | Vencimient                                                                    | to                                                            | Diferido                                                                                                    | Acta Recon                         | cimiento                 |                               |           |  |
| Custodio                                                                                                    |                                                                              |                                                                                        | ISIN Espec                                                                    | de                                                            |                                                                                                    | ISIN Anna                          |                          | Fungible                      |           |  |
| Inversionista                                                                                                    | Inversionista                                                                |                                                                                        | Document                                                                      | Documento Inversionista                                       |                                                                                                    | Cuenta Deceval                     |                          |                               |           |  |
| Registro Migración                                                                                                    |                                                                              |                                                                                        | Archivo Mi                                                                    | Archivo Migración                                             |                                                                                                    |                                    |                          |                               |           |  |
| Fecha Corte (DD/I                                                                                                    | Fecha Corte (DD/MM/AAAA) 01/07/1995                                          |                                                                                        | Valor bond                                                                    | Valor bono al Corte                                           |                                                                                                    | Valor cupón a Corte                |                          | 10,370,341                    |           |  |
| Número de Resolu<br>Panelán ISS/COLP                                                                                                    | ción<br>ENSTONES                                                             |                                                                                        | Fecha de P                                                                    | Fecha de Resolución Pensión<br>ISS/COLIPENSIONES (DD/MM/AAAA) |                                                                                                    |                                    |                          |                               |           |  |
|                                                                                                    |                                                                              |                                                                                        |                                                                               |                                                               |                                                                                                    |                                    |                          |                               |           |  |
|                                                                                                    |                                                                              |                                                                                        |                                                                               |                                                               |                                                                                                    |                                    |                          |                               |           |  |
|                                                                                                    |                                                                              |                                                                                        |                                                                               |                                                               |                                                                                                    |                                    |                          |                               |           |  |
| TRAMITE DE CU                                                                                                    | PONES                                                                        |                                                                                        |                                                                               |                                                               |                                                                                                    |                                    |                          |                               | 2         |  |
| TRAMITE DE CU<br>Trámite a realizar                                                                                                    | PONES                                                                        | AJ                                                                                     | VULACIÓN                                                                      | •                                                             |                                                                                                    |                                    |                          |                               | 2         |  |
| TRAMITE DE CU<br>Trámite a realizar<br>Fecha Corte (DD/                                                                                                    | PONES<br>MM/AAAA)                                                            | A1<br>01/                                                                              | VULACIÓN<br>/07/1995                                                          | T                                                             | Valor bono al Corte                                                                                                    |                                    | 15,927                   | .874                          | 49        |  |
| TRAMITE DE CU<br>Trámite a realizar<br>Fecha Corte (DD/<br>Tiempo total de s                                                                                                    | MM/AAAA)<br>ervicio                                                          | A1<br>01/                                                                              | NULACIÓN<br>/07/1995<br>56                                                    | •                                                             | Valor bono al Corte<br>Días a cargo                                                                                                    |                                    | 15,927<br>4275           | .874                          | € ف       |  |
| TRAMITE DE CU<br>Trámite a realizar<br>Fecha Corte (DD/<br>Tiempo total de s<br>Valor cupón a Cor                                                                                             | MM/AAAA)<br>ervicio<br>te                                                    | A3<br>01/<br>65/                                                                       | NULACIÓN<br>/07/1995<br>56<br>.370,341                                        | •                                                             | Valor bono al Corte<br>Días a cargo                                                                                                    |                                    | 15,927<br>4275           | .874                          | 2         |  |
| TRAMITE DE CU<br>Trámite a realizar<br>Fecha Corte (DD/<br>Tiempo total de s<br>Valor cupón a Cor<br>Número de Resoli                                                                         | MM/AAAA)<br>ervicio<br>te<br>ución o Comunicad                               | A1<br>01/<br>659<br>10,<br>10,                                                         | NULACIÓN<br>107/1995<br>66<br>.370,341<br>2                                   | •                                                             | Valor bono al Corte<br>Días a cargo<br>Fecha de Resolución<br>o Comunicación (DD/MI                                                    | M/4484)                            | 15,927<br>4275<br>22/02/ | .874                          | ¥ ?       |  |
| TRAMITE DE CU<br>Trámite a realizar<br>Fecha Corte (DD/<br>Tiempo total de s<br>Valor cupón a Cor<br>Número de Resoli<br>Número de Radici                                                     | IPONES<br>·<br>· MM/AAAA)<br>·ervicio<br>rte<br>· ución o Comunicad<br>ación | (A)<br>01/<br>659<br>10,<br>10,                                                        | VULACIÓN<br>107/1995<br>66<br>.370,341<br>2                                   | •                                                             | Valor bono al Corte<br>Días a cargo<br>Fecha de Resolución<br>o Comunicación (DD/M<br>Fecha Radicación (DD/)                           | M/AAAA)<br>MM/AAAA)                | 15,927<br>4275<br>22/02/ | .874                          | <u> (</u> |  |
| TRAMITE DE CU<br>Trámite a realizar<br>Fecha Corte (DD/<br>Tiempo total de s<br>Valor cupón a Cor<br>Número de Resoli<br>Número de Radico                                                     | IPONES<br>·<br>· MM/AAAA)<br>·ervicio<br>rte<br>ución o Comunicae<br>ación   | Al<br>01/<br>65<br>10,<br>10,<br>55<br>55                                              | NULACIÓN<br>107/1995<br>66<br>370,341<br>2<br>REALIZA ANULA                   | KIÓN DEL BONO POR INFORM                                      | Valor bono al Corte<br>Días a cargo<br>Fecha de Resolución<br>o Comunicación (DD/M<br>Fecha Radicación (DD/<br>ACIÓN INCONSISTENTE E   | M/AAAA)<br>MM/AAAA)<br>N SALARIOS. | 15,927<br>4275<br>22/02/ | .874                          | <u> 8</u> |  |
| TRAMITE DE CU<br>Trámite a realizar<br>Fecha Corte (DD/<br>Tiempo total de s<br>Valor cupón a Cor<br>Número de Resoli<br>Número de Readic<br>Observaciones                                    | PONES<br>r<br>MM/AAAA)<br>arvicio<br>rte<br>ución o Comunicae<br>ación       | 4<br>01/<br>55<br>10/<br>55                                                            | NULACIÓN<br>107/1995<br>56<br>370,341<br>2<br>REALIZA ANULA                   | KCIÓN DEL BONO POR INFORM                                     | Valor bono al Corte<br>Días a cargo<br>Fecha de Resolución<br>o Comunicación (DD/M<br>Fecha Radicación (DD/A<br>ACIÓN INCONSISTENTE EN | M/AAAA)<br>MM/AAAA)<br>N SALARIOS. | 15,927<br>4275<br>22/02/ | .874                          | <u>ي</u>  |  |
| TRAMITE DE CU<br>Trámite a realizar<br>Fecha Corte (DD/<br>Tiempo total de s<br>Valor cupón a Cor<br>Número de Resoli<br>Número de Resoli<br>Número de Radici<br>Observaciones<br>Funcionario | IPONES<br>r<br>(MH/AAAA)<br>iervicio<br>rte<br>ución o Comunicad<br>ación    | (A)<br>(5)<br>(5)<br>(6)<br>(6)<br>(6)<br>(6)<br>(6)<br>(6)<br>(6)<br>(6)<br>(6)<br>(6 | NULACIÓN<br>107/1995<br>56<br>370,341<br>2<br>REALIZA ANULA<br>TIANA BALLESTA | KIÓN DEL BONO POR INFORM                                      | Valor bono al Corte<br>Días a cargo<br>Fecha de Resolución<br>o Comunicación (DD/M<br>Fecha Radiación (DD/A<br>ACIÓN INCONSISTENTE EN  | M/AAAA)<br>MM/AAAA)<br>N SALARIOS. | 15,927<br>4275<br>22/02/ | 874                           | <u> </u>  |  |

Imagen 53: Confirmación del registro del trámite de Anulación.

Automáticamente el sistema confirmará si el trámite se ha realizado con éxito. Haga clic en el botón de Aceptar.

| pruebas.bonospensionales.gov.co dice:           | ×       |
|-------------------------------------------------|---------|
| El tramite del cupon se na realizado con exito. | Aceptar |

Imagen 54: Trámite de confirmación realizado con éxito.

Una vez guardado, el sistema incluye la fecha y el valor de anulación, igual al de emisión o reconocimiento según sea el caso, en los datos del cupón y lo deja en estado ANULADO ENTIDAD.

|               | CUOTAS PARTES                                                        |                    |                 |                      |                                 |                      |            |                  |                    |                      |                        |  |  |
|---------------|----------------------------------------------------------------------|--------------------|-----------------|----------------------|---------------------------------|----------------------|------------|------------------|--------------------|----------------------|------------------------|--|--|
| TIPO          | NIT / NOMBRE                                                         | ESTADO CUPON       | DIAS A<br>CARGO | VALOR BRUTO<br>CUPON | VALOR CUPON VERSION<br>ANTERIOR | VALOR FECHA<br>CORTE | PORCENTAJE | VALOR<br>EMISION | VALOR<br>REDENCION | VALOR NETO<br>PAGADO | REINTEGRO A F.<br>PAGO |  |  |
| Emisor        | 890303461 HOSPITAL UNIVERSITARIO DEL VALLE EVARISTO<br>GARCIA E.S.E. | CNF<br>LIQUIDACION | 456             |                      |                                 | \$1,106,170          | 7          | 0                | 0                  | 0                    | 0                      |  |  |
| Contribuyente | 890399029 GOBERNACION DEL VALLE DEL CAUCA                            | ANULADO<br>ENTIDAD | 4,275           |                      |                                 | \$10,370,341         | 65         | 0                | 0                  | 0                    | 0                      |  |  |
| TOTALES       |                                                                      |                    |                 |                      |                                 | \$11,476,511         |            | 0                | 0                  | 0                    | 0                      |  |  |

Imagen 55: Actualización del estado del cupón anulado entidad.

La fecha de resolución o comunicación de anulación debe ser igual o posterior a la insertada en el trámite previo de reconocimiento o emisión, en caso contrario el sistema genera la advertencia por pantalla y no permite guardar el registro.

| pruebas.bonospensionales.gov.co dice:                                                        | × |
|----------------------------------------------------------------------------------------------|---|
| La fecha de Resolucion o Comunicacion debe ser posterior a la de los<br>tramites existentes. |   |
| Aceptar                                                                                      |   |

Imagen 56: Error en fecha de resolución de anulación del cupón.

#### 7.4.9. Redención.

Registro del valor y fecha de pago que realizó el contribuyente de su cupón a la respectiva Administradora de Pensiones.

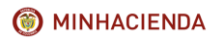

| Código:  | Mis.3.9.Man.1.<br>Pro.2 |
|----------|-------------------------|
| Fecha:   | 07-02-2018              |
| Versión: | 1                       |
| Página:  | 34 de 47                |

#### 7.4.9.2. Condiciones.

Trámite habilitado para todos los contribuyentes del bono excepto la Nación, permite ingresar el pago de la cuota previamente emitida o reconocida cuando la fecha de redención normal o de redención anticipada se haya causado.

En el caso que la fecha de redención normal no se haya causado o no exista causal y fecha de redención anticipada previamente registrada en el bono el sistema habilitará los campos de causal para que sea seleccionada entre: Invalidez, Muerte y Devolución Saldos, esta última solo se presenta si el bono pensional es tipo A, y fecha de redención anticipada para que sea digitada.

El sistema no permite realizar trámites de redención de cupones complementarios si no se ha registrado el pago de la versión original.

El sistema no permite registrar trámite de redención en cupones reconocidos de bonos en los que el cupón de la Nación fue anulado o reintegrado excepto si se emitió o pagó en una versión posterior.

El sistema permite registrar trámites de redención, de otros contribuyentes en las versiones en las que el cupón de la Nación se encuentra en estado SIN VALOR si al momento de realizarse el estado del cupón de la Nación en la versión anterior corresponde a una emisión, reconocimiento, expedición o redención, pendiente de emisión, reconocimiento expedición, redención, anulación o reintegro.

El sistema no permite realizar trámites de redención, por redención anticipada con fecha de siniestro posterior a la fecha de redención normal del bono cuando éste sea tipo A.

El sistema permite realizar trámites de redención, por redención anticipada con la fecha de siniestro posterior a la fecha de redención normal del bono cuando éste sea tipo B, C o E.

Si la fecha de siniestro registrada es posterior a la fecha de referencia del bono el sistema despliega un mensaje que le permite al usuario verificar la información antes de Guardar el trámite registrado.

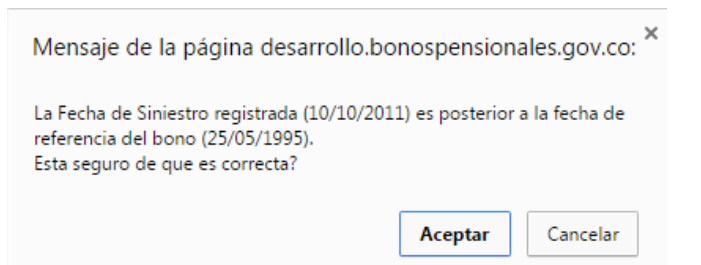

Imagen 57: Mensaje fecha de siniestro posterior a la fecha de referencia del Bono.

El sistema validará que el valor de redención sea mayor o igual a:

- Si es un bono con redención anticipada al valor a fecha corte del cupón actualizado y capitalizado con la tasa de rendimiento del bono, desde la fecha de corte hasta la fecha de redención anticipada y el valor obtenido actualizado desde la fecha de redención anticipada hasta la fecha de resolución de pago.
- 2. Si es un bono tipo A o E con redención normal al valor a fecha corte del cupón actualizado y capitalizado con la tasa de rendimiento del bono desde la fecha de corte hasta la fecha de referencia y el valor obtenido actualizado desde la fecha de referencia hasta la fecha de resolución de pago si este se realiza antes del transcurso de los 30 días posteriores a la fecha de referencia.
- 3. Si es un bono tipo B, C modalidad 1 o T con redención normal al valor a fecha corte del cupón

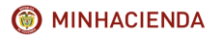

| Código:  | Mis.3.9.Man.1.<br>Pro.2 |
|----------|-------------------------|
| Fecha:   | 07-02-2018              |
| Versión: | 1                       |
| Página:  | 35 de 47                |

actualizado y capitalizado con la tasa de rendimiento del bono desde la fecha de corte hasta la fecha de resolución pensión y el valor obtenido actualizado desde la fecha de resolución pensión hasta la fecha de resolución de pago.

4. Si es un bono C modalidad 2 con el valor al corte redondeado a mil.

El sistema validará que el valor de redención de versiones complementarias sea mayor o igual al actualizado y capitalizado de acuerdo a las siguientes condiciones del bono:

- En bonos en los que no haya habido cambios en la fecha de corte, de referencia, siniestro
  o pensión ni en la tasa de rendimiento, el valor de redención, debe ser mayor que el valor
  neto al corte actualizado y capitalizado desde la fecha de corte hasta la fecha de
  referencia, siniestro o resolución pensión según fuera el caso y la posterior actualización
  hasta la fecha de pago de la primera versión.
- En bonos en que haya cambiado la fecha de corte, el sistema validará que el valor a pagar de versiones complementarias sea mayor que, el valor total del cupón al corte actualizado y capitalizado desde la fecha de corte de la versión hasta la fecha de referencia, siniestro o resolución pensión según fuera el caso y la posterior actualización hasta la fecha de pago de la primera versión menos el valor proyectado de la versión anterior, calculado con el mismo IPC que la complementaria con su fecha de corte.
- En bonos con redención normal en que haya cambiado la fecha de referencia el sistema validará que el valor de versiones complementarias, sea actualizando y capitalizando el valor total del cupón; desde la fecha de corte hasta la fecha de referencia de la versión y la posterior actualización hasta la fecha de pago de la primera versión, menos el valor proyectado de la versión anterior con su fecha de referencia calculado con el mismo IPC que la complementaria.
- En bonos en que haya cambiado la tasa de rendimiento, el sistema validará correctamente el valor a pagar de versiones complementarias, actualizando y capitalizando con la tasa de rendimiento de la versión el valor total del cupón; desde la fecha de corte hasta la fecha de referencia y la posterior actualización hasta la fecha de pago de la primera versión, menos el valor proyectado de la versión anterior con su tasa de cambio calculado con el mismo IPC que la complementaria.

Si llegase a ser menor el sistema le notificará al usuario por pantalla indicando el valor calculado, lo salvará como un trámite errado, no almacena ni la fecha ni el valor pagado en los datos del cupón y mantendrá el estado del cupón. En caso de ser mayor o igual el trámite será guardado, el sistema inserta el valor y fecha de redención en los datos del cupón y lo deja en el estado REDIMIDO ENTIDAD.

## 7.4.9.3. Descripción del proceso.

El usuario deberá realizar el registro del trámite ingresando a la pantalla de trámite de cupones según lo indicado en el <u>capítulo 7.2</u> del presente Instructivo. Para hacer posible su registro en el sistema el cupón se debe encontrar en uno de los siguientes estados: RECONOCIDO, EMITIDO ENTIDAD, EXPEDIDO ENTIDAD o NEGOCIADO ENTIDAD.

Una vez en la pantalla de trámite de cupones el usuario deberá seleccionar el trámite REDENCIÓN e ingresar el número y la fecha de resolución o comunicación con la que la paga la cuota, el valor Redención con el valor pagado, la causal y fecha de redención anticipada cuando sea del caso, el nombre y cargo del funcionario.

Para calcular el valor de redención, el usuario deberá ingresar la pantalla de trámite de cupones y realizar clic en el botón actualización y capitalización ubicado en la parte inferior de la pantalla. Si requiere información acerca de este proceso, consulte el <u>capítulo 7.3</u> del presente Instructivo.

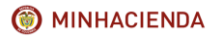

| Código:  | Mis.3.9.Man.1.<br>Pro.2 |
|----------|-------------------------|
| Fecha:   | 07-02-2018              |
| Versión: | 1                       |
| Página:  | 36 de 47                |

Opcionalmente puede ingresar el número y fecha de radicación si existieran y las observaciones que considere pertinentes.

Para registrar el proceso deberá realizar clic el botón Guardar ubicado en la parte inferior de la pantalla.

| Tipo                                                                                                    | Contribuyente | NET                                                                                                    | 899999025 Nombre                                                                     |                                                           | CAJA DE PREVISION SOCIAL DE COMUNICACIONES           |  |
|----------------------------------------------------------------------------------------------------|---------------|----------------------------------------------------------------------------------------------------|--------------------------------------------------------------------------------------|-----------------------------------------------------------|------------------------------------------------------|--|
| Dias a Cargo                                                                                                    | 591           | Tiempo total de servicio                                                                                                    | 5,701                                                                                | Tasa Interes %                                            | 4.0                                                  |  |
| Estado Cupón                                                                                                    | RECONOCIDO    | Vencimiento                                                                                                    | Diferido                                                                             | Acta Reconocimiento                                       |                                                      |  |
| Custodio                                                                                                    |               | 153N Especie                                                                                                    |                                                                                      | ISIN Anna                                                 | Fungible                                             |  |
| Inversionista                                                                                                    |               | Documento Inversionista                                                                                                    |                                                                                      | Cuenta Deceval                                            |                                                      |  |
| Registro Migración                                                                                                    |               | Archivo Migración                                                                                                    |                                                                                      |                                                           |                                                      |  |
| Fecha Corte (DD/MN/AAAA)                                                                                                    | 09/06/1995    | Valor bono al Corte                                                                                                    | 30,463,811                                                                           | Valor cupón a Corte                                       | 3,147,022                                            |  |
| Número de Resolución                                                                                                    | 14116         | Fecha de Resolución Pensión                                                                                                    | 28/04/2011                                                                           |                                                           |                                                      |  |
| RAMITE DE CUPONES                                                                                                    |               |                                                                                                    |                                                                                      |                                                           | 4                                                    |  |
| TRAMITE DE CUPONES                                                                                                    |               | (REDENCIÓN •)                                                                                                    |                                                                                      |                                                           | 4                                                    |  |
| TRAMITE DE CUPONES<br>Trámite a realizar<br>recha Corte (DO/MM/AAAA)                                                                                                    |               | REDENCIÓN •                                                                                                    | Valor bono al 0                                                                      | Corte                                                     | 20.443.813                                           |  |
| RAMITE DE CUPONES<br>rámite a realizar<br>echa Corte (DD/MM/AAAA)<br>iernoo total de servicio<br>total de servicio                                                                                                    |               | REDENCIÓN •<br>09/04/1993<br>8703                                                                                                    | Valor bono al O<br>Días a cargo                                                      | Corte                                                     | 20483.811<br>291                                     |  |
| TRAMITE DE CUPONES<br>tràmite a realizar<br>recha Cotte (DD/MM(AAAA)<br>fiempo total de servicio<br>valor cupón a Cotte                                                                                                    |               | REDENCIÓN •<br>89/04/1995<br>8701<br>3.147.022                                                                                                    | Valor bono al O<br>Días a cargo<br>Fecha de Beso                                     | Corte                                                     | 340.40<br>20                                         |  |
| TRAMITE DE CUPONES<br>Tràmite a realizar<br>regiona corte (DD/MY/AAAA)<br>Tiempo total de servicio<br>Valor cupón a Corte<br>eŭmero de Resolución o Comuni                                                                                                    | icadón        | REDENCIÓN •<br>69/04/1995<br>9701<br>9701<br>9702<br>9456                                                                                                    | Valor bono al O<br>Días a cargo<br>Fecha de Reso<br>o Comunicació                    | Corte<br>lución<br>n (DD/MM/AAAA)                         | 00.403.011<br>941<br>941992018                       |  |
| Tramite a realizar<br>recha Corte (DD/MM/AAAA)<br>Terrop total de servicio<br>Jafor cupón a Corte<br>súmero de Resolución o Comun<br>súmero de Readicación                                                                                                    | Icación       | REGENCIÓN     PO/04/199  8701  3147.022  5456                                                                                                    | Valor bono al O<br>Días a cargo<br>Fecha de Reso<br>o Comunicació<br>Fecha Radicaci  | Corte<br>Iución<br>n (DD/194/AAAA)<br>ón (DD/194/AAAA)    | 21.403.001<br>201<br>2010                            |  |
| IRAMITE DE CUPONES<br>Trámite a realizar<br>récha Corta (DD/Mel/AAAA)<br>Tempo total de servicio<br>talor cupón a Corte<br>súmero de Resolución o Comun<br>únerro de Resolución o Comun<br>valor Redención                                                           | Icación       | #appercode         •           Bh/dol:1999         8791           \$81,447,020         \$8,447,020           \$845         \$844,020           \$845         \$845,000                                                                                                    | Valor bono al d<br>Días a cargo<br>Pécha de Reso<br>o Comunicació<br>Fecha Radicaci  | Corte<br>Lución<br>n (DD/MM/AAAA)<br>ón (DD/MM/AAAA)      | 50.483.811<br>291<br>54.922018                       |  |
| TRANTTE DE CUPONES<br>Prámile a realizar<br>recha Corte (DD/MM/AAAA)<br>Tempo total de servicio<br>Valor cupón a Corte<br>Womero de Resolución o Comun<br>Vomero de Resolución o<br>Valor Redención<br>* Causal Redención Anticipada                                 | Icación       | (#09#cd0)<br>#V(4/199<br>#V14<br>B_147.02<br>#555<br>(#184<br>*)                                                                                                    | Valor bono al O<br>Días a cargo<br>Fécha de Reso<br>o Comunicació<br>Fecha Radicació | Conte<br>Lución<br>n (DD/HM(AAAA)<br>ón (DD/HM(AAAA)      | 51.462.941<br>911<br>94192011                        |  |
| IRAMITE DE CUPONES<br>Trainite a realizar<br>vienta Corte (DO/MEVIAAA)<br>Tiempo total de servicio<br>aldro cupón a Corte<br>Nomero de Readcación<br>Alare Redención<br>* Causal Redención Anticipada<br>20servaciones                                               | icadón        | 1800x000         •           191452191         •           1914         •           1914         •           1914         •           1914         •           1914         •           1914         •           1914         •           1914         •           1914         •                                                                                                    | Valor bono al O<br>Días a cargo<br>Fecha de Reso<br>o Comunicació<br>Fecha Radicaci  | Corte<br>Lución<br>n (DD/MM/AAAA)<br>ón (DD/MM/AAAA)      | 21.403401<br>201<br>20100000000000000000000000000000 |  |
| IRAMITE DE CUPONES<br>Trainte a realizar<br>verta corte (DO/MVIAAA)<br>Tierrop total de servicio<br>aldro cupén a Cortes<br>Ximmero de Readución o Comun<br>Ximmero de Readución<br>Marte Redención<br>" Causal Redención Anticipada<br>Observaciones<br>Vuncionario | kadén         | (400xc0)         •)           94/46/394         •)           95/67/394         •)           96/67/394         •)           96/67/394         •)           96/67/394         •)           96/67/394         •)           96/67/394         •)           96/67/394         •)           96/67/394         •)           96/67/394         •)           96/67/394         •)           96/67/394         •)           96/67/394         •)           96/67/394         •)           96/67/394         •)           96/67/394         •)           96/67/394         •)           96/67/394         •)           96/67/394         •)           96/67/394         •)           96/67/394         •)           96/67/394         •)           96/67/394         •)           96/67/394         •)           96/67/394         •)           96/67/394         •)           96/67/394         •)           96/67/394         •)           96/67/394         •)           96/67/394         •) | Valor bono al O<br>Días a cargo<br>Fecha de Reso<br>o Comunicació<br>Fecha Radicaci  | Corte<br>Iución<br>ón (DD//HI(JAAAA)<br>ón (DD//HI(JAAAA) | 50.403.401<br>910<br>9409/2018                       |  |

Imagen 58: Registro de Información para realizar la redención del Cupón.

Si la información se encuentra registrada de manera correcta el sistema le solicitará confirmación para proceder a realizar el proceso. Haga clic en el botón de Aceptar.

| CIONEC Time Reno-Modelidad/Nerrida                                           |                                         |                      |                 | pruebas.bonospensionales.gov.co dice    |                                             |                   |                     | a definada                                  |                                         |       |      |  |
|------------------------------------------------------------------------------|-----------------------------------------|----------------------|-----------------|-----------------------------------------|---------------------------------------------|-------------------|---------------------|---------------------------------------------|-----------------------------------------|-------|------|--|
| DNES                                                                         |                                         | Tipo Bono-Mor        | dalidad/Versión |                                         | Esta seguro que desea realizar el trÂjmite? |                   |                     | Esta seguro que desea realizar el trÂymite? |                                         |       | iado |  |
|                                                                              |                                         |                      | PRIMER APELI    | LIDO                                    |                                             | Ace               | ptar Cancelar       |                                             | PRIMER NOMBRE                           |       |      |  |
| SARMIENTO                                                                    |                                         |                      |                 |                                         |                                             |                   | JOSE                | ELVER                                       |                                         |       |      |  |
|                                                                              |                                         | SARMIENTO            |                 |                                         | HERNANDEZ                                   |                   |                     |                                             | JOSE                                    |       |      |  |
|                                                                              |                                         | SARMIENTO            |                 |                                         | HERNANDEZ                                   |                   |                     |                                             | JOSE                                    | ELVER |      |  |
|                                                                              |                                         |                      |                 |                                         |                                             |                   |                     |                                             |                                         |       |      |  |
|                                                                              |                                         |                      |                 |                                         | DATO                                        | DS DEL CUPO       | N                   |                                             |                                         |       |      |  |
| Tipe                                                                         | •                                       |                      | Contribuyente   | NET                                     |                                             | 899999026         | Nombre              |                                             | CAJA DE PREVISION SOCIAL DE COMUNICACIÓ | ONES  |      |  |
| Dia                                                                          | a Cargo                                 |                      | 591             | Tiempo total de serv                    | icio                                        | 5,701             | Tasa Interes %      |                                             | 4.0                                     |       |      |  |
| Esta                                                                         | ido Cupón                               |                      | RECONOCIDO      | Vencimiento                             |                                             | Diferido          | Acta Reconocimiento | ,                                           |                                         |       |      |  |
| Cus                                                                          | todio                                   |                      |                 | ISIN Especie                            |                                             |                   | 15IN Anna           |                                             | Fungible                                |       |      |  |
| Invi                                                                         | ersionista                              |                      |                 | Documento Inversio                      | nista                                       |                   | Cuenta Deceval      |                                             |                                         |       |      |  |
| Reg                                                                          | istro Migración                         |                      |                 | Archivo Migración                       |                                             |                   |                     |                                             |                                         |       |      |  |
| Fed                                                                          | ha Corte (DD/MM/A                       | (AAA)                | 09/06/1995      | Valor bono al Corte                     |                                             | 30,463,811        | Valor cupón a Corte |                                             | 3,147,022                               |       |      |  |
| Nún<br>Peo                                                                   | nero de Resolución<br>sión ISS/COLPENSI | ONES                 | 14116           | Fecha de Resolución<br>155/COLPENSIONES | Pensión<br>(DD/MM/AAAA)                     | 28/04/2011        |                     |                                             |                                         |       |      |  |
|                                                                              |                                         |                      |                 |                                         |                                             |                   |                     |                                             |                                         |       |      |  |
|                                                                              |                                         |                      |                 |                                         |                                             |                   |                     |                                             |                                         |       |      |  |
| TRA                                                                          | MITE DE CUPON                           | IES                  |                 |                                         |                                             |                   |                     |                                             |                                         | 4     |      |  |
| Trán                                                                         | nite a realizar                         |                      |                 | REDENCIÓN                               | <u> </u>                                    | Value have all Co |                     |                                             | 50 470 Ber                              |       |      |  |
| Tien                                                                         | na Corte (DD/HH//                       | 10                   |                 | 8701                                    |                                             | Valor bono al Co  | Arte                |                                             | 30,463,811                              |       |      |  |
| Valo                                                                         | r cupón a Corte                         |                      |                 | 3.147.022                               |                                             | constant conge    |                     |                                             |                                         |       |      |  |
| Nún                                                                          | tero de Resolución                      | o Comunicació        | ón              | 2456                                    |                                             | Fecha de Resolu   | ción                |                                             | 06/03/2018                              |       |      |  |
| No.                                                                          | ara de Dadicación                       |                      |                 |                                         | o Comunicación (DD/MM/AAAA)                 |                   | (DD/MM/AAAA)        |                                             |                                         |       |      |  |
| Numero de Radicación Valor Redención 36.412.000 *Caural Endención anticipada |                                         | 26 412 000           |                 | Peura Radicació                         | II (DD/HIN(AAAA)                            |                   |                     |                                             |                                         |       |      |  |
|                                                                              |                                         |                      |                 |                                         |                                             |                   |                     |                                             |                                         |       |      |  |
|                                                                              |                                         | in the second second |                 |                                         |                                             |                   |                     |                                             |                                         |       |      |  |
| Obs                                                                          | ervaciones                              |                      |                 |                                         |                                             |                   |                     |                                             |                                         |       |      |  |
| Funcionario USUARIO PRUEBAS                                                  |                                         |                      |                 | USUARIO PRUEBAS                         |                                             |                   |                     |                                             | A                                       |       |      |  |
| Fun                                                                          |                                         |                      |                 |                                         |                                             |                   |                     |                                             |                                         |       |      |  |

Imagen 59: Confirmación del registro del trámite de Redención.

Automáticamente el sistema confirmará si el trámite se ha realizado con éxito. Haga clic en el botón de Aceptar.

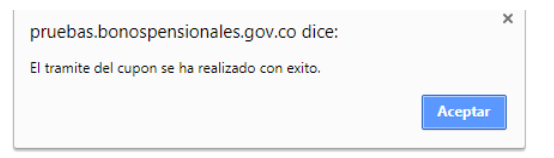

Imagen 60: Trámite de confirmación realizado con éxito.

Una vez guardado, el sistema incluye el valor de expedición, igual al de emisión o reconocimiento

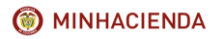

| Código:  | Mis.3.9.Man.1.<br>Pro.2 |
|----------|-------------------------|
| Fecha:   | 07-02-2018              |
| Versión: | 1                       |
| Página:  | 37 de 47                |

según sea el caso y deja el cupón en estado REDIMIDO ENTIDAD.

| CUOTAS PARTES |                                                         |                       |       |                      |                                 |                      |            |   |                    |                      |                        |
|---------------|---------------------------------------------------------|-----------------------|-------|----------------------|---------------------------------|----------------------|------------|---|--------------------|----------------------|------------------------|
| TIPO          | NIT / NOMBRE                                            | ESTADO CUPON          |       | VALOR BRUTO<br>CUPON | VALOR CUPON VERSION<br>ANTERIOR | VALOR FECHA<br>CORTE | PORCENTAJE |   | VALOR<br>REDENCION | VALOR NETO<br>PAGADO | REINTEGRO A F.<br>PAGO |
| Emisor        | 899999114 DEPARTAMENTO DE CUNDINAMARCA                  | CNF LIQUIDACION       | 1,759 |                      |                                 | \$9,366,517          | 31         | 0 | 0                  | 0                    | 0                      |
| Contribuyente | 899999026 CAJA DE PREVISION SOCIAL DE<br>COMUNICACIONES | REDIMIDO ENTIDAD      | 591   |                      |                                 | \$3,147,022          | 10         | 0 | \$29,562,000       | \$29,562,000         | 0                      |
| Contribuyente | 1 NACION                                                | PND<br>RECONOCIMIENTO | 3,371 |                      |                                 | \$17,950,272         | 59         | 0 | 0                  | 0                    | 0                      |
| TOTALES       |                                                         |                       |       |                      |                                 | \$30,463,811         |            | 0 | \$29,562,000       | \$29,562,000         | 0                      |

Imagen 61: Actualización del estado del Cupón a Redimido Entidad.

Cuando se trate de la redención anticipada de un bono A por Devolución de aportes el sistema habilitará los siguientes campos que obligatoriamente deben ser diligenciados:

| TRAMITE DE CUPONES                                                                        |                             |                                                    |            | 4 |
|-------------------------------------------------------------------------------------------|-----------------------------|----------------------------------------------------|------------|---|
| Trámite a realizar                                                                        | REDENCIÓN 🔻                 |                                                    |            |   |
| Fecha Corte (DD/MM/AAAA)                                                                  | 01/03/1998                  | Valor bono al Corte                                | 23,879,304 |   |
| Tiempo total de servicio                                                                  | 4861                        | Días a cargo                                       | 1361       |   |
| Valor cupón a Corte                                                                       | 6,685,812                   |                                                    |            |   |
| Número de Resolución o Comunicación                                                       |                             | Fecha de Resolución<br>o Comunicación (DD/MM/AAAA) |            |   |
| Número de Radicación                                                                      |                             | Fecha Radicación (DD/MM/AAAA)                      |            |   |
| Valor Redención                                                                           |                             |                                                    |            |   |
| * Causal Redención Anticipada                                                             | DEVOLUCION SALDOS POR VEJEZ | T                                                  |            |   |
| * Fecha Ultima Cotización (DD/MM/AAAA)                                                    |                             |                                                    |            |   |
| * Periodo Cotizado(DD/MM/AAAA)<br>Coloque en DD el número de días cotizados en el periodo |                             |                                                    |            |   |
| * Número semanas cotizadas posteriores<br>a fecha de corte                                |                             | * Saldo RAI                                        |            |   |
| * Inválido                                                                                | NO 🔻                        | * Modalidad Cotización                             | NINGUNA T  |   |
| Observaciones                                                                             |                             |                                                    | <i>"</i>   |   |
| Funcionario                                                                               |                             |                                                    |            |   |
| Cargo                                                                                     |                             |                                                    |            |   |
|                                                                                           | GUARDAR                     | CANCELAR                                           |            |   |

- Fecha última Cotización expresada en formato DD/MM/AAAA
- Periodo Cotizado expresado en formato DD/MM/AAAA
- Número de semanas cotizadas posteriores a la fecha de corte con máximo dos decimales
- Saldo RAI expresado en pesos
- Inválido: Campo de selección entre SI o NO acorde a la calidad del beneficiario
- Modalidad Cotización: Campo de selección entre Mes Anticipada y Mes Vencido.

Cuando se realizan trámites de redención, por redención anticipada con fecha de siniestro o causal diferente a las establecidas en la versión posterior, el sistema presentará un mensaje de advertencia, solicitando la confirmación de los datos por parte del usuario.

#### 7.4.10. Redención FONPET.

Esta opción permite a las entidades territoriales emisoras o contribuyentes de un bono generar una solicitud de redención a través del FONPET. Una vez se haya registrado el trámite de Reconocimiento o Emisión propio y que los demás contribuyentes distintos a la Nación hayan hecho lo mismo. Si requiere información como realizar los trámites de Reconocimiento y/o Emisión puede consultar el <u>capítulo 7.4.3</u> o el <u>capítulo 7.4.5</u> del presente Instructivo.

Para realizar este proceso la entidad deberá consultar los instructivos No 10 y 11. Procedimiento FONPET que encontrará en la página del Ministerio de Hacienda y Crédito Público <u>www.minhacienda.gov.co</u> ingresando por la opción gestión misional, bonos pensionales, emisores y contribuyentes.

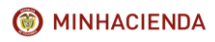

#### INSTRUCTIVO DE REGISTRO DE TRÁMITES DE CUOTAS PARTES DE BONOS PENSIONALES

| Código:  | Mis.3.9.Man.1.<br>Pro.2 |
|----------|-------------------------|
| Fecha:   | 07-02-2018              |
| Versión: | 1                       |
| Página:  | 38 de 47                |

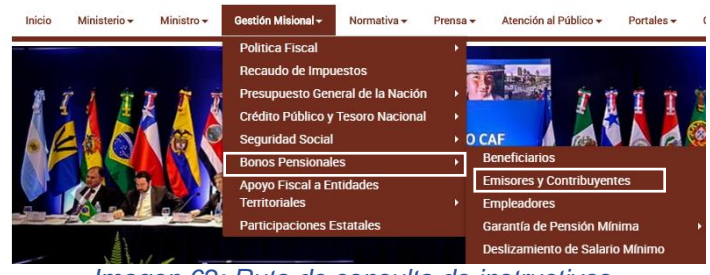

Imagen 62: Ruta de consulta de instructivos.

Automáticamente la página mostrará en pantalla los Instructivos y Procedimientos, ubique la pestaña Procedimientos y tramites y haga clic. Una vez allí podrá consultar y descargar los instructivos indicados.

| Beneficiarios     Emiserce y Contribuyentee                                                                        | Instructivos y Procedimientos                                                                                                    |
|----------------------------------------------------------------------------------------------------|----------------------------------------------------------------------------------------------------|
| Empleadores     Garantía de Pensión Mínima                                                                         | Entidades que intervienen como emisores o contribuyentes y además deben líquidar, reconocer, emitir y pagar bonos<br>pensionales y/o cuotas partes de bonos pensionales.                                                                                                    |
| Normativa Pensiones                                                                                                | Instructivos Circulares Procedimientos Trámites Liquidador                                                                                                    |
| Deslizamiento de Salario Mínimo                                                                                    | Procedimiento FONPET                                                                                                    |
| Instructivos y Procedimientos     Capacitaciones     Estadísticas     Preguntas Frecuentes     Proyecto de Decreto | Fecto de Crascos: 14 de feteres de 2018         IMIDIA         ESTRUCTURA PRA/REPORTAR EL ARCHIVO DE PENSIONADOS DE ENTIDADES PUBLICAS         Fecto de Crascos: 9 de menço de 2014         INSTUCTIVO PARA EL DILIGENCIAMIENTO DEL ARCHIVO DE PENSIONADOS                                                                             |
| • Sistema de Certificación<br>Electrónica de Tiempos<br>Laborados – Cetil 🛛 🕀                                      | Descripción de los campos contenidos en la estructura del archivo de pensionados y que debe ser diligenciada en su<br>totalidad y remidia a la Ocincia e Bonos Pensionales del Ministerio de Hacienda y Crédito Público, por parte de las<br>entidades que tengan pensionados a su cargo                                               |
| Consulta Entidades Plan Piloto     Preguntas Frecuentes                                                            | Fecte de Creacion 35 de esperanter de 2013                                                                                                    |
|                                                                                                    | Recta de Crascion 35 de septemberto de 2013     Marcine FORMATO DE SOLICITUD DE PAGO DE LA AFP     Se referer al fundamo que debe del digenciar la entidad territorial solicitando el pago del bono pensional o cuota parte de bono pensional con cargo a los recursos del Fonpet                                                      |
|                                                                                                    | Fecha de Creación: 2 de marzo de 2012.<br>■ Guial del formato de solicitud de pago de la AFP<br>Annoso que deben acompañía la carta de solicitud de las AFP's para el retiro de recursos del FONPET para el pago de<br>bonos pensionales y cuotas partes de bonos.                                                                     |
|                                                                                                    | Fereta en Orescin: 3 de marce et 2012.                                                                                                    |
|                                                                                                    | Fecha de Crescion: 2 de marzo de 2012<br>→ Instructivo No. 10 Procedimiento FONPET<br>Procedimiento para alectuar el relator de recursos para el pago de bonos pensionales y cuotas partes de bonos pensionales<br>con cargo al FONPET (Articulo 51 de la Ley 663 de 2003 y articulo 10 del Decreto 4105 del 09 de Diciembre de 2004). |
|                                                                                                    | Fecha de Creación 2 de marzo de 2012<br>A Registro Trámite Otros Ernisores<br>Manua Jara registrar en el sistema de Bonco Pensionales trámites de emisión, reconocimiento, pagos, anulación y                                                                                                    |

Imagen 63: Pantalla de consulta de instructivos.

#### 7.4.11. REINTEGRO.

Este trámite permite el registro de la devolución total o parcial del valor pagado por un cupón realizado por las AFP a la entidad responsable del mismo.

#### 7.4.11.2. Condiciones.

Trámite habilitado para todos los contribuyentes del bono excepto la Nación, permite ingresar la devolución total o parcial de los dineros pagados por la entidad, por parte de la Administradora de pensiones cualquiera que sea la causa de la misma.

El sistema permite registrar trámites reintegro, de otros contribuyentes en las versiones en las que el cupón de la Nación se encuentra en estado SIN VALOR si al momento de realizarse el estado del cupón de la Nación en la versión anterior corresponde a cancelación de la solicitud, anulación o un reintegro total.

El sistema no permite registrar trámites de Reintegro de cupones, para los cuales exista una versión posterior reconocida, emitida o pagada. En estos el sistema debe exigir que se reverse, anule o reintegre primero la versión complementaria.

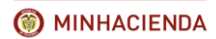

| Código:  | Mis.3.9.Man.1.<br>Pro.2 |
|----------|-------------------------|
| Fecha:   | 07-02-2018              |
| Versión: | 1                       |
| Página:  | 39 de 47                |

En los bonos en que el cupón de la Nación se reintegre, el sistema permite registrar trámites de reintegro a los cupones de los demás contribuyentes, pero no de reconocimiento, emisión o pago.

En los bonos en que el cupón de la Nación se reintegre el sistema permite registrar por pantalla trámites de anulación, objeción y reintegro para los cupones de los demás contribuyentes.

En los bonos en que el cupón de la Nación reintegre el sistema permite registrar por pantalla los trámites relativos al pago por FONPET de los cupones de los otros contribuyentes

Cuando se reintegra un cupón para el cual exista una versión posterior en estado PRE LIQUIDACION, PND CONF LIQUIDACION, CNF LIQUIDACION, PND RECONOCIMIENTO, PND ANULACION ENTIDAD, PND REINTEGRO ENTIDAD o PND REIN PARCIAL ENTIDAD cambia el estado del cupón de la versión posterior a CANCELADO RECONOCIMIENTO debido a que desapareció la condición que originó el estado de la versión complementaria.

Cuando se reintegra un cupón para el cual exista una versión posterior en estado LIQUIDACION PROVISIONAL la cambia a REEMPLAZADA, debido a que desapareció la condición que originó el estado de la versión complementaria.

#### 7.4.11.2. Descripción del proceso.

El usuario deberá realizar el registro del trámite ingresando a la pantalla de trámite de cupones según lo indicado en el <u>capítulo 7.2</u> del presente Instructivo. Para hacer posible su registro en el sistema el cupón se debe encontrar en uno de los siguientes estados: RECO REDI ENTIDAD, EMITIDO REDIMIDO ENTIDAD o REDIMIDO ENTIDAD.

Una vez en la pantalla de registro de trámites el usuario requiere seleccionar el trámite REINTEGRO e ingresar el número y la fecha de resolución o comunicación con la que se acepta el reintegro de la cuota, el valor Reintegro mayor o igual al valor corte del cupón, las observaciones, el nombre y cargo del funcionario.

Opcionalmente puede ingresar el número y fecha de radicación si existieran y las observaciones que considere pertinentes, para registrar el proceso deberá realizar clic el botón Guardar ubicado en la parte inferior de la pantalla.

|                                  |             |                   |                          | DATOS DE | L CUPON                   |                     |         |                                |   |
|----------------------------------|-------------|-------------------|--------------------------|----------|---------------------------|---------------------|---------|--------------------------------|---|
| Tipo                             | Contribuyer | ite               | NET                      |          | 899999003                 | Nombre              |         | MINISTERIO DE DEFENSA NACIONAL |   |
| Dias a Cargo                     | 717         |                   | Tiempo total de servicio |          | 3,302                     | Tasa Interes %      |         | 4.0                            |   |
| Estado Cupón                     | RECO REDI   | RECO REDI ENTIDAD |                          |          | Diferido                  | Acta Reconocimien   | to      |                                |   |
| Custodio                         |             |                   | ISIN Especie             |          |                           | ISIN Anna           |         | Fungible                       |   |
| Inversionista                    |             |                   | Documento Inven          | sionista |                           | Cuenta Deceval      |         |                                |   |
| Registro Migración               |             |                   | Archivo Migración        |          |                           |                     |         |                                |   |
| Fecha Corte (DD/MM/AAAA)         | 01/01/1997  |                   | Valor bono al Cort       | te       | 8,554,775                 | Valor cupón a Corte | •       | 1,857,593                      |   |
|                                  |             |                   |                          |          |                           |                     |         |                                |   |
| TRAMITE DE CUPONES               |             |                   |                          |          |                           |                     |         |                                | 2 |
| Trámite a realizar               |             | REINTEGRO V       |                          |          |                           |                     |         |                                |   |
| Fecha Corte (DD/MM/AAAA)         |             | 01/01/1997        |                          | Valor    | bono al Corte             | o al Corte 855477   |         | 5                              |   |
| Tiempo total de servicio         |             | 3302              |                          | Días     | a cargo                   |                     | 717     | 717                            |   |
| Valor cupón a Corte              |             | 1857593           |                          |          |                           |                     |         |                                |   |
| Número de Resolución o Comunicac | ión         | 695               |                          | Fech     | a de Resolución 26        |                     | 26/02/2 | /02/2018                       |   |
| Número de Radicación             |             |                   |                          | Fech     | a Radicación (DD/MM/AAAA) |                     |         |                                |   |
| Valor Reintegro                  |             | 13,977,000        |                          |          |                           |                     |         |                                |   |
|                                  |             | REINTEGRO.        |                          |          |                           |                     |         |                                |   |
| Observaciones                    |             |                   |                          |          |                           |                     |         |                                |   |
| Funcionario                      |             | TATIANA BALLEST   | TAS                      |          |                           |                     |         |                                |   |
| Cargo                            |             | AUXILIAR ADMINI   | ISTRATIVO                |          |                           |                     |         |                                |   |
|                                  |             |                   | GL                       | JARDAR   | CANCELAR                  |                     |         |                                |   |

Imagen 64: Ingreso de información para realizar el trámite de Reintegro.

La fecha de resolución o comunicación de Reintegro debe ser igual o posterior a la insertada en el trámite previo de la redención en caso contrario el sistema genera la advertencia por pantalla y no permite Guardar el registro.

| Código:  | Mis.3.9.Man.1.<br>Pro.2 |
|----------|-------------------------|
| Fecha:   | 07-02-2018              |
| Versión: | 1                       |
| Página:  | 40 de 47                |

Si la información se encuentra registrada de manera correcta el sistema le solicitará confirmación para proceder a realizar el proceso. Haga clic en el botón de Aceptar.

|                                                                                                    |                                                                              | PRIMER APE        | LLIDO                                                                           | pruebas.bonosp      | ensionales.gov                             | .co dice:                                                                                             |                                        |                                     | PRIMER NOMBRE            |            |
|----------------------------------------------------------------------------------------------------|------------------------------------------------------------------------------|-------------------|---------------------------------------------------------------------------------|---------------------|--------------------------------------------|----------------------------------------------------------------------------------------------------|----------------------------------------|-------------------------------------|--------------------------|------------|
|                                                                                                    | SANCHEZ                                                                      |                   |                                                                                 | Esta seguro que des | iea realizar el trÂjn                      | nite?                                                                                                 |                                        | LUIS                                |                          | ALBERTO    |
|                                                                                                    | SANCHEZ                                                                      |                   |                                                                                 |                     |                                            | Aceptar                                                                                               | Cancelar                               | LUIS                                |                          | ALBERTO    |
|                                                                                                    | SANCHEZ                                                                      |                   |                                                                                 | GALLEGO             |                                            |                                                                                                    |                                        | LUIS                                | LUIS                     |            |
|                                                                                                    |                                                                              |                   |                                                                                 |                     |                                            |                                                                                                    |                                        |                                     |                          |            |
|                                                                                                    |                                                                              |                   |                                                                                 |                     | DATOS DE                                   | L CUPON                                                                                               |                                        |                                     |                          |            |
| Тіро                                                                                                    |                                                                              | Contribuyer       | ite                                                                             | NET                 |                                            | 899999003                                                                                             | Nombre                                 |                                     | MINISTERIO DE DEFENSA NA | CIONAL     |
| Dias a Cargo                                                                                                    | a Cargo 717                                                                  |                   | Tiempo total de s                                                               | ervicio             | 3,302                                      | Tasa Interes                                                                                          | 56                                     | 4.0                                 |                          |            |
| Estado Cupón                                                                                                    |                                                                              | RECO REDI         | ENTIDAD                                                                         | Vencimiento         |                                            | Diferido                                                                                              | Acta Reconor                           | cimiento                            |                          |            |
| Custodio                                                                                                    | ustodio                                                                      |                   | ISIN Especie                                                                    |                     |                                            | ISIN Anna                                                                                             |                                        | Fungible                            |                          |            |
| Inversionista                                                                                                    |                                                                              |                   |                                                                                 | Documento Inver     | sionista                                   |                                                                                                    | Cuenta Dece                            | val                                 |                          |            |
| Registro Migración                                                                                                    |                                                                              | Archivo Migración |                                                                                 |                     |                                            |                                                                                                    |                                        |                                     |                          |            |
| and a second                                                                                                    |                                                                              |                   |                                                                                 |                     |                                            |                                                                                                    |                                        |                                     |                          |            |
| Fecha Corte (DD/H                                                                                                    | em/aaaa)                                                                     | 01/01/1997        | ,                                                                               | Valor bono al Cort  | te                                         | 8,554,775                                                                                             | Valor cupón a                          | a Corte                             | 1,857,593                |            |
| Fecha Corte (DD/H                                                                                                    | M/AAAA)                                                                      | 01/01/1997        | ,                                                                               | Valor bono al Con   | te                                         | 8,554,775                                                                                             | Valor cupón a                          | a Corte                             | 1,857,593                |            |
| Fecha Corte (DD/H                                                                                                    | en/aaaa)                                                                     | 01/01/1997        | ,                                                                               | Valor bono al Con   | te                                         | 8,554,775                                                                                             | Valor cupón i                          | a Corte                             | 1,857,593                |            |
| Fecha Corte (DD/H                                                                                                    | en/AAAA)<br>Pones                                                            | 01/01/1997        | ,                                                                               | Valor bono al Cor   | te                                         | 8,554,775                                                                                             | Valor cupón i                          | a Corte                             | 1,857,593                | ê ?        |
| Fecha Corte (DD/H<br>TRAMITE DE CUI<br>Trámite a realizar                                                                                                    | PM/AAAA)<br>PONES                                                            | 01/01/1997        | REINTEGRO •                                                                     | Valor bono al Cort  | te                                         | 8,554,775                                                                                             | Valor cupón i                          | a Corte                             | 1,857,593                | 49         |
| Fecha Corte (DD)/H<br>TRAMITE DE CUI<br>Trámite a realizar<br>Fecha Corte (DD/)                                                                                                    | PONES                                                                        | 01/01/1997        | REINTEGRO •<br>01/01/1997                                                       | Valor bono al Cor   | te<br>Valo                                 | 8,554,775<br>r bono al Corte                                                                          | Valor cupón i                          | a Corte<br>855477                   | 1,857,593                | 49         |
| Fecha Corte (DD/H<br>TRAMITE DE CUI<br>Trámite a realizar<br>Fecha Corte (DD/)<br>Tiempo total de se                                                                                                    | PONES<br>MM/AAAA)<br>ervicio                                                 | 01/01/1997        | REINTEGRO •<br>01/01/1997<br>3302                                               | Valor bono al Cor   | te<br>Valo<br>Dias                         | 8,554,775<br>r bono al Corte<br>a cargo                                                               | Valor cupón i                          | a Corte<br>855477<br>717            | 1,657,593                | <u>لا</u>  |
| Fecha Corte (DD/M<br>TRAMITE DE CUI<br>Trámite a realizar<br>Fecha Corte (DD/)<br>Tiempo total de se<br>Valor cupón a Cort                                                                                                    | en/aaaa)<br>PONES<br>MM/AAAA)<br>ervicio<br>te                               | 01/01/1997        | REINTEGRO •<br>01/01/1997<br>3302<br>1857593                                    | Valor bono al Cor   | te<br>Valo<br>Dias                         | 8,554,775<br>r bono al Corte<br>a cargo                                                               | Valor cupón i                          | a Corte<br>855477<br>717            | 1,657,593                | <b>4</b> P |
| Fecha Corte (DD/M<br>TRAMITE DE CUI<br>Trámite a realizar<br>Fecha Corte (DD/)<br>Tiempo total de se<br>Valor cupôn a Cort<br>Número de Resolu                                                                                                    | eN/AAAA)<br>PONES<br>MM/AAAA)<br>ervicio<br>te<br>ución o Comunicac          | 01/01/1997        | REINTEGRO •<br>01/01/1997<br>3302<br>1857593<br>695                             | Valor bono al Con   | te<br>Valo<br>Dias<br>Fech                 | e,554,775<br>r bono al Corte<br>a cargo<br>na de Resolución<br>rimunicación (DD/A)                    | Valor cupón i                          | a Corte<br>855477<br>717<br>26/02/3 | 1,657,593<br>5           | <b>4</b> P |
| Fecha Corte (DD/H<br>TRAMITE DE CUI<br>Trámite a realizar<br>Fecha Corte (DD/)<br>Tiempo total de se<br>Valor cupón a Cort<br>Número de Resolu<br>Número de Radica                                                                                              | ew/AAAA)<br>PONES<br>MM/AAAA)<br>ervicio<br>te<br>te<br>cción o Comunicac    | 01/01/1997        | REINTEGRO •<br>01/01/1997<br>3302<br>1857593<br>895                             | Valor bono al Con   | te<br>Valo<br>Dias<br>Fech<br>o Co<br>Fech | 8,554,775<br>r bono al Corte<br>a cargo<br>na de Resolución<br>municación (DD)<br>a Radicación (DD)   | Valor cupón i<br>MM/AAAA)<br>(MM/AAAA) | a Corte<br>855477<br>717<br>26/02/3 | 1,857,393                | ₫ ₽        |
| Fecha Corte (DD/H<br>Trâmite a realizar<br>Fecha Corte (DD/<br>Tiempo total de se<br>Valor cupón a Cort<br>Número de Resolu<br>Número de Resolu<br>Número de Resolu                                                                                             | PM/AAAA)<br>PONES<br>MM/AAAA)<br>ervicio<br>te<br>ución o Comunicac<br>ación | 01/01/1997        | REINTEGRO •<br>01/01/1997<br>3302<br>1857593<br>695<br>13,977,000               | Valor bono al Cor   | te<br>Valo<br>Dias<br>Fech<br>o Co<br>Fech | e,554,775<br>r bono al Corte<br>a cargo<br>na de Resolución<br>imunicación (DD)/<br>a Radicación (DD) | Valor cupón i<br>MM/AAAA)<br>(MM/AAAA) | a Corte<br>855477<br>717<br>26/02/7 | 1,857,093<br>5           | ي في       |
| Fecha Corte (DD/H<br>TRAMITE DE CUI<br>Trámite a realizar<br>Fecha Corte (DD/<br>Tiemo total de se<br>Valor cupón a Cort<br>Número de Resolu<br>Número de Radica<br>Valor Reintegro<br>Observaciones                                                            | ev(AAAA)<br>PONES<br>MM(AAAA)<br>ervicio<br>te<br>cción o Comunicad<br>cción | 01/01/1997        | REINTEGRO •<br>01/01/1997<br>3302<br>1857593<br>895<br>13,977,000<br>REINTEGRO. | Valor bono al Con   | Valo<br>Dias<br>Fech                       | 8,554,775<br>r bono al Corte<br>i a cargo<br>ia de Resolón (DD/)<br>ia Radicación (DD/)               | Valor cupón :<br>MM/AAAA)<br>MM/AAAA)  | a Corte<br>855477<br>717<br>26/02/1 | 1,857,593<br>5           | the B      |
| Fecha Corte (DD)/H<br>TRAMITE DE CUI<br>Trámite a realizar<br>fecha Corte (DD)/<br>Tiempo total de se<br>Valor cupón a Cort<br>Número de Resolu<br>Número de Resolu<br>Número de Resolu<br>Número de Resolu<br>Número de Resolu<br>Supervaciones<br>Funcionario | ev(AAAA)<br>PONES<br>MM(AAAA)<br>ervicio<br>te<br>cción o Comunicac<br>cción | 01/01/1997        | REINTEGRO •<br>01/01/1997<br>3002<br>1857593<br>895<br>13,977,000<br>REINTEGRO. | Valor bono al Con   | te<br>Valo<br>Dias<br>Fech                 | 8,554,775<br>r bono al Corte<br>i a cargo<br>va de Resolón (DD)/<br>na Radicación (DD)                | Valor cupón i<br>MM/AAAA)<br>(MM/AAAA) | a Corte<br>855477<br>717<br>26/02/1 | 1,857,593                | i a g      |

Imagen 65: Confirmación de registro del trámite de Reintegro.

Automáticamente el sistema confirmará si el trámite se ha realizado con éxito. Haga clic en el botón de Aceptar.

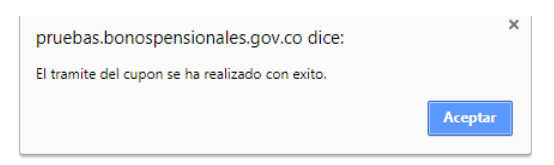

Imagen 66: Trámite de confirmación realizado con éxito.

Una vez guardado el trámite el sistema inserta el valor y fecha del reintegro en los datos del cupón y lo deja en el estado REINTEGRADO ENTIDAD.

|               | CUOTAS PARTES                                                      |                        |                 |                      |                                 |                      |            |                  |                    |                      |                        |  |
|---------------|--------------------------------------------------------------------|------------------------|-----------------|----------------------|---------------------------------|----------------------|------------|------------------|--------------------|----------------------|------------------------|--|
| TIPO          | NET / NOMBRE                                                       | ESTADO CUPON           | DIAS A<br>CARGO | VALOR BRUTO<br>CUPON | VALOR CUPON VERSION<br>ANTERIOR | VALOR FECHA<br>CORTE | PORCENTAJE | VALOR<br>EMISION | VALOR<br>REDENCION | VALOR NETO<br>PAGADO | REINTEGRO A F.<br>PAGO |  |
| Emisor        | 1 NACION                                                           | PND EMI RED            | 2,078           |                      |                                 | \$5,022,370          | 59         | 0                | 0                  | 0                    | 0                      |  |
| Contribuyente | 899999003 MINISTERIO DE DEFENSA NACIONAL                           | REINTEGRADO<br>ENTIDAD | 717             |                      |                                 | \$1,857,593          | 22         | 0                | \$13,977,000       | \$13,977,000         | 0                      |  |
| Contribuyente | 900336004 ADMINISTRADORA COLOMBIANA DE PENSIONES -<br>COLPENSIONES | PND EMI RED            | 507             |                      |                                 | \$1,674,812          | 20         | 0                | 0                  | 0                    | 0                      |  |
| TOTALES       |                                                                    |                        |                 |                      |                                 | \$8,554,775          |            | 0                | \$13,977,000       | \$13,977,000         | 0                      |  |

Imagen 67: Actualización del estado del cupón a Reintegrado Entidad.

#### 7.4.12. Reintegro Parcial.

Este trámite permite el registro de la devolución del valor pagado en exceso por cambios en la liquidación que impliquen un menor valor de la cuota parte.

#### 7.4.12.2. Condiciones.

Trámite habilitado únicamente para los cupones de las versiones complementarias de bono con valor negativo al corte con una versión anterior ya pagada y sin reintegrar para permitirle registrar la devolución por parte de la AFP del valor pagado en exceso.

#### 7.4.12.3. Descripción del proceso.

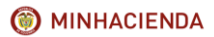

| Código:  | Mis.3.9.Man.1.<br>Pro.2 |
|----------|-------------------------|
| Fecha:   | 07-02-2018              |
| Versión: | 1                       |
| Página:  | 41 de 47                |

El usuario deberá realizar el registro del trámite ingresando a la pantalla de trámite de cupones según lo indicado en el <u>capítulo 7.2</u> del presente Instructivo. Para hacer posible su registro en el sistema el cupón se debe encontrar en uno de los siguientes estados: PND REIN PARCIAL ENTIDAD.

Una vez ubicado en la pantalla de Trámite de Cupones, el usuario deberá ingresar el número y la fecha de resolución o comunicación con la que la que se acepta el reintegro, el valor Reintegro debe ser mayor o igual al valor absoluto del corte del cupón, las observaciones, el nombre y cargo del funcionario.

y a continuación operar el botón Guardar. Opcionalmente puede ingresar el número y fecha de radicación si existieran y las observaciones que considere pertinentes.

La fecha de resolución o comunicación de Reintegro debe ser igual o posterior a la insertada en el trámite de la redención de la versión anterior, en caso contrario el sistema genera la advertencia por pantalla y no permite Guardar el registro

Una vez guardado el trámite el sistema inserta el valor y fecha del reintegro en los datos del cupón y lo deja en el estado REINTEGRO PARCIAL ENTIDAD.

El sistema deja en estado PND REINTEGRO PARCIAL ENTIDAD los cupones negativos de otros contribuyentes únicamente cuando el cupón en la versión anterior esté pagado o pendiente de reintegro, cuando la Nación es el emisor al procesar la solicitud de emisión y en caso contrario cuando se procesa la liquidación.

## 8. CONSULTA DE TRÁMITES EN SISTEMA DE BONOS PENSIONALES.

Este proceso le permite al funcionario de la entidad consultar los trámites asociados a un bono o cupón de bono pensional dentro del sistema de Bonos Pensionales.

## 8.2. Condiciones.

Las consultas de trámites solo pueden ser realizada por usuarios asociados a la misma entidad de la cuota parte del usuario que generó el trámite inicial.

#### 8.3. Descripción del proceso.

Para realizar consulta de trámites en el sistema de bonos pensionales, el usuario deberá ingresar al aplicativo de Bonos Pensionales con el usuario y clave asignados, dirigirse a la pestaña de Bonos, que se encuentra en la parte superior izquierda de la pantalla y seleccionar la opción consultas, consulta de solicitudes.

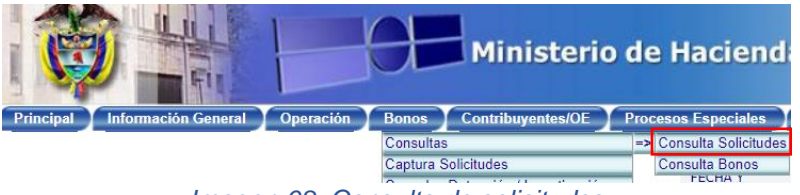

Imagen 68: Consulta de solicitudes

El sistema lo llevará automáticamente la pantalla de consulta de solicitudes donde deberá ingresar el número de documento del beneficiario del bono y hacer clic en el botón consultar. Adicionalmente en caso de requerirlo, el usuario podrá realizar la consulta seleccionando la AFP o el estado de la solicitud.

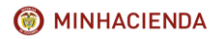

INSTRUCTIVO DE REGISTRO DE TRÁMITES DE CUOTAS PARTES DE BONOS PENSIONALES

| Código:  | Mis.3.9.Man.1.<br>Pro.2 |
|----------|-------------------------|
| Fecha:   | 07-02-2018              |
| Versión: | 1                       |
| Página:  | 42 de 47                |

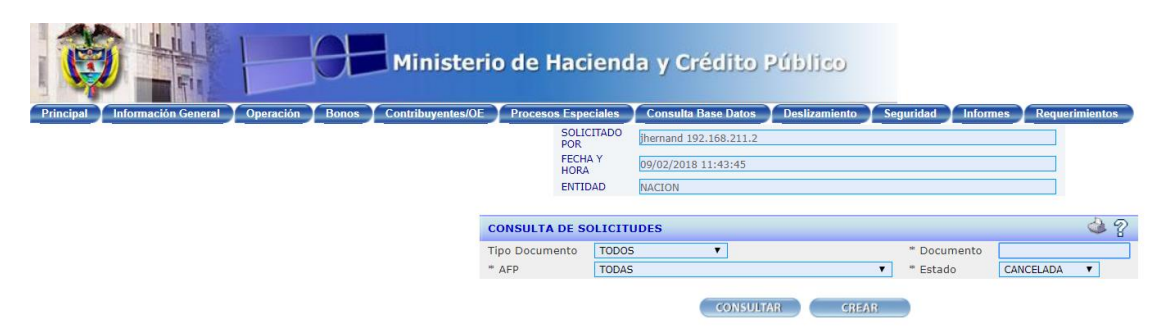

Imagen 69: Pantalla de Consulta de Solicitudes

Una vez seleccionados los filtros el usuario deberá hacer clic en el botón consultar. Automáticamente, el sistema mostrará en pantalla la información correspondiente a los bonos de la consulta. Haga clic en el hipervínculo del Campo Documento para ver el detalle del Bono seleccionado.

| Ø                 |                               |                  | Ministerio d                    | e Haciend                                                    | a y Crédito                                                   | o Público                 |                                                                                  |                                                        |     |       |
|-------------------|-------------------------------|------------------|---------------------------------|--------------------------------------------------------------|---------------------------------------------------------------|---------------------------|----------------------------------------------------------------------------------|--------------------------------------------------------|-----|-------|
| Principalint      | ormación General 10           | peración Bonos C | ontribuyentes/OEPro             | SOLICITADO<br>POR                                            | Demand 192.168.211                                            | s Deslizamien             | to Seguridad Informes Requerimientos                                             |                                                        |     |       |
|                   |                               |                  |                                 | HORA                                                         | 20/02/2018 10:07:41                                           |                           |                                                                                  |                                                        |     |       |
|                   |                               |                  |                                 | CONSULT<br>* Tipo Dor<br>* AFP Soll<br>* Estado<br>Tipo Bono | A DE BONOS<br>sumento<br>citante<br>TODAS<br>TODOS<br>TODOS • | • CONSULTAR               | Socumento 201084                                                                 |                                                        |     |       |
| DOCUMENTO         | NOMBRES                       | AFP SOLICITANTE  | FECHA SOLICITUD<br>(DD/MM/AAAA) | TIPO BONO /<br>VERSION                                       | FECHA CORTE<br>(DD/MM/AAAA)                                   | VALOR<br>VERSION<br>CORTE | ESTADO EMISON                                                                    | ESTADO DE LOS CUPONES                                  | DET | INVES |
| C 28310843        | SERENO BADILLO<br>ROSA ELVIRA | ISS/COLPENSIONES | 03/09/2007                      | B / 1                                                        | 01/07/1995                                                    | \$16,827,654              | HOSPITAL INTEGRADO SAN JOSE DEL MUNICIPIO DE<br>PUERTO WILCHES - PRE LIQUIDACION | DEPARTAMENTO DE SANTANDER -<br>LIQUIDACION PROVISIONAL | SI  | NO    |
| € 28310843        | SERENO BADILLO<br>ROSA ELVIRA | ISS/COLPENSIONES | 27/08/2007                      | B / 1                                                        | 01/04/1994                                                    | \$12,474,428              | HOSPITAL INTEGRADO SAN JOSE DEL MUNICIPIO DE<br>PUERTO WILCHES - REEMPLAZADA     | DEPARTAMENTO DE SANTANDER -<br>REEMPLAZADA             | NO  | NO    |
| C.28310843        | SERENO BADILLO<br>ROSA ELVIRA | ISS/COLPENSIONES | 14/08/2007                      | B / 1                                                        | 01/07/1995                                                    | \$16,827,654              | DEPARTAMENTO DE SANTANDER - REEMPLAZADA                                          |                                                        | NO  | NO    |
| C.28310843        | SERENO BADILLO<br>ROSA ELVIRA | ISS/COLPENSIONES | 13/08/2007                      | B / 1                                                        | 01/07/1995                                                    | \$17,028,333              | DEPARTAMENTO DE SANTANDER - REEMPLAZADA                                          |                                                        | NO  | NO    |
| <u>C 28310843</u> | SERENO BADILLO<br>ROSA ELVIRA | ISS/COLPENSIONES | 10/08/2007                      | 8 / 1                                                        | 01/01/1996                                                    | \$201,620,711             | DEPARTAMENTO DE SANTANDER - REEMPLAZADA                                          |                                                        | NO  | NO    |
| Registros         | 1 al 5 de 5                   |                  |                                 |                                                              |                                                               |                           |                                                                                  |                                                        |     |       |

Imagen 70: Información de Bonos Consultados

En la parte inferior de la pantalla del detalle del bono, en la sección de Cuotas Partes se encuentra la información de los cupones.

|               | CUOTAS PARTES                                                            |                            |                 |                      |                                 |                      |            |                  |                    |                      |                        |
|---------------|--------------------------------------------------------------------------|----------------------------|-----------------|----------------------|---------------------------------|----------------------|------------|------------------|--------------------|----------------------|------------------------|
| TIPO          | NET / NOMBRE                                                             | ESTADO CUPON               | DIAS A<br>CARGO | VALOR BRUTO<br>CUPON | VALOR CUPON VERSION<br>ANTERIOR | VALOR FECHA<br>CORTE | PORCENTAJE | VALOR<br>EMISION | VALOR<br>REDENCION | VALOR NETO<br>PAGADO | REINTEGRO A F.<br>PAGO |
| Emisor        | 890201724 HOSPITAL INTEGRADO SAN JOSE DEL MUNICIPIO DE<br>PUERTO WILCHES | PRE LIQUIDACION            | 546             |                      |                                 | \$1,627,906          | 10         | 0                | 0                  | 0                    | 0                      |
| Contribuyente | 890201235 DEPARTAMENTO DE SANTANDER                                      | LIQUIDACION<br>PROVISIONAL | 5,098           |                      |                                 | \$15,199,748         | 90         | 0                | 0                  | 0                    | 0                      |
| TOTALES       |                                                                          |                            |                 |                      |                                 | \$16,827,654         |            | 0                | 0                  | 0                    | 0                      |

Imagen 71: Sección de Cuotas Partes

Al hacer clic en el hipervínculo del campo Tipo, en el cupón del Contribuyente el sistema deberá desplegar en una nueva pantalla los Datos del Cupón correspondiente al Cuotapartista seleccionado, en la cual se presentarán las siguientes secciones:

A. DETALLE DEL CUPON.

En esta sección el usuario verá los datos del afiliado tales como, nombres completos, documento, género, fecha de nacimiento, AFP solicitante, tipo de bono modalidad y versión, la AFP a la cual se encuentra afiliado, La fecha de afiliación al ISS o al RAIS según sea el caso y la fecha de selección de régimen.

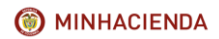

INSTRUCTIVO DE REGISTRO DE TRÁMITES DE CUOTAS PARTES DE BONOS PENSIONALES

| Código:  | Mis.3.9.Man.1.<br>Pro.2 |
|----------|-------------------------|
| Fecha:   | 07-02-2018              |
| Versión: | 1                       |
| Página:  | 43 de 47                |

|                                                |        |                 |                                   | DETALLE DEL CUPON |          |                                      |                        |        | 2 2            |  |
|------------------------------------------------|--------|-----------------|-----------------------------------|-------------------|----------|--------------------------------------|------------------------|--------|----------------|--|
| DATOS AFILIADO                                 |        |                 |                                   |                   |          |                                      |                        |        |                |  |
| Documento C 28310843                           |        | C 28310843      | Género                            |                   | FEMENINO | Fecha Nacimiento (DD/MM/AAAA)        |                        |        | 30/12/1948     |  |
| AFP Solicitante ISS/COLPENSIONES 1             |        | Tipo Bor        | o-Modalidad/Versión               | B /1              | AFP      | P Afiliado                           | ISS/COLPENSIONES ( 99) |        |                |  |
| Fecha Afiliación 1SS/COLPENSIONES (DD/MM/AAAA) |        |                 | Fecha Afiliación RAI (DD/MM/AAAA) |                   |          | Fecha Selección Régimen (DD/MM/AAAA) |                        |        | 01/07/1995     |  |
| ORIGEN DE NOMBRES                              |        | PRIMER APELLIDO |                                   | SEGUNDO APELLIDO  |          |                                      | PRIMER NOMBRE          |        | SEGUNDO NOMBRE |  |
| Solicitud                                      | SERENO |                 |                                   | BADILLO           |          | ROSA                                 |                        | ELVIRA |                |  |
| Registraduria/Das                              | SERENO |                 |                                   | BADILLO           |          | ROSA                                 |                        | ELVIRA |                |  |
| ISS/COLPENSIONES                               | SERENO | SERENO          |                                   | BADILLO           |          | ROSA                                 |                        | ELVIRA |                |  |
| Documento Alterno No.                          |        |                 |                                   |                   |          |                                      |                        |        |                |  |

Imagen 72: Detalle del Cupón.

## B. DATOS DE LA CUOTA PARTE.

Muestra os datos correspondientes a la cuota parte tales como, tipo de cupón (emisor o contribuyente), Nit y nombre de la entidad, días a cargo de la entidad, Tiempo total de servicio, tasa de interés, estado actual del cupón, vencimiento, redención anticipada y causal entre otros.

|                      |                         | DATOS DE LA CUOTA PAR    | TE                   |                |                           |
|----------------------|-------------------------|--------------------------|----------------------|----------------|---------------------------|
| Тіро                 | Contribuyente           | NIT                      | 890201235 Nombre     |                | DEPARTAMENTO DE SANTANDER |
| Días a Cargo         | 5,098                   | Tiempo Total Servicio    | 5,644 Tasa Interes % |                | 3.0                       |
| Estado Cupón         | LIQUIDACION PROVISIONAL | Vencimiento              |                      | Cuenta Deceval |                           |
| Custodio             |                         | ISIN Especie             |                      | ISIN ANNA      | Fungible                  |
| Inversionista        |                         | Documento Inversionista  |                      |                |                           |
| Tipo Cálculo         |                         | Descripción Tipo Cálculo |                      |                |                           |
| Redención Anticipada |                         | Causal                   |                      |                |                           |

Imagen 73: Datos de la cuota parte.

# C. DETALLE DEL VALOR DE LA CUOTA PARTE.

|                |                       | DETALLE VAL         | OR DE LA CUOTA PARTE |                |           |                 |
|----------------|-----------------------|---------------------|----------------------|----------------|-----------|-----------------|
|                | FECHA<br>(DD/MM/AAAA) | VALOR CONTRIBUYENTE | VALOR BRUTO          | VALOR EFECTIVO | RESOL NO. | FECHA RESOL/COM |
| CORTE          | 01/07/1995            | \$15,199,748        | \$15,199,748         | \$15,199,748   |           |                 |
| EMISION        |                       | \$0                 | \$0                  | \$0            |           |                 |
| RECONOCIMIENTO |                       | \$0                 | \$0                  | \$0            | 0         |                 |
| ANULACION      |                       | \$0                 | \$0                  | \$0            |           |                 |
| REDENCION      |                       | \$0                 | \$0                  | \$0            |           |                 |
| REINTEGRO      |                       | \$0                 | \$0                  | \$0            |           |                 |

Imagen 74: Detalle del valor de la cuota parte.

D. HISTORIA DE TRÁMITES.

|                          | HISTORIA DE TRAMITES              |                                              |                                |                   |                            |               |  |  |  |
|--------------------------|-----------------------------------|----------------------------------------------|--------------------------------|-------------------|----------------------------|---------------|--|--|--|
| TRAMITE                  | NUMERO RESOLUCION<br>COMUNICACION | FECHA RESOLUCION<br>COMUNICACION(DD/HM/AAAA) | FUNCIONARIO                    | CARGO FUNCIONARIO | FECHA TRAMITE (DD/MM/AAAA) | OBSERVACIONES |  |  |  |
| PASO A COBRO COACTIVO    | VPBP-2007-8098                    | 11/12/2015                                   | SISTEMA BONOS PENSIONALES COLP |                   | 05/02/2018                 |               |  |  |  |
| ENTREGA CUENTA DE COBRO. | VPBP-2007-8098                    | 10/10/2007                                   | SISTEMA BONOS PENSIONALES COLP |                   | 05/02/2018                 |               |  |  |  |
| EIRMA CUENTA DE COBRO.   | VPBP-2007-8098                    | 10/09/2007                                   | SISTEMA BONOS PENSIONALES COLP |                   | 05/02/2018                 |               |  |  |  |

Imagen 75: Historia de trámites.

Los campos de datos que se muestran en esta sección son: Trámite, Número de Resolución Comunicación, Fecha Resolución Comunicación, Funcionario, Cargo Funcionario, Fecha Trámite y Observaciones. Cada registro del campo Trámite, contiene un hipervínculo que al ser presionado despliega la pantalla Detalle Trámite.

En la pantalla de Detalle Trámite se presentan los datos del Afiliado y la información asociada al cupón.

En la parte inferior se encuentra la sección Detalle Trámites y los campos de datos y las acciones permitidas por el sistema para el usuario responsable del contribuyente, de acuerdo al estado del Cupón.

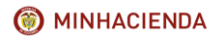

| Código:  | Mis.3.9.Man.1.<br>Pro.2 |
|----------|-------------------------|
| Fecha:   | 07-02-2018              |
| Versión: | 1                       |
| Página:  | 44 de 47                |

| DATIOS AFELADO                                        |                                                                     |                 |                                          |                                       |                                                   |                           |                                     |                |                              |                               |            |            |  |
|-------------------------------------------------------|---------------------------------------------------------------------|-----------------|------------------------------------------|---------------------------------------|---------------------------------------------------|---------------------------|-------------------------------------|----------------|------------------------------|-------------------------------|------------|------------|--|
| Documento                                             | C 2963675                                                           |                 | Fecha Selección Régimen (DD/MM/AAAA)     |                                       |                                                   |                           | 09/06/1995                          |                | echa Nacimiento (DD/MM/AAAA) |                               |            | 08/04/1955 |  |
| Género                                                | MASCULINO                                                           |                 | Fecha Afiliación ISS/COLPENSIONES (DO/HH | (/AAAA)                               | 09/06/1995 Fecha                                  |                           | ha Régimen Asofondos (DD/HN/AAAA)   |                |                              |                               |            |            |  |
| AFP Solicitante                                       | ISS/COLPENSIONES Tipo Bono-Modalidad/Versión                        |                 |                                          | B /3 AFP                              |                                                   |                           | FP Afiliado                         |                | ISS/COLPENSIONES             | (99)                          |            |            |  |
| ORIGEN DE NOMBRES PRIMER APELLIDO                     |                                                                     | PRIMER APELLIDO | SEGUNDO                                  |                                       | UNDO /                                            | D APELLIDO                |                                     | PR.            | PRIMER NOMBRE                |                               | SEGUNDO    | NOMBRE     |  |
| Selicitud                                             |                                                                     |                 | SARMIENTO                                |                                       | HERNANDEZ                                         |                           |                                     |                | JOSE                         |                               | ELVER      |            |  |
| Registraduria/Das                                     |                                                                     |                 | SARMIENTO                                |                                       | HERNANDEZ                                         |                           |                                     |                | JOSE                         |                               | ELVER      |            |  |
| Affiados                                              |                                                                     |                 | SARMIENTO                                |                                       | HERNANDEZ                                         |                           |                                     |                | JOSE                         |                               | ELVER      |            |  |
|                                                       |                                                                     |                 |                                          |                                       |                                                   |                           |                                     |                |                              |                               |            |            |  |
|                                                       |                                                                     |                 |                                          |                                       | DATOS DI                                          | EL CUP                    | PON                                 |                |                              |                               |            |            |  |
| Тіро                                                  |                                                                     | Contribuyente   |                                          | NIT                                   |                                                   | 89999                     | 9026                                | Nombre         |                              | CAJA DE PREVISION SOCIAL DE C | OMUNICACIO | INES       |  |
| Dias a Cargo                                          |                                                                     | 591             |                                          | Tiempo Total Servicio S,              |                                                   | 5,701                     |                                     | Taxa Intere    | e 56                         | 4.0                           |            |            |  |
| Estado CupĂ*n                                         |                                                                     | EMITIDO REDIMI  | DO ENTIDAD                               | Vencimiento                           |                                                   | Diferid                   | lo                                  | Acta Recon     | ocimiento                    |                               |            |            |  |
| Custodie                                              |                                                                     |                 |                                          | 181N Especie                          |                                                   |                           |                                     | ISIN Anna      |                              | Pungible                      |            |            |  |
| Inversionista                                         |                                                                     |                 |                                          | Documento Inversioniste               |                                                   |                           |                                     | Cuenta Deceval |                              | Å                             |            |            |  |
| Número de Resolución<br>Pensión ISS/COLPENSIONES      |                                                                     | 14116           |                                          | Fecha de Resolución F<br>(DD/MM/AAAA) | iche de Resolución Prestación 28/0<br>(D/MM/AAAA) |                           |                                     | 28/04/201      | 011                          |                               |            |            |  |
| Registro Higración                                    |                                                                     |                 |                                          | Archivo Migración                     |                                                   |                           |                                     |                |                              |                               |            |            |  |
|                                                       |                                                                     |                 |                                          |                                       |                                                   |                           |                                     |                |                              |                               |            |            |  |
|                                                       |                                                                     |                 |                                          | DETALLE DE TRAM                       | ITES                                              |                           |                                     |                |                              |                               |            | 2 😂        |  |
|                                                       | Trámite*                                                            | EHI             | ISIÓN Y REDENCIÓN                        |                                       |                                                   |                           | Número resolución o<br>comunicación |                |                              |                               |            |            |  |
|                                                       | Fecha Resolución o<br>Comunicación(DD/MM/                           | (AAAA) 07/      | 03/2018                                  |                                       |                                                   |                           | Observaciones TrÃimite              |                |                              |                               |            |            |  |
|                                                       | Puncionario UBUAR30 PRUBBAS<br>Pecha Trámite(DD/MM/AAAA) 87/03/2018 |                 |                                          |                                       |                                                   | Cargo Funcionario         |                                     | AUX            | UNILAR ADMINISTRATIVO        |                               |            |            |  |
|                                                       | Valor A Emisión 06.419.000<br>Valor A Redención 06.419.000          |                 |                                          |                                       |                                                   |                           |                                     |                |                              |                               |            |            |  |
|                                                       | * Causal Redención Anticipada VEJEZ V                               |                 |                                          |                                       |                                                   | Eacha Dadicación i        |                                     |                |                              |                               |            |            |  |
| Nomero Radicación "Observaciones Hodificación Trámite |                                                                     |                 |                                          |                                       |                                                   | PEDB RECEIVE (DD/RP/AAAA) |                                     |                |                              |                               |            |            |  |
|                                                       |                                                                     |                 |                                          |                                       |                                                   |                           |                                     |                |                              |                               |            |            |  |

Imagen 76: Pantalla de Detalle del trámite.

Las acciones que el usuario puede realizar son:

**REVERSAR TRÁMITES**: Este botón se habilita de acuerdo a los criterios documentados en el siguiente ítem y si el usuario tiene permisos para reversar trámites.

**ASOCIAR**: Este botón se encuentra habilitado para los cupones cuyo trámite se encuentre en redención FONPET.

**CANCELAR**: Este botón cierra la pantalla de detalle Trámites y ubica al usuario en la pantalla de detalle cupón.

E. DOCUMENTOS.

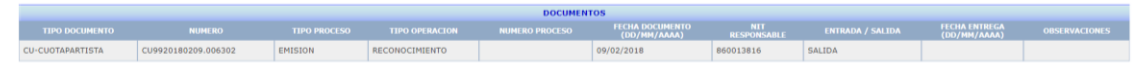

Imagen 77: Documentos.

Finalmente, en la parte inferior se encuentra el botón REGISTRAR TRAMITE que permite realizar el registro de trámites sobre el cupón.

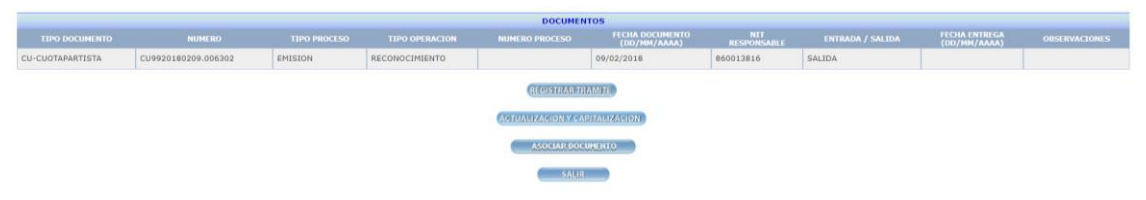

Imagen 78: Botón de Registro de Trámites.

Cuando el bono pensional corresponde a una liquidación histórica, anterior a diciembre de 2006 para acceder a la sección de cuotas partes es necesario operar inicialmente el botón DETALLE CUPONES. El usuario visualizará la información como se evidencia en la imagen 15.

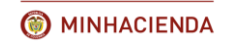

| Código:  | Mis.3.9.Man.1.<br>Pro.2 |
|----------|-------------------------|
| Fecha:   | 07-02-2018              |
| Versión: | 1                       |
| Página:  | 45 de 47                |

| B1032621C1                                                      |                         |                         |                 |
|-----------------------------------------------------------------|-------------------------|-------------------------|-----------------|
| SALARIO BASE 6378.231 EN 30/JUN/1992                            |                         |                         |                 |
| VIGENCIA DEL REGIMEN: 01/ABR/1994                               |                         |                         |                 |
| TIEMPO TRABAJADO: 5,369 DIAS, 767.00 SEMANAS (SIN TRASLAPOS)    |                         |                         |                 |
| TASA DE INTERES: 3% REAL                                        |                         |                         |                 |
|                                                                 |                         |                         |                 |
| VALOR BRUTO DEL BONO: \$124'575,000 FOR 5461 DIAS & 21/MAR/2000 |                         |                         |                 |
| VALOR ISS: \$0 POR 0 DIAS                                       |                         |                         |                 |
| VALOR NETO: \$124'575,000 FOR 5461 DIAS                         |                         |                         |                 |
| CUPON PRINCIPAL: \$38'825,608                                   |                         |                         |                 |
|                                                                 |                         |                         |                 |
| EMISOR: \$38'825,608 LA NACION                                  |                         |                         |                 |
| CONTRIBUYEN: 30.8552% \$38'437,809 DEPARTAMENTO DE BOYACA       |                         |                         |                 |
| 28.2000% \$35'130,104 EMPRESA DE ACUEDUCTO Y ALCANTARILLADO     |                         |                         |                 |
| DE BOGOTA - ESP                                                 |                         |                         |                 |
| 9.7784% \$12'181,477 FONFRECON                                  |                         |                         |                 |
|                                                                 |                         |                         |                 |
|                                                                 |                         |                         |                 |
| DETALLE SOLICITUDES                                             | DETALLE DE CUPONES      | REPROCESAR SOLICITUD    |                 |
| MOSTRAR DOCUMENTOS                                              | DRIALUEI DRITENICIONIES | DETALLE INVESTIGACIONES | DETALLE CALCULO |
| CONFIRMACION HISTORIA LABORAL                                   |                         |                         |                 |

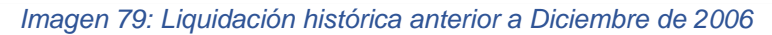

# 9. REVERSIÓN DE TRÁMITES EN SISTEMA DE BONOS PENSIONALES.

Este proceso le permitirá al usuario reversar los tramites que hayan sido realizados a un bono o una cuota parte pensional, teniendo en cuenta que una vez se ha guardado un trámite sobre un cupón de un bono, el sistema no admite modificar los datos del mismo, pero permite reversar el mismo si es el último insertado que se mantiene vigente.

## 9.2. Condiciones.

Los trámites de reversión solo pueden ser realizados por usuarios asociados a la misma entidad de la cuota parte del usuario que generó el trámite inicial.

El sistema permite reversar los siguientes registros de trámites:

- ANULACIÓN.
- CNF LIQUIDACION.
- EMISIÓN.
- EMISIÓN Y REDENCIÓN.
- EXPEDICION.
- OBJECION.
- RECONOCIMIENTO.
- RECONOCIMIENTO Y REDENCIÓN.
- REDENCIÓN.
- REINTEGRO.
- REINTEGRO PARCIAL ENTIDAD.

# EXCEPCIONES PARA LA REVERSIÓN DE TRÁMITES:

- El sistema no permite reversar trámites si existe un cupón de otra entidad (incluyendo la Nación) que haya sido anulado o reintegrado.
- No permite reversar trámites de Anulación o Reintegro si existe un bono de versión posterior. Una vez reversada la Anulación o el reintegro del trámite debe permitirse la reversión de los trámites de los otros cupones.
- El sistema no permite reversar el trámite de confirmación de liquidación realizado por un emisor si algún otro contribuyente ya ha realizado algún trámite, si ya se ha realizado el reconocimiento del cupón de la Nación, se generaron las cartas de confirmación de historia o se haya generado un nuevo bono definitivo en una nueva versión.
- El sistema no permite reversar trámites de reconocimiento, emisión o redención para los cuales exista una versión posterior reconocida, emitida o pagada. En estos casos el

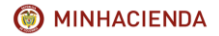

| Código:  | Mis.3.9.Man.1.<br>Pro.2 |
|----------|-------------------------|
| Fecha:   | 07-02-2018              |
| Versión: | 1                       |
| Página:  | 46 de 47                |

sistema debe exigir que se reverse, anule o reintegre primero la versión complementaria. Cuando existan trámites posteriores de solicitud de redención FONPET.

#### 9.3. Descripción del proceso.

Para realizar una reversión de un trámite, el usuario debe ingresar a consultar el detalle del cupón como se indica en el <u>capítulo 8</u> del presente Instructivo, donde encontrará en la parte inferior de la pantalla la sección de HISTORIA DE TRÁMITES.

Una vez allí el usuario de la entidad responsable del cupón deberá hacer clic sobre el hipervínculo ubicado en la columna de trámite

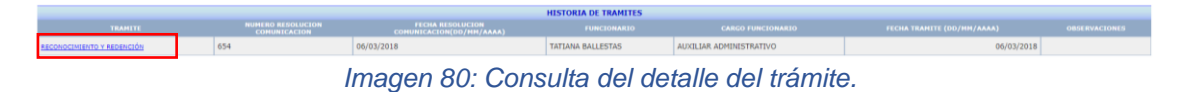

Automáticamente el sistema desplegará una nueva pantalla en la cual encontrará el detalle del mismo y podrá realizar las Observaciones Modificación Trámite.

El usuario de la entidad responsable del cupón debe primero ingresar las observaciones referentes a la reversión del trámite en el campo Observaciones Modificación Tramite y posteriormente hacer clic en el botón de Reversar Proceso ubicado en la parte inferior de la pantalla.

|                                                    | DETALLE DE TRAMI                                    | TES                                    |                   | 38 |
|----------------------------------------------------|-----------------------------------------------------|----------------------------------------|-------------------|----|
| TrĂimite                                           | RECONOCIMIENTO Y REDENCIÓN                          | NĂºmero resoluciĂªn o<br>comunicaciĂªn | 654               |    |
| Fecha resoluciîn o<br>comunicaciîn<br>(DD/MM/AAAA) | pe/03/2018                                          | Observaciones TrÄimite                 |                   |    |
| Fecha de corte<br>(DD/MM/AAAA)                     | 09/06/1995                                          | Valor bono a corte                     | 00.463.811        |    |
| Valor cupon a corte                                | 0.147.022                                           | Dias                                   | 591               |    |
| Tiempo total valido                                | 8701                                                | Funcionario                            | TATIANA BALLESTAS |    |
| Cargo funcionario                                  | AUXILLAR ADMINISTRATIVO                             | Fecha tramite (DD/MM/AAAA)             | 06/03/2018        |    |
| Valor A Redención                                  | 36.000.000                                          |                                        |                   |    |
| * Causal Redención<br>Anticipada                   | VEJEZ *                                             |                                        |                   |    |
| Número Radicación                                  |                                                     | Fecha Radicación (DD/MM/AAAA)          |                   |    |
| *Observaciones<br>Modificación Trámite             | INGRESO DE OBSERVACIONES REFERENTES A LA REVERSIÓN. |                                        |                   |    |
|                                                    |                                                     |                                        |                   |    |
|                                                    |                                                     |                                        |                   |    |
|                                                    |                                                     | ABUREAR DEDUCTOR                       |                   |    |

Imagen 81: Pantalla de detalle de Trámites.

Al operar el botón Reversar Proceso, el sistema despliega un mensaje de confirmación, haga clic en aceptar.

|                                                      |                           |                                                |                         |                                             |                            |                |                | _    |            |                                 |              | _ |
|------------------------------------------------------|---------------------------|------------------------------------------------|-------------------------|---------------------------------------------|----------------------------|----------------|----------------|------|------------|---------------------------------|--------------|---|
|                                                      |                           | SARMIENTO                                      |                         | pruebas.bonospensionales.gov.co dice        |                            |                |                |      | JOSE       |                                 | ELVER        |   |
|                                                      |                           | SARMIENTO                                      |                         | Esta seguro que desea reversar el trÅjmite? |                            |                |                | JOSE |            | ELVER                           |              |   |
|                                                      |                           | SARMIENTO                                      |                         |                                             | Acept                      | ar             | Cancelar       |      | JOSE       |                                 | ELVER        |   |
|                                                      |                           |                                                |                         |                                             |                            |                |                |      |            |                                 |              |   |
|                                                      |                           |                                                |                         |                                             | DATOS DEL CUPON            |                |                |      |            |                                 |              |   |
|                                                      | Contribuyen               | te                                             | NET                     |                                             | 899999026                  | Nor            | nbre           |      |            | CAJA DE PREVISION SOCIAL DE COM | IUNICACIONES |   |
|                                                      | 591 Tiempo Total Servicio |                                                |                         |                                             | 5,701                      | Tasa           | a Interes %    |      |            | 4.0                             |              |   |
|                                                      | RECO REDI                 | RECO REDI ENTIDAD Vencimiento                  |                         |                                             | Diferido                   | Acta           | a Reconocimien | to   |            |                                 |              |   |
|                                                      |                           |                                                | ISIN Especie            |                                             |                            | 1515           | N Anna         |      |            | Fungible                        |              |   |
|                                                      |                           |                                                | Documento Inversionista |                                             |                            | Cuenta Deceval |                |      |            | Â                               |              |   |
|                                                      | 14116                     | 14116 Fecha de Resolución Pres<br>(DD/MM/AAAA) |                         |                                             | odn 28/04/2011             |                |                |      |            |                                 |              |   |
|                                                      |                           |                                                | Archivo Migración       |                                             |                            |                |                |      |            |                                 |              |   |
|                                                      |                           |                                                |                         |                                             |                            |                |                |      |            |                                 |              |   |
|                                                      |                           |                                                | DETALLE DE T            | RAMITES                                     |                            |                |                |      |            |                                 | 4            | 2 |
| TrĂimite                                             | RECON                     | OCIMIENTO Y REDENCIÓN                          |                         |                                             | Número re<br>comunicacià   | soludă<br>i≉n  | li≉n o         |      |            | 654                             |              |   |
| Fecha resoluciĂ²n o<br>comunicaciĂ*n<br>(DD/MM/AAAA) | 06/03/                    | 2018                                           |                         |                                             | Observacion                | ies TrĂ        | limite         |      |            |                                 |              |   |
| Fecha de corte<br>(DD/MM/AAAA)                       | 09/06/                    | 1995                                           |                         | Valor bono a corte                          |                            |                |                |      | 30,463,811 |                                 |              |   |
| Valor cupon a corte                                  | 3,147,                    | 022                                            |                         | Dias                                        |                            |                |                | 591  |            |                                 |              |   |
| Tiempo total valido                                  | 5701                      |                                                |                         |                                             | Funcionario                |                |                |      |            | TATIANA BALLESTAS               |              |   |
| Cargo funcionario                                    | AUXILIAR ADMINISTRATIVO   |                                                |                         |                                             | Fecha tramite (DD/MM/AAAA) |                |                |      | 06/03/2018 |                                 |              |   |
| * Caural Redención                                   | 36,000                    | ,000                                           |                         |                                             |                            |                |                |      |            |                                 |              |   |
| Anticipada                                           | VEJEZ                     | •                                              |                         |                                             |                            |                |                |      |            |                                 |              |   |
| Número Radicación                                    |                           |                                                |                         | Fecha Radic                                 | ación (                    | (DD/MM/AAAA    | 0              |      |            |                                 |              |   |
| *Observaciones<br>Modificación Trámite               | INGRE                     | SO DE OBSERVACIONES REFEREN                    | ITES A LA REVERSIÓN.    |                                             |                            |                |                |      |            |                                 |              |   |

Imagen 82: Confirmación de registro del trámite de reversión.

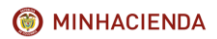

| Código:  | Mis.3.9.Man.1.<br>Pro.2 |
|----------|-------------------------|
| Fecha:   | 07-02-2018              |
| Versión: | 1                       |
| Página:  | 47 de 47                |

Automáticamente, el sistema fija el trámite como reversado, elimina del cupón las fechas y valores correspondientes al trámite reversado y deja el estado del cupón en el existente antes del registro del trámite.

| DATOS DE LA CUOTA PARTE             |                    |                          |                         |                         |                      |                                            |  |              |  |  |
|-------------------------------------|--------------------|--------------------------|-------------------------|-------------------------|----------------------|--------------------------------------------|--|--------------|--|--|
| Tipo                                | Contribuyente      | NIT                      | 899999026 N             | Vombre                  | CAJA DE PREVISION SO | CAJA DE PREVISION SOCIAL DE COMUNICACIONES |  |              |  |  |
| Días a Cargo                        | 591                | Tiempo Total Servicio    | 5,701                   | Tasa Interes %          | 4.0                  | 4.0                                        |  |              |  |  |
| Estado Cupón                        | PND RECONOCIMIENTO | Vencimiento              | 0                       | Cuenta Deceval          |                      |                                            |  |              |  |  |
| Custodio                            |                    | ISIN Especie             | 15                      | SIN ANNA                | Fungible             | Fungible                                   |  |              |  |  |
| Inversionista                       |                    | Documento Inversionista  |                         |                         |                      |                                            |  |              |  |  |
| Tipo Cálculo                        |                    |                          |                         |                         |                      |                                            |  |              |  |  |
| Redención Anticipada                |                    | Causal                   |                         |                         |                      |                                            |  |              |  |  |
|                                     |                    |                          |                         |                         |                      |                                            |  |              |  |  |
|                                     |                    |                          |                         |                         |                      |                                            |  |              |  |  |
|                                     |                    | DETALLE                  | VALOR DE LA CUOTA PARTE |                         |                      |                                            |  |              |  |  |
|                                     | (DD/MM/AAAA)       | VALOR CONTRIBUYENTE      | VALOR BRUTO             |                         | VALOR EFECTIVO       | RESOL NO. FECHA RESOL/                     |  | /сон         |  |  |
| CORTE                               | 09/06/1995         | \$3,147,0                | 22 \$                   | \$3,147,022             | \$3,147,022          |                                            |  |              |  |  |
| EMISION                             |                    | 1                        | \$0                     | \$0                     | \$0                  |                                            |  |              |  |  |
| RECONOCIMIENTO                      |                    | 1                        | \$0                     | \$0                     | \$0                  | 0                                          |  |              |  |  |
| ANULACION                           |                    |                          | \$0                     | \$0                     | \$0                  |                                            |  |              |  |  |
| REDENCION                           |                    |                          | \$0                     | so                      | \$0                  |                                            |  |              |  |  |
| REINTEGRO                           |                    |                          | \$0                     | \$0                     | \$0                  |                                            |  |              |  |  |
|                                     |                    |                          |                         |                         |                      |                                            |  |              |  |  |
|                                     |                    | HIS                      | TORIA DE TRAMITES       |                         |                      |                                            |  |              |  |  |
| TRAMITE                             | COMUNICACION       | COMUNICACION(DD/MM/AAAA) | FUNCIONARIO             | CAU                     | RGO FUNCIONARIO      | NCIONARIO FECHA TRAMITE (DD/HM/AAA/        |  | ISERVACIONES |  |  |
| RECONDEIMIENTO Y REDENCIÓN-Revenado | 654                | 06/03/2018               | TATIANA BALLESTAS       | AUXILIAR ADMINISTRATIVO |                      | 06/03/2018                                 |  |              |  |  |

Imagen 83: Actualización de datos del cupón y el estado del trámite.

Una vez reversado el trámite en la pantalla de Detalle del Cupón el sistema lo presenta como consulta en la sección de Historia de Trámites, el usuario podrá presionar el hipervínculo del campo Trámite, para visualizar la información del correspondiente al trámite reversado.